# RICOH

# GR

# GR DIGITAL **IV** Guía del usuario de la cámara

El número de serie del producto se encuentra en la parte inferior de la cámara.

# Antes del uso

Antes de utilizar su cámara, tómese un tiempo para familiarizarse con los indicadores y controles de la cámara. **Consulte esta sección en cualquier momento durante la lectura del resto del manual (página 1).** 

# Fotografía y reproducción básicas

Lea esta sección antes de utilizar la cámara por primera vez (página 9). Describe los pasos que intervienen en la preparación de la cámara para el uso, la toma de fotografías y su reproducción.

# Referencia

Lea esta sección si desea más información sobre temas no tratados en "Fotografía y reproducción básicas" (página 35). Describe opciones avanzadas de fotografía y reproducción y explica cómo imprimir fotografías, personalizar los ajustes de la cámara y copiar imágenes a un ordenador.

La batería recargable tiene que cargarse antes de su uso. Al comprar la cámara, la batería no está cargada.

# Contenido del paquete

Antes de utilizar su cámara digital Ricoh, compruebe que el paquete contiene los siguientes elementos.

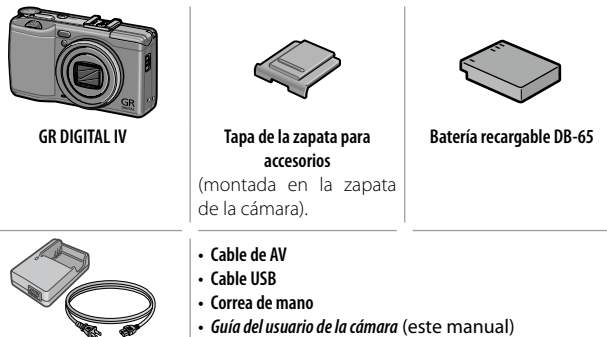

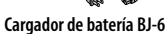

# <u>Avisos</u>

- Consejos de seguridad: lea atentamente todos los consejos de seguridad para garantizar un uso seguro.
- Fotografías de prueba: haga fotografías de prueba para garantizar que la cámara funciona adecuadamente antes de hacer fotografías en ocasiones importantes.
- Derechos de autor: queda prohibida la reproducción o alteración de documentos, revistas y otros materiales con derechos de autor, con una finalidad diferente a la personal, doméstica u otro propósito igualmente limitado, sin el consentimiento del propietario de los derechos de autor.
- Exención de responsabilidad: Ricoh Co., Ltd. no asume ninguna responsabilidad por no poder grabar o reproducir imágenes como resultado de un fallo de funcionamiento del producto.
- Garantía: este producto está fabricado conforme a las especificaciones locales y la garantía es válida en el país de compra. El fabricante no asume ninguna responsabilidad relacionada con el mantenimiento o la reparación del producto en otros países ni los gastos incurridos por este servicio.
- Interferencia radioeléctrica: la utilización de este producto en las inmediaciones de otros equipos electrónicos puede afectar negativamente tanto a la cámara como al otro dispositivo. La interferencia es particularmente probable si la cámara se utiliza muy cerca de una radio o un televisor. Esto puede resolverse alejando la cámara del otro dispositivo, reorientando la antena de radio o televisión o conectando la radio o el televisor a otra toma de corriente.

© 2011 RICOH CO., LTD. Todos los derechos reservados. Esta publicación no puede reproducirse, total o parcialmente, sin la autorización expresa por escrito de Ricoh. Ricoh se reserva el derecho a cambiar el contenido de este documento en cualquier momento y sin previo aviso.

Se ha hecho todo lo posible para garantizar la precisión de la información de este documento. Si, a pesar de ello, detecta algún error u omisión, le agradeceríamos que nos lo notificara en la dirección que aparece en la contraportada de este manual.

Microsoft, Windows, Windows Vista, Windows 7 e Internet Explorer son marcas comerciales registradas de Microsoft Corporation en los Estados Unidos de América y otros países. Macintosh y Mac OS son marcas comerciales registradas de Apple Inc. en los Estados Unidos de América y otros países. Adobe, el logotipo de Adobe y Adobe Reader son marcas comerciales de Adobe Systems Incorporated. HDMI, el logotipo de HDMI y High-Definition Multimedia Interface son marcas comerciales o marcas comerciales de HDMI Licensing LLC. Eye-Fi, el logotipo de Eye-Fi y Eye-Fi connected son marcas comerciales de Eye-Fi, Inc. Todos los demás nombres comerciales que aparecen en este documento son propiedad de sus respectivos propietarios.

# Precauciones de seguridad

#### Símbolos de aviso

En este manual de instrucciones y en el producto aparecen diversos símbolos de aviso que se deben tener en cuenta para evitarle lesiones a usted o a terceros, como así también daños materiales. A continuación se explican los símbolos y sus significados.

| \land Peligro     | Este símbolo indica que hay peligro inminente de muerte o de le-<br>siones de gravedad debido a negligencia u operación incorrecta. |
|-------------------|----------------------------------------------------------------------------------------------------|
| \land Advertencia | Este símbolo indica riesgos de muerte o lesiones de grave-<br>dad debido a negligencia u operación errónea.                         |
| \land Precaución  | Este símbolo indica riesgos de lesiones o daños materiales debido a negligencia u operación errónea.                                |

#### Ejemplos de aviso

El símbolo 🜒 le indica las acciones que debe realizar.

El símbolo  $\otimes$  le indica las acciones que no debe realizar. El símbolo  $\otimes$  puede estar combinado con otros símbolos para indicarle las acciones concretas que no debe realizar. • Ejemplos  $\otimes$  No tocar  $\otimes$  No desmontar

Observe las siguientes precauciones para garantizar la seguridad en el uso de este equipo.

# \land Peligro

| (          | <ul> <li>No intente desarmar, reparar o alterar el equipo por su cuenta. El<br/>circuito de alta tensión del interior del equipo representa un gran<br/>peligro eléctrico.</li> </ul>                                                                  |
|------------|----------------------------------------------------------------------------------------------------|
| $\odot$    | •No intente desarmar, alterar o soldar directamente la batería.                                                                                                    |
| $\oslash$  | <ul> <li>No arroje la batería al fuego, no intente calentarla ni usarla o dejarla en un<br/>entorno de altas temperaturas, como cerca de las llamas o dentro de un<br/>automóvil. No la sumerja en agua o en el mar ni permita que se moje.</li> </ul> |
| $\otimes$  | <ul> <li>No intente agujerear la batería con una aguja, no la golpee con<br/>un martillo, no se suba encima de la misma, no la deje caer ni le<br/>aplique un golpe fuerte.</li> </ul>                                                                 |
| $\bigcirc$ | •No utilice una batería que esté muy dañada o deformada.                                                                                                    |

# 🗥 Advertencia

| 9 | <ul> <li>Apague la cámara inmediatamente en caso de anomalías, tales<br/>como la emisión de humo u olores extraños. Extraiga la bate-<br/>ría lo más pronto posible, teniendo cuidado de evitar descargas<br/>eléctricas o quemaduras. Si el equipo está conectado a una toma<br/>de corriente, asegúrese de desenchufar el cable de alimentación<br/>para evitar incendios o accidentes eléctricos. Si el equipo está<br/>funcionando defectuosamente, déjelo de usar inmediatamente<br/>y póngase en contacto con el centro de asistencia técnica más<br/>cercana tan pronto como le sea posible.</li> </ul>                                                                                                    |
|---|----------------------------------------------------------------------------------------------------|
| 0 | • Apague el equipo inmediatamente si algún objeto metálico, agua, líquido u otros objetos se llegaran a introducir en el equipo. Extraiga y la tarjeta de memoria más pronto posible, teniendo cuidado de evitar descargas eléctricas o quemaduras. Si el equipo está conectado a una toma de corriente, asegúrese de desenchufar el cable de alimentación para evitar incendios o accidentes eléctricos. Si el equipo está funcionando defectuo-samente, déjelo de usar inmediatamente y póngase en contacto con el centro de asistencia técnica más cercana tan pronto como le sea posible.                                                                                                    |
| • | <ul> <li>Si se dañara la pantalla, evite el contacto con el cristal líquido<br/>que se encuentra en su interior. En tal caso, tome las medidas de<br/>emergencia indicadas a continuación.</li> <li>PIEL: Si el cristal líquido llegara a entrar en contacto con su piel,<br/>límpielo y enjuague la zona afectada con abundante cantidad de<br/>agua. Luego lave la zona con agua y jabón.</li> <li>OJOS: Si ha entrado en los ojos, lávelos con agua limpia por lo<br/>menos durante 15 minutos y acuda inmediatamente al médico.</li> <li>INGESTIÓN: Si ha ingerido cristal líquido, enjuáguese la boca con<br/>agua. Beba una gran cantidad de agua y vomite. Solicite asisten-<br/>cia médica inmediatamente.</li> </ul> |

| $\otimes$  | <ul> <li>Tome las siguientes precauciones para evitar fugas, recalentamiento, ignición o explosión de la batería.</li> <li>No utilice ninguna batería que no sea la recomendada específicamente para este equipo.</li> <li>No la transporte ni almacene junto a objetos metálicos tales como bolígrafos, collares, monedas, horquillas del pelo, etc.</li> <li>No meta la batería en un horno microondas ni en un contenedor de alta presión.</li> <li>Si percibe fugas de líquido u olores extraños, cambios de color, etc. al usar o cargar la batería, retírela inmediatamente de la cámara y manténgala alejada del fuego.</li> </ul>                                                                                                    |
|------------|----------------------------------------------------------------------------------------------------|
| $\otimes$  | <ul> <li>Por favor observe las siguientes indicaciones para evitar incendios, descargas eléctricas o roturas provocadas por la batería al cargar.</li> <li>No use una toma de corriente de un voltaje distinto al especificado. Evite también el uso de adaptadores múltiples para enchufes y alargaderas de cable.</li> <li>No dañe, enrolle ni altere los cables de alimentación. Asimismo, no coloque objetos pesados sobre los cables de alimentación. No tire de los cables ni los curve excesivamente.</li> <li>No conecte ni desconecte la clavija de alimentación con las manos húmedas. Para desconectar el cable de alimentación, tire siempre de la clavija, no del cable.</li> <li>No la envuelva con paños, etc., durante el uso.</li> </ul> |
| 0          | <ul> <li>Para evitar que sea ingerida accidentalmente, mantenga la bate-<br/>ría y la tarjeta de memoria SD utilizadas en este equipo fuera del<br/>alcance de los niños. Su ingestión es perjudicial para el ser huma-<br/>no. Si llegara a ser ingerida, acuda inmediatamente a un médico.</li> </ul>                                                                                                    |
| $\Diamond$ | • Guarde el equipo fuera del alcance de los niños.                                                                                                    |
| 8          | <ul> <li>No toque los componentes internos del equipo en caso de que<br/>quedaran al descubierto debido a daños o una caída. El circuito<br/>de alta tensión del equipo podría provocar descargas eléctricas.<br/>Extraiga la batería lo más pronto posible, teniendo cuidado de<br/>evitar descargas eléctricas o quemaduras. Lleve el equipo daña-<br/>do a su distribuidor o centro de asistencia técnica más cercano.</li> </ul>                                                                                                    |
| 8          | <ul> <li>No use el equipo en el baño o una ducha pues podría producirse<br/>incendio o descarga eléctrica.</li> </ul>                                                                                                    |
| $\otimes$  | <ul> <li>No use el equipo cerca de gases inflamables, gasolina, bencina, diluyente o sustancias similares, para evitar riesgos de explosión, incendio o quemaduras.</li> <li>No use el equipo en un avión u otros lugares donde su uso esté restringido o prohibido, pues podría resultar en desastres o accidentes.</li> </ul>                                                                                                    |

| 0            | <ul> <li>Limpie el polvo acumulado en la clavija eléctrica, pues podría<br/>resultar en un incendio.</li> <li>Use sólo el adaptador de CA especificado, en tomas de corriente<br/>domésticas. El uso de otros adaptadores implica el riesgo de in-<br/>cendio, descargas eléctricas o lesiones.</li> </ul> |
|--------------|----------------------------------------------------------------------------------------------------|
| $\bigotimes$ | <ul> <li>Para evitar el riesgo de incendio, descargas eléctricas o lesiones,<br/>cuando viaje al extranjero no use cargador de batería o el con<br/>transformadores electrónicos disponibles en los establecimien-<br/>tos comerciales.</li> </ul>                                                         |

# Para garantizar la seguridad en el uso de esta unidad, observe las siguientes precauciones.

| 0                                      | <ul> <li>El contacto con el líquido de la batería puede provocar quema-<br/>duras. Si alguna parte de su cuerpo ha entrado en contacto con<br/>una batería dañada, lave inmediatamente la zona afectada con<br/>agua. (No use jabón).</li> <li>Si la batería empieza a gotear, extráigala inmediatamente del<br/>equipo y limpie cuidadosamente el compartimiento de la batería<br/>antes de instalar una nueva.</li> </ul> |  |  |  |  |
|----------------------------------------|----------------------------------------------------------------------------------------------------|--|--|--|--|
| 0                                      | <ul> <li>Inserte bien el enchufe de los cables de alimentación en las to-<br/>mas de corriente. Una conexión floja puede provocar un incen-<br/>dio.</li> </ul>                                                                                                    |  |  |  |  |
| $\otimes$                              | <ul> <li>No permita que la cámara se moje. Tampoco opere la cámara<br/>con las manos húmedas. Ambas acciones implican el riesgo de<br/>descargas eléctricas.</li> </ul>                                                                                                    |  |  |  |  |
| $\Diamond$                             | <ul> <li>No dispare el flash a personas que conduzcan vehículos, ya que<br/>podrían perder el control y causar un accidente de tráfico.</li> </ul>                                                                                                    |  |  |  |  |
| Advertenci<br>seguridad<br>los accesor | as de Si utiliza productos opcionales, lea atentamente las ins-<br>para trucciones antes de usar el producto.                                                                                                    |  |  |  |  |

# Manuales de producto

Con la cámara GR DIGITAL IV se suministran los siguientes manuales:

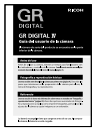

#### Guía del usuario de la cámara (este manual)

En esta guía se describe cómo utilizar la cámara e instalar en su ordenador el software incluido en la memoria interna de la cámara.

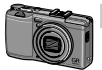

#### Guía del usuario del software (archivo pdf)

La *Guía del usuario del software* describe cómo copiar imagines desde la cámara a un ordenador para verlas y editarlas.

La "Guía del usuario del software" está disponible en las carpeta [MANUAL] de la memoria interna de la cámara.

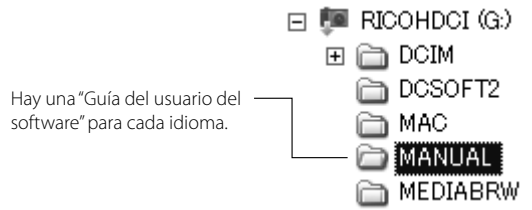

Para copiar la Guía del usuario en su ordenador, conecte la cámara al mismo mediante el cable USB suministrado. Si desea más información, consulte la página 139.

El software de visualización y edición de imágenes "MediaBrowser" (sólo para Windows) también está incluido en la memoria interna de la cámara. Si desea más información sobre la utilización de este software, consulte el menú **Ayuda** en MediaBrowser o póngase en contacto telefónicamente con uno de los siguientes centros de atención al cliente:

| <ul> <li>Norteamérica (EE. UU.)</li> </ul> | TEL: (número gratuito)+1-800-458-4029 |
|--------------------------------------------|---------------------------------------|
| • Europa                                   |                                       |
| Reino Unido, Alemania, Francia y España:   | TEL: (número gratuito)+800-1532-4865  |
| Otros países:                              | TEL: +44-1489-564-764                 |
| • Asia                                     | TEL: +63-2-438-0090                   |
| • China                                    | TEL: +86-21-5385-3786                 |
| Horario de atención: 9:00 - 17:00          |                                       |

# <u>Índice</u>

| Contenido del paquete<br>Avisos                               | ii         |
|---------------------------------------------------------------|------------|
| Precauciones de seguridad<br>Manuales de producto             | iv<br>viii |
| Antes del uso                                                 | 1          |
| Lea esta sección antes de utilizar la cámara por primera vez. |            |
| Introducción                                                  | 2          |
| Componentes de la cámara                                      | 2          |
| Fotografía y reproducción básicas                             | 9          |
| Lea esta sección antes de utilizar la cámara por primera vez. |            |
| Primeros pasos                                                | 10         |
| Carga de la batería                                           |            |
| Introducir la batería y la tarjeta de memoria                 |            |
| Encendido y apagado de la cámara                              | 15         |
| Configuración básica                                          | 17         |
| Toma de fotografías                                           | 18         |
| Toma de una fotografía                                        |            |
| Zoom digital                                                  |            |
| Primeros planos (modo macro)                                  |            |
| Flash                                                         |            |
| Autodisparador                                                |            |
| Indicador de inclinación                                      | 25         |
| Visualización y eliminación de fotografías                    | 27         |
| Visualización de fotografías                                  |            |
| Eliminación de fotografías                                    |            |
| Botón 🔲 (DISP.)                                               |            |

| Referencia                                                                  | 35         |
|-----------------------------------------------------------------------------|------------|
| Lea esta sección si desea más información sobre las funciones de la cámara. |            |
| Más sobre la fotografía                                                     | 36         |
| Modo P: Cambio de programas                                                 |            |
| Modo A: Prioridad de apertura                                               |            |
| Modo S: Prioridad de obturación                                             |            |
| Modo M: Exposición manual                                                   | 40         |
| Modo SCENE: Correspondencia de ajustes con la escena                        | 42         |
| Modos "MY": Utilización de los ajustes personalizados                       | 48         |
| Menú de toma                                                                | 49         |
| Vídeos                                                                      | 86         |
| Grabación de vídeos                                                         |            |
| 🛱 Visualización de vídeos                                                   |            |
| Más sobre la reproducción                                                   | 89         |
| Menú de reproducción                                                        |            |
| Visualización de imágenes en un televisor                                   | 101        |
| Impresión de fotografías                                                    | 104        |
| Conexión de la cámara                                                       | 104        |
| Impresión                                                                   | 106        |
| Menú de configuración                                                       | 109        |
| Opciones personaliz                                                         | 112        |
| Opciones del menú de configuración                                          | 123        |
| Descarga de imágenes a un ordenador                                         | 135        |
| Para Windows                                                                | 135        |
| Para Macintosh                                                              | 142        |
| Notas tecnicas                                                              | 144        |
| Solucion de problemas                                                       | 144<br>150 |
|                                                                             | ISU        |
| Accesonos opcionales                                                        | 134<br>161 |
| Duilizacion de la camara en el extranjero                                   | 161        |
| Cuidado do la cámara y almaconamiento                                       | 162        |
|                                                                             | 164        |
|                                                                             | 165        |
| Índice                                                                      | 166        |
|                                                                             |            |

# Antes del uso

Lea esta sección antes de utilizar la cámara por primera vez.

Introducción ......2

# Introducción

# Componentes de la cámara

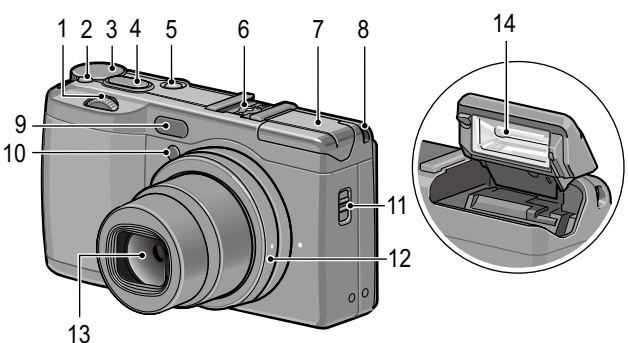

# Consulte la página a la derecha de cada elemento.

 Dial hacia arriba/hacia abajo ......5
 Botón de desbloqueo del dial de modo.....4
 Dial de modo .....4
 Disparador...18
 Botón POWER...15
 Zapata para accesorios ....159
 Tapa del flash ....22

| 8  | Enganche para correa          |
|----|-------------------------------|
| 9  | Sensor AF externo             |
| 10 | Luz auxiliar AF24, 124        |
| 11 | Interruptor <b>\$ OPEN</b> 22 |
| 12 | Tapa del anillo156            |
| 13 | Objetivo                      |
| 14 | Flash22                       |
|    |                               |

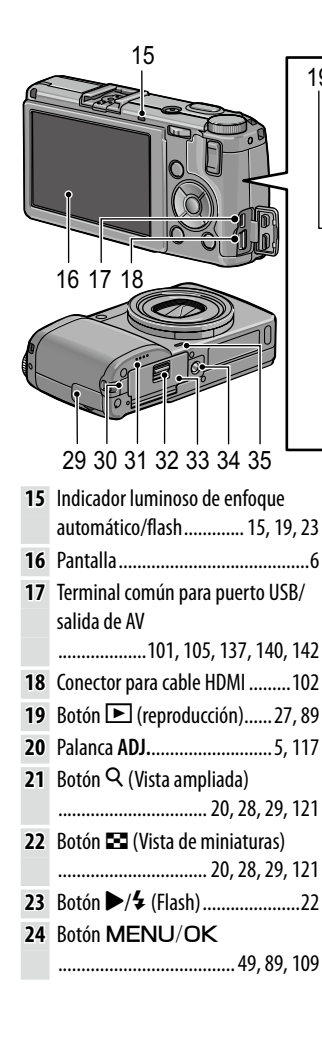

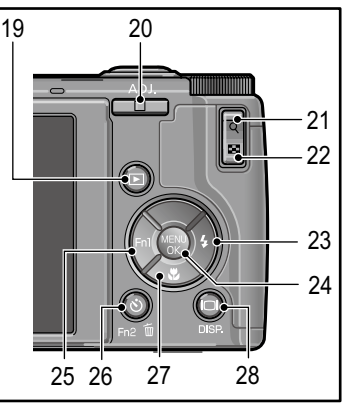

| 25 | Botón <b>4</b> / <b>Fn1</b> (función 1)119 |
|----|--------------------------------------------|
| 26 | Botón 论 (autodisparador)/                  |
|    | Fn2 (función 2)/ 🔟 (eliminar)              |
|    |                                            |
| 27 | Botón ▼/\$ (Macro)21                       |
| 28 | Botón 🔲 (DISP.)25, 33                      |
| 29 | Tapa del conector 101, 102, 105            |
| 30 | Tapa del cable de alimentación             |
|    | de CC158                                   |
| 31 | Altavoz                                    |
| 32 | Palanca de apertura12                      |
| 33 | Tapa de la batería/tarjeta12               |
| 34 | Rosca para trípode                         |
| 25 | Micrófono                                  |

# Dial de modo

Pulse el botón de desbloqueo del dial de modo (1) y gire el dial de modo para elegir un modo de toma (2).

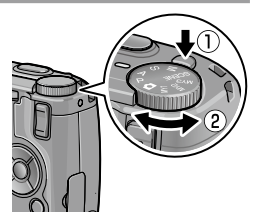

P (cambio de programas): usted elige entre combinaciones de velocidad de obturación y apertura que producen la misma exposición (página 36). A (prioridad de apertura): puede elegir una apertura y dejar que la cámara ajuste la velocidad de obturación para una exposición óptima (página 38). S (prioridad de obturación): puede elegir una velocidad de obturación y dejar que la cámara ajuste la apertura para una exposición óptima (página 39).

(automático): la cámara ajusta la velocidad de obturación y la apertura para una exposición óptima (página 18).

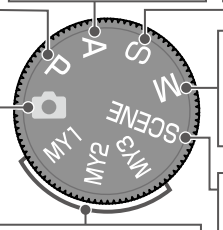

MY1/MY2/MY3 ("mi configuración"): recupera ajustes guardados utilizando Reg. Mi Config. (páginas 48, 112). M (exposición manual): usted elige la velocidad de obturación y la apertura (página 40).

SCENE (escena): Puede hacer tomas en los modos Rango dinámico/Compuesto intervalo/Corrección Trapezoidal/Vídeo (página 42).

# USUARIO NUEVO? LEA ESTO

# Dial hacia arriba/hacia abajo y palanca ADJ.

Para visualizar imágenes o navegar por los menús, puede utilizar el dial hacia arriba/hacia abajo en lugar de los botones  $\blacktriangle$  y  $\blacktriangledown$  y la palanca ADJ. en lugar de los botones  $\blacktriangleleft$  y  $\blacktriangleright$ . La palanca ADJ. y el dial hacia arriba/ hacia abajo también pueden utilizarse para seleccionar la velocidad de obturación y la apertura en los modos P, A, S y M.

🗢 Nota ......

Dial hacia arriba/ hacia abajo

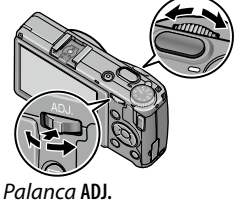

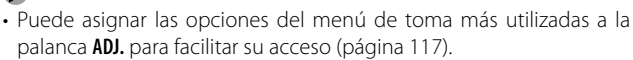

Las funciones asignadas al dial hacia arriba/abajo y a la palanca ADJ.
 se pueden cambiar en Opciones dial del modo M y Opciones dial del modo reproducción en el menú de configuración (página 121).

# Pantalla

| 11—<br>12—<br>13—<br>14—<br>15— | Toma (fotografia<br>1 2 3 4<br>2 3 4<br>2 14<br>2 3 4<br>2 16<br>3 2<br>3 2<br>1 2 3 4<br>2 3 4<br>2 10<br>1 2 3 4<br>2 10<br>1 2 10<br>1 | fija)<br>5 6 7<br>1<br>1<br>1<br>5 5<br>1<br>1<br>5 5<br>1<br>2<br>5<br>5<br>7<br>7<br>7<br>7<br>7<br>7<br>7<br>7<br>7<br>7<br>7<br>7<br>7<br>7<br>7<br>7<br>7 | Tom       8 9 10     35 36       19     20       17     21       22     23       24     22       25     26       26     27       27     27       33 34     34 | na (r<br>3<br>007 | modo vídeo)<br>77<br>2 - Diver 940<br>C - J                  |
|---------------------------------|----------------------------------------------------------------------------------------------------|----------------------------------------------------------------------------------------------------|----------------------------------------------------------------------------------------------------|-------------------|--------------------------------------------------------------|
| 1<br>2                          | Modo de flash22<br>Compensación del<br>flash70                                                                                                    | 12<br>13<br>14                                                                                                    | Modo macro21<br>Zoom20<br>Profundidad de campo                                                                                                    | 24<br>25          | Histograma34<br>Reducción de ruido<br>73                     |
| 3                               | Nivel de flash manual<br>71<br>Modo escena                                                                                                    |                                                                                                    | 56<br>Pant opcional distancia<br>AF56                                                                                                    | 26<br>27          | Ajuste rango dinámico<br>72<br>Imprimir fecha76              |
| 4                               | Continuo 64<br>Modo de toma 4, 36<br>Fotografía normal84                                                                                                    | 15<br>16                                                                                                    | Barra de enfoque56<br>Intervalo de disparo<br>75                                                                                                    | 28<br>29<br>30    | Aviso de borrosidad20<br>Apertura 36, 38, 40<br>Velocidad de |
| 5                               | Número de exposicio-<br>nes restantes <sup>*</sup> 153<br>Destino 14                                                                                                    | 17                                                                                                    | Disparo exposición<br>múltiple68<br>Bloqueo de exposición                                                                                                    | 31                | obturación 36, 39, 40<br>Compensación de la                  |
| 7                               | Distancia de<br>enfoque inst60                                                                                                    | 18                                                                                                    | automática                                                                                                    | 32<br>33          | ISO82<br>Conexión de Eye-Fi                                  |
| 8<br>9                          | Relación de aspecto                                                                                                    | 19<br>20                                                                                                    | Modo de enfoque55<br>Modo del balance de                                                                                                    | 34<br>35          | 8<br>Nivel de batería8<br>Duración de vídeo                  |
| 10                              | Calidad de la imagen<br>53<br>Autodisparador                                                                                                    | 21<br>22                                                                                                    | Medición                                                                                                    | 36<br>37          | Tiempo disponible*<br>Índice de fotogramas<br>87             |
| п                               | Autouisparador                                                                                                    | 23                                                                                                    | Horquillado6/                                                                                                    |                   |                                                              |

\* Sólo aproximación; la capacidad real varía según las condiciones de la toma y la marca de la tarjeta de memoria. La pantalla muestra "9999" cuando queda memoria para más de 9.999 imágenes.

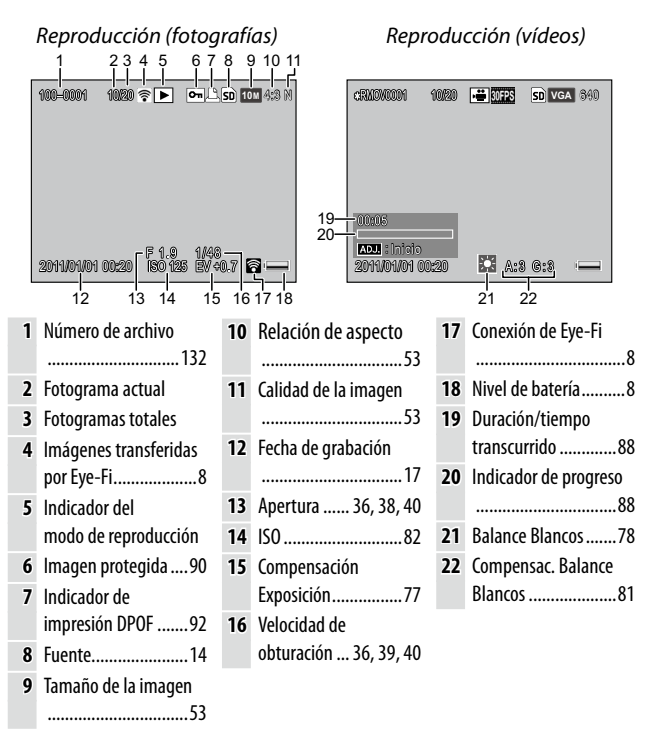

#### Indicador del nivel de la batería

| lcono     | Descripción                                    |
|-----------|------------------------------------------------|
| (verde)   | Batería totalmente cargada.                    |
| (verde)   | Batería parcialmente descargada.               |
| (naranja) | Batería baja. Cargue o sustituya las baterías. |

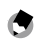

A Nota ......

· Si utiliza pilas NiMH, el nivel de carga podría no mostrarse correctamente según el tipo de pilas o condiciones.

### Conexión de Eye-Fi

Si utiliza una tarjeta Eye-Fi (página 13), el estado de conexión se muestra en los modos de disparo y reproducción.

| lcono   | Estado                                                                                                    |
|---------|----------------------------------------------------------------------------------------------------|
| <b></b> | Sin conexión                                                                                                    |
| 8       | Conectando                                                                                                    |
| <b></b> | Esperando transferencia de datos                                                                                                    |
|         | Transfiriendo                                                                                                    |
| 裕       | Conexión terminada                                                                                                    |
| ((-     | Imágenes transferidas                                                                                                    |
| 03      | Error de recogida de información de tarjeta Eye-Fi<br>• Apague y encienda la cámara. Si el problema persiste,<br>puede ser por causa de la tarjeta. |

# Fotografía y reproducción básicas

Lea esta sección antes de utilizar la cámara por primera vez.

| Primeros pasos      | 10 |
|---------------------|----|
|                     |    |
|                     |    |
| Toma de fotografías | 18 |
| -                   |    |

Visualización y eliminación de fotografías......27

Prepare la cámara para el uso.

# Carga de la batería

La batería recargable de la cámara no se suministra cargada. Cargue la batería en el cargador de batería BJ-6 suministrado antes del uso.

# Coloque la batería en el cargador.

Coloque la batería con la etiqueta hacia arriba y con las marcas "+" y "-" orientadas de forma que coincidan con las marcas del cargador.

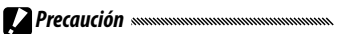

 Asegúrese de que la batería está orientada correctamente.

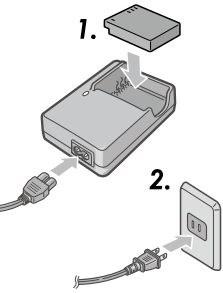

# 2 Enchufe el cargador.

El indicador luminoso del cargador se iluminará durante la carga de la batería.

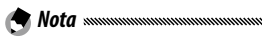

- El tiempo de recarga de una batería agotada es de aproximadamente dos horas y media a 25°C.
- Si el indicador luminoso del cargador parpadea, puede haberse producido un fallo en la batería o en el cargador. Desenchufe el cargador y saque la batería.
- La carga finaliza cuando el indicador luminoso del cargador se apaga.

# **3** Saque la batería.

# 🍟 Consejo: Baterías compatibles 🕬

 La cámara puede utilizarse con una batería recargable de ión-litio DB-65 (suministrada), con baterías recargables DB-60 o con un par de pilas alcalinas AAA o de hidruro de metal-níquel (NiMH) recargables.

#### 🍟 Consejo: Capacidad de la batería 🗤 🗤

• En condiciones normales, con una batería DB-65 totalmente cargada pueden hacerse aproximadamente 390 disparos. Con un par de pilas alcalinas AAA nuevas pueden hacerse aproximadamente 30 disparos.

Estas cifras se basan en ensayos realizados conforme a las normas CIPA en las siguientes condiciones: temperatura 23 °C; pantalla encendida; 10 disparos realizados con 30 segundos entre disparos y el flash encendido cada dos disparos; y el ciclo repetido después de haber apagado y vuelto a encender la cámara.

# 

- Baterías recargables de ión-litio: utilice sólo baterías DB-65 o DB-60 originales.
- Baterías alcalinas: la vida de la batería varía según la marca y las condiciones de almacenamiento. La capacidad disminuye con temperaturas bajas.
- Baterías NiMH: Cargue antes del uso. Tenga en cuenta que el funcionamiento puede verse afectado inmediatamente después de la compra o después de un largo periodo sin uso, y que puede que las baterías necesiten ser utilizadas y recargadas dos o tres veces antes de que mantengan una carga.
- No pueden utilizarse baterías de manganeso o Ni-Cd.
- Puede que las baterías estén calientes inmediatamente después del uso. Antes de sacar las baterías, apague la cámara y espere hasta que se enfríen.

# Introducir la batería y la tarjeta de memoria

Antes de introducir o quitar las pilas y la tarjeta de memoria, asegúrese de que la cámara está apagada.

Con esta cámara se puede utilizar una tarjeta de memoria SD o SDHC (en esta guía, "tarjeta de memoria" se refiere indistintamente a tarjetas SD o SDHC).

# Abra la tapa de la batería/tarjeta. Desbloquee (①) y abra (②) la tapa.

# 2 Inserte una tarjeta de memoria.

Sujetando la tarjeta de memoria con la orientación mostrada, deslícela hasta que encaje en su sitio.

# 3 Inserte la batería.

Utilizando la batería para mantener el bloqueo de la batería presionado contra un lado, deslice la batería hacia dentro. El bloqueo encajará en su sitio cuando la batería se introduzca por completo.

# 4 Cierre la tapa de la batería/tarjeta.

Cierre (①) y bloquee (②) la tapa.

#### Precaución

• Asegúrese de que la tapa está bloqueada.

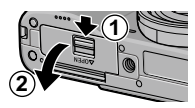

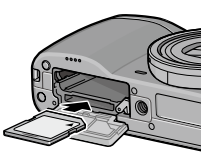

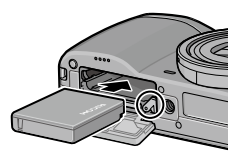

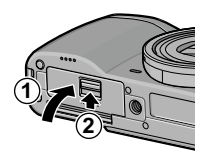

#### Quitar la batería y la tarjeta de memoria

Desbloquee y abra la tapa del compartimento de la batería/ tarjeta, pulse y suelte el bloqueo y extraiga la batería con la mano con cuidado de que no se caiga.

Presione hacia dentro la tarjeta de memoria para extraerla. Ahora la tarjeta puede extraerse con la mano.

🍟 Consejo: Introducir pilas AAA 🛲 🖏 👘

 Inserte con la orientación mostrada, pulse la tapa cerrada y deslice la palanca de apertura hasta la posición de cerrado.

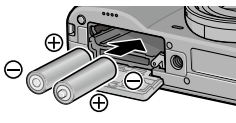

 Si la cámara no va a utilizarse durante un largo periodo de tiempo, retire las pilas y guárdelas en un sitio seco y fresco.

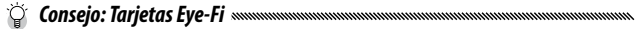

- Con esta cámara, se pueden usar tarjetas de la serie Eye-Fi X2 (tarjetas de memoria SD con función de LAN inalámbrica incorporada). Si desea más información sobre las tarjetas Eye-Fi, diríjase a la página Web de Eye-Fi (*http://www.eye.fi/*).
- Al utilizar una tarjeta Eye-Fi, en el menú de configuración aparecerán los siguientes ajustes (página 111).
  - Ajustes de conexión Eye-Fi: Activa o desactiva la función inalámbrica LAN para una tarjeta de memoria compatible.
  - Pantalla de conexión Eye-Fi: Muestra la SSID para el LAN inalámbrico.
- Este producto no garantiza las funciones de la tarjeta Eye-Fi (incluyendo las transferencias inalámbricas). En caso de problemas con la tarjeta Eye-Fi, consulte con el fabricante de la tarjeta.

Las tarjetas Eye-Fi sólo pueden usarse en el país donde se adquirieron. Para confirmar si puede utilizar la tarjeta en su país, consulte con el fabricante de la misma.

# Destino de grabación

Las imágenes tomadas con esta cámara se pueden guardar en la memoria interna o en una tarjeta de memoria. Si no hay ninguna tarjeta de memoria en la cámara, los datos se guardarán en la memoria interna.

Puede copiar los datos de la memoria interna a una tarjeta de memoria (página 94).

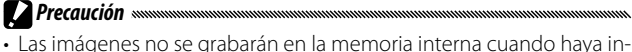

 Las imágenes no se grabarán en la memoria interna cuando haya insertada una tarjeta de memoria, incluso aunque la tarjeta esté llena.

🕐 Nota ......

- Formatee las tarjetas de memoria antes del primer uso o después de que hayan sido utilizadas en un ordenador u otro dispositivo (página 123).
- Consulte la página 153 si desea más información sobre la capacidad de la tarjeta de memoria.

# Modo de toma

Pulse el botón **POWER** para encender la cámara.

El botón **POWER** se iluminará y la cámara reproducirá el sonido de inicio. El indicador luminoso de enfoque

automático/flash parpadea durante algunos segundos durante el encendido de la cámara.

Para apagar la cámara, vuelva a pulsar el botón **POWER**.

Antes de que se apague la cámara se mostrará el número de imágenes tomadas a lo largo del día (no se mostrará ninguna si el reloj de la cámara no está ajustado).

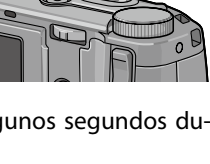

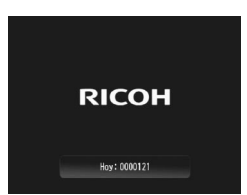

## Modo de reproducción

A Nota

Pulse el botón **>** durante aproximadamente un segundo para encender la cámara en modo de reproducción.

Pulse de nuevo el botón 🕨 para apagar la cámara.

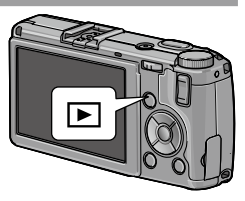

- La cámara se apagará automáticamente para ahorrar energía si no se realiza ninguna operación durante el tiempo seleccionado en el menú Auto Apagado (página 125).
- Si se selecciona Modo Reposo en el menú de configuración, la cámara oscurece la pantalla automáticamente tras un determinado tiempo para ahorrar energía (página 126).
- Si ha seleccionado On en el Auto-oscurecer LCD del menú de configuración, la cámara oscurece la pantalla automáticamente para ahorrar energía cuando no se realiza ninguna operación durante cinco segundos (página 126).
- La luz indicadora de encendido se puede ajustar en **On** u **Off** en la **Luz de encendido** en los ajustes personalizados (página 121).

# Configuración básica

La primera vez que se enciende la cámara se muestra un cuadro de diálogo de selección de idioma. Siga los pasos que se indican a continuación para elegir un idioma y ajustar la hora y la fecha.

# 1 Seleccione un idioma.

Pulse  $\blacktriangle$ ,  $\bigtriangledown$ ,  $\blacklozenge$ ,  $\blacklozenge$  o  $\triangleright$  para destacar un idioma y pulse MENU/ OK para seleccionarlo.

Para salir antes de finalizar la configuración, pulse el botón **DISP**.

# **2** Ajuste el reloj.

Pulse ◀ o ▶ para destacar el formato de año, mes, día, hora, minuto o fecha y pulse ▲ o ▼ para cambiarlo. Pulse MENU/ OK.

Aparecerá un cuadro de confirmación.

# 3 Pulse MENU/OK.

Rota .....

• Si deja la batería en la cámara durante al menos dos horas, la batería puede retirarse durante una semana sin tener que volver a ajustar la selección de idioma y reloj.

• El idioma, la hora y la fecha pueden modificarse en el menú de configuración (página 111).

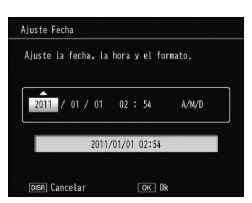

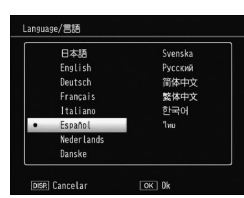

Después de configurar la cámara como se describe en "Primeros pasos" (página 10), está preparado para hacer sus primeras fotos.

# Toma de una fotografía

1 Gire el dial de modo a 🗖.

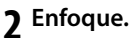

Encuadre al sujeto en el centro de la pantalla y pulse el disparador hasta la mitad de su recorrido para ajustar el enfoque y la exposición.

Los cuadros de enfoque (hasta nueve) que contienen objetos enfocados se muestran en verde.

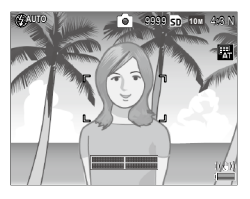

# **2** Haga la foto.

Pulse suavemente el disparador el resto del recorrido para hacer la foto.

En la pantalla aparecerá la fotografía que acaba de realizar.

# 🍟 Consejo: Enfoque 🗤 🗤

 El indicador luminoso de enfoque automático/flash y el cuadro de enfoque muestran si el sujeto está enfocado.

Indicador luminoso de enfoque automático/flash

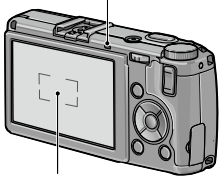

Cuadro de enfoque

| Estado de enfoque                 | Cuadro de<br>enfoque | Indicador luminoso de enfo-<br>que automático/flash |
|-----------------------------------|----------------------|-----------------------------------------------------|
| La cámara todavía no ha enfocado. | Blanco               | Off                                                 |
| Sujeto enfocado.                  | Verde                | On (verde)                                          |
| Cámara incapaz de enfocar.        | Rojo<br>(parpadea)   | Parpadea (verde)                                    |

- La cámara podría no enfocar o un sujeto podría estar desenfocado en los siguientes casos incluso si se muestran los cuadros de enfoque.
  - Objetos con falta de contraste, como el cielo, una pared de un solo color o el capó de un coche
  - Objetos planos que sólo contengan líneas horizontales
  - · Objetos en movimiento rápido
  - Objetos poco iluminados
  - Objetos con reflejos brillantes o contraluz
  - Objetos parpadeantes, como luces fluorescentes
  - · Fuentes de luz puntuales, como bombillas, focos o LED

Si la cámara no puede enfocar, fije el enfoque en otro objeto a la misma distancia de la cámara que su sujeto, recomponga la fotografía y dispare.

# 🏹 Consejo: Evitar imágenes borrosas 🗤 🗤 🖓

- En situaciones en que las fotografías tienden especialmente a la borrosidad causada por la vibración de la cámara, intente uno de los siguientes remedios:
  - Seleccione On en Corre. Vibrac. de la cámara en el menú de disparo (página 74).
  - Activar el flash o utilizar el flash automático (página 22)
  - Elegir un ISO superior (página 82)
  - Utilizar el autodisparador (página 24)

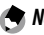

- 🗬 Nota ......
- Puede elegir el tiempo que desea que se muestre una fotografía después de realizarla utilizando la opción Tiempo de Confirmación LCD en el menú de configuración (página 125). Si selecciona Mantener, se mostrará una imagen hasta que se pulse el disparador hasta la mitad.

# **Zoom digital**

Cuando se selecciona Zoom Digital para Bot. Zoom en los ajustes personalizados, el botón Q puede utilizarse para ampliar la imagen hasta un máximo de ×4.0. Utilice el boton 🖬 para reducir la imagen.

- 1 Asigne zoom digital a los botones Q y 🖾. Seleccione Zoom Digital para la opción Bot. Zoom en los ajustes personalizados (página 121).
- 🕽 Encuadre la imagen utilizando los botones 🍳 y 🖬. El índice de zoom se muestra en la pantalla.
- 2 Haga la foto.

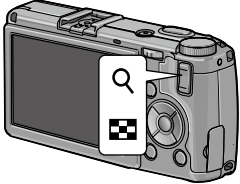

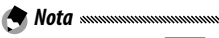

- Si se selecciona 10M 4:3 F o 10M 4:3 N para Resolución/Tamaño de imagen (página 53), puede seleccionarse Rec Área para Imagen Zoom Digital (página 131).
- El zoom digital no está disponible en los modos rango dinámico, compuesto intervalo y exposición múltiple, ni cuando se ha seleccionado la opción de calidad RAW en Resolución/Tamaño de imagen.

# Primeros planos (modo macro)

Utilice el modo macro para primeros planos de objetos pequeños a 1 cm del objetivo (a esta distancia, el área fotografiada será de aproximadamente 26×19 mm).

# 1 Pulse el botón 🖏

Aparecerá un icono S durante unos instantes en el centro de la pantalla. A continuación, S aparecerá en la parte superior de la pantalla.

# 2 Haga la foto.

Para salir del modo macro, vuelva a pulsar el botón ♥.

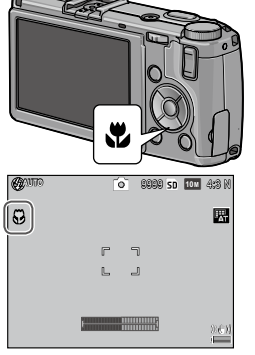

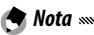

• La cámara enfocará utilizando el enfoque automático puntual en el modo macro (página 55).

# <u>Flash</u>

# Los siguientes modos de flash están disponibles:

|                  | Modo                          | Descripción                                                                                                    |
|------------------|-------------------------------|----------------------------------------------------------------------------------------------------|
| \$               | On                            | El flash se dispara cada vez que se hace una fotografía.                                                                                                    |
| 4<br>AUTO        | Auto                          | El flash se dispara automáticamente cuando es necesario (por defecto).                                                                                                    |
| 0                | Reducción<br>de ojos<br>rojos | Reduce el efecto "ojos rojos" en retratos con flash.                                                                                                    |
| <b>4</b><br>SLOW | Sincron.<br>lenta             | Combina el flash con velocidad de obturación lenta. Se uti-<br>liza en retratos que incluyen detalles del fondo en interiores<br>o por la noche. Se recomienda utilizar un trípode para evitar<br>la borrosidad. |
| ¥                | Manual                        | El flash se dispara cada vez que se hace una fotografía; la<br>salida de flash se fija en el nivel seleccionado en <b>Luz Flash</b><br><b>Manual</b> en el menú de disparo (página 71).                          |
| ٢                | Off                           | El flash no se dispara.                                                                                                    |

# Utilización del flash incorporado

# Abra el flash.

Deslice el interruptor **4** OPEN tal y como se muestra.

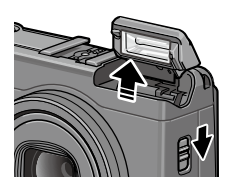

# **7** Seleccione un modo de flash.

Pulse el botón  $4 y \blacktriangleleft o \triangleright$  para seleccionar un modo de flash. El icono de modo de flash aparece en el centro de la pantalla durante unos instantes y, a continuación, aparece en la esquina superior izquierda de la pantalla.

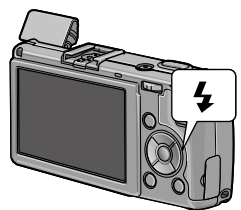

El indicador luminoso de enfoque automático/flash parpadea mientras se carga el flash. Puede hacer fotografías cuando el indicador luminoso deje de parpadear.

🕭 Nota 🗤

- Para cerrar el flash cuando no se utilice, pulse suavemente el centro de la tapa del flash hasta que se cierre.
- El flash tiene un rango de aproximadamente 20 cm a 3 m, medido desde la parte delantera del objetivo (auto ISO; consulte la página 82).
- Si la cámara está alimentada mediante pilas AAA, la pantalla se apagará hasta que se complete la carga.
- Se emitirá un flash previo antes del flash principal para una exposición óptima.
- En **Compensación exp. flash** en el menú de disparo puede ajustar la luz flash (página 70).

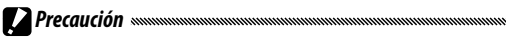

- El flash se desactiva automáticamente en modo de rango dinámico, compuesto intervalo, vídeo, continuo y horquillado.
- No utilice el flash incorporado con objetivos de conversión o capuchas para objetivo.

# **Autodisparador**

Se puede aiustar el autodisparador en dos segundos o un ajuste personalizado. Utilice el temporizador de dos segundos para evitar la borrosidad causada por el movimiento de la cámara al pulsar el disparador.

En el Temporizador Personalizado en el menú de disparo puede personalizar el número de fotografías y el intervalo de disparo (página 74).

# Elija un modo de autodisparador.

Pulse el botón 🕲 para seleccionar el temporizador de dos segundos y pulse de nuevo para seleccionar el ajuste personalizado. La selección actual se muestra en la pantalla. Si pulsa el botón por tercera vez desactivará el temporizador.

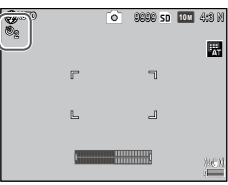

# **2** Ponga en marcha el temporizador.

Pulse el disparador para bloquear el enfoque e iniciar el temporizador.

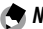

#### A Nota mmm El autodisparador seleccionado permanece activo hasta que

- se elija un nuevo modo o hasta que se apague la cámara.
- · Al seleccionar el temporizador de dos segundos, la luz auxiliar AF no se enciende.
- Por defecto, el autodisparador se asigna al botón 🖄 (Fn2), pero se puede asignar también al botón Fn1. El autodisparador sólo puede utilizarse cuando se asigna a un botón (páaina 119).
- El ajuste personalizado no está disponible para el disparo de compuesto intervalo (modo escena) y disparo de exposición múltiple.

# Indicador de inclinación

Opción

Utilice el indicador de inclinación para nivelar la cámara v corregir la perspectiva cuando fotografíe edificios o paisaies.

# 1 Vaya a las opciones de ajuste de nivelación.

Mantenga pulsado el botón (DISP.) hasta que se muestren las opciones de ajuste de nivelación

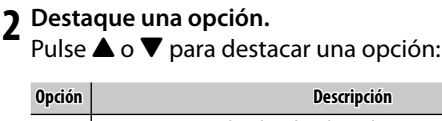

| 0ff                         | No se muestra el indicador de inclinación.                                                                                                    |  |
|-----------------------------|----------------------------------------------------------------------------------------------------|--|
| Nivel +<br>inclina-<br>ción | Muestra el indicador de inclinación y de nivel en la parte infe-<br>rior de la pantalla (por defecto).                                                      |  |
| Nivel                       | Muestra el indicador de inclinación en la parte inferior de la pantalla.                                                                                    |  |
| Nivel +<br>sonido           | Muestra el indicador de inclinación en la parte inferior de la<br>pantalla y se escucha un pitido a intervalos regulares cuando<br>la cámara está nivelada. |  |
| Sonido                      | Se escucha un pitido a intervalos regulares cuando la cáma-<br>ra está nivelada. El indicador de inclinación no aparece en la<br>pantalla.                  |  |

# **2** Seleccione la opción destacada.

Pulse MENU/OK para seleccionar la opción destacada.

## Interpretación del indicador de inclinación

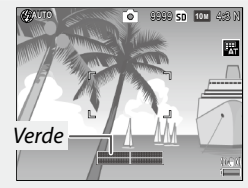

Nivel de la cámara

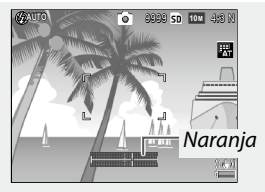

Incline la cámara hacia la izquierda para nivelarla

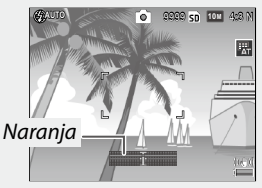

Incline la cámara hacia atrás para nivelarla.

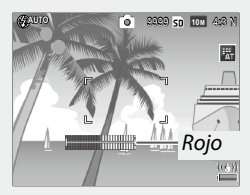

No puede medir la inclinación; cámara demasiado girada hacia delante o hacia atrás

- El indicador de nivel también se puede ajustar en Ajuste nivelación en el menú de configuración (página 126).
- · La perspectiva estándar se puede registrar en Calibr nivel (incl) en el menú de configuración (página 126).
- Si la Configuración de volumen está ajustada en Off, no se emite ningún pitido, aunque esté ajustada la función de nivel de sonido.

**Precaución** 

- El indicador de inclinación no se muestra cuando la cámara está al revés, cuando se graban vídeos o cuando el temporizador de intervalos está activado
- El indicador de inclinación está pensado para actuar sólo como guía y no debe utilizarse como un nivel de burbuja de aire o en otras aplicaciones en que se necesite un alto grado de precisión. La precisión disminuye cuando la cámara está en movimiento o si está haciendo una fotografía a un vehículo o cualquier otra plataforma en movimiento.

¿USUARIO NUEVO? LEA ESTO
# Visualización y eliminación de fotografías

Las fotografías pueden verse en la pantalla.

# Visualización de fotografías

 Cambie al modo reproducción. Pulse el botón 🕨 para ver una imagen en el modo reproducción.

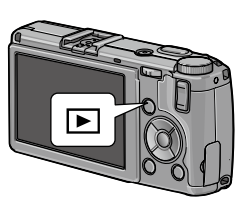

**7** Seleccione una imagen.

Pulse > para ver las imágenes siguientes y < para verlas en orden inverso. Pulse  $\mathbf{\nabla}$  para avanzar diez imágenes v 🌢 para retroceder diez imágenes.

Vuelva a pulsar el botón 🕨 para salir del modo de toma.

A Nota .....

• El orden de visualización se puede seleccionar en Núm. archivo o Fech/hora toma en Opciones orden reproducción en el menú de configuración (página 130).

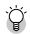

🏹 Consejo: Auto-rotar 🗤 🗤

• Si se selecciona **On** para **Auto-rotar** en el menú de configuración, las imágenes se mostrarán automáticamente con la orientación correcta en la pantalla (página 129).

#### Visualización de varias fotografías

Utilice los botones  $\square$  y  $\bigcirc$  para visualizar una imagen en un solo fotograma, varias imágenes en 20/81 fotogramas o visualización de calendario o 20 fotogramas ordenados por fecha.

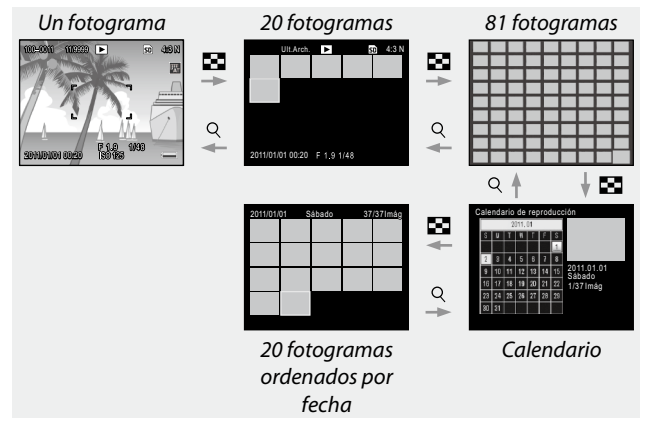

Pulse  $\blacktriangle$ ,  $\bigtriangledown$ ,  $\triangleleft$ ,  $\triangleleft$  y  $\triangleright$  para destacar una imagen y pulse la palanca ADJ. para ver la imagen en vista de un fotograma. Pulse el botón DISP. para cambiar entre vista de un fotograma y vista de varios fotogramas.

#### Zoom de reproducción

Pulse el botón Q o gire el dial hacia arriba/hacia abajo para ampliar la foto actualmente mostrada en formato completo. Para ampliar la fotografía con los aumentos seleccionados en **Índice máximo de zoom** (página 128), pulse la palanca **ADJ**.

Pueden realizarse las siguientes operaciones:

| Utilice                             | Para                                                                                                    |
|-------------------------------------|----------------------------------------------------------------------------------------------------|
| ٩/٢                                 | Ampliar y reducir. Pulse ▲, ▼, ◀ o ▶ para mover la zona de visualización.                                                                                                    |
| Dial hacia<br>arriba/hacia<br>abajo | Girar a la derecha para ampliar y a la izquierda para reducir.                                                                                                    |
| MENU/OK                             | Ampliar con los aumentos seleccionados en Índice máximo de zoom (página 128).                                                                                                    |
| Palanca ADJ.                        | Pulse a derecha o izquierda para ver la imagen anterior o pos-<br>terior con el mismo índice de zoom. El zoom de reproducción<br>se cancela automáticamente si se visualiza un vídeo o una<br>imagen tomados con el modo <b>S-Cont</b> o <b>M-Cont</b> . |

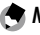

El máximo aumento varía según el tamaño de la imagen:

| Tamaño de la imagen (píxeles) | Máximo aumento |  |
|-------------------------------|----------------|--|
| 10M / 9M / 7M / 8M / 5M / 3M  | 16×            |  |
| 1M                            | 6,7×           |  |
| VGA / RAW *                   | 3,4×           |  |

- \* Sólo si se selecciona Sólo RAW para el Ajuste Raw/Jpeg en el menú de configuración (página 130).
- Las funciones asignadas al dial hacia arriba/abajo y a la palanca ADJ. se pueden cambiar en Opciones dial del modo reproducción en los ajustes personalizados (página 121).

# Eliminación de fotografías

#### Eliminación de fotografías individuales

- **1** Vaya a una fotografía que desee eliminar. Muéstrela en reproducción de una sola imagen (página 27).
- 2 Pulse el botón 🛍.
- **3** Destaque Borre uno.
  - Pulse ▲ o ▼ para destacar Borre uno.
- **4** Pulse MENU/OK.

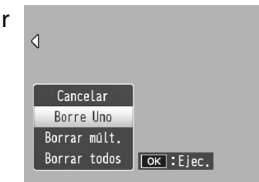

#### Eliminación de todos los archivos

Para eliminar todos los archivos, pulse el botón m para ver las opciones de borrado y seleccione **Borrar todos**. Aparecerá un cuadro de confirmación; pulse  $\blacktriangleleft$  o  $\blacktriangleright$  para destacar **S**í y pulse **MENU/OK**.

#### Eliminación de múltiples archivos

# 1 Pulse el botón 🛍.

En modo de reproducción de múltiples fotogramas, vaya al paso 2.

En el modo de reproducción de un solo fotograma se mostrarán las opciones de borrado. Destaque **Borrar múlt.** y pulse **MENU/OK**.

# **7** Seleccione **Sel. indiv.** o **Sel. campo**.

Para seleccionar imágenes de una en una, destaque **Sel. indiv.**, pulse **MENU**/OK y proceda al paso 3. Para seleccionar un rango, destaque **Sel. campo**, pulse **MENU**/OK y proceda al paso 3.1. Para salir sin borrar archivos, pulse el botón **DISP.** 

# 3 Seleccione fotografías.

Pulse  $\blacktriangle$ ,  $\bigtriangledown$ ,  $\blacklozenge$ ,  $\blacklozenge$ ,  $\blacklozenge$  o  $\triangleright$  para destacar fotos y pulse MENU/OK para seleccionarlas. Las imágenes seleccionadas se marcan con el icono  $\overleftarrow{\square}$ .

Para eliminar la selección de una foto, destáquela y vuelva a pulsar **MENU/OK**.

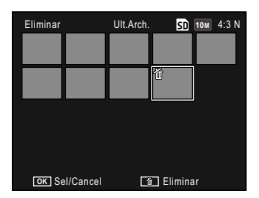

#### 🍟 Consejo: Selección de rangos 🗤 🗤

3.1 Pulse ▲, ♥, ◀ o ▶ para destacar la primera imagen y pulse MENU/OK para seleccionar-la. La imagen seleccionada se marca con un icono m. Si se ha equivocado al seleccionar la imagen, pulse el botón DISP. y vuelva a intentarlo.

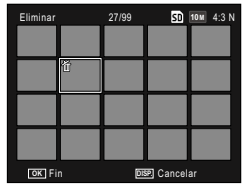

- 3.2 Pulse ▲, ♥, ◀ o ▶ para destacar la última imagen y pulse MENU/OK para seleccionar-la. La imagen seleccionada y las otras imágenes dentro del rango se marcarán con un icono m.
- Eliminar
   30/99
   Str
   Tell
   4.3 N

   Image: Image:
- Para seleccionar otros rangos, repita los pasos 3.1-3.2.
- Para seleccionar o deseleccionar fotos individuales, pulse la palanca **ADJ.** para cambiar al modo **Sel. campo**.

# 4 Pulse 🗑.

Aparecerá un cuadro de confirmación.

#### 5 Seleccione Sí.

Pulse  $\triangleleft$  o  $\triangleright$  para destacar Sí y pulse MENU/OK.

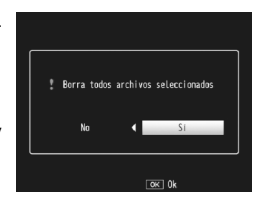

# Botón 🔲 (DISP.)

Utilice el botón 🗀 (DISP.) para elegir la información que desea que se muestre en la pantalla.

#### Modo de toma

Pulse el botón I (DISP.) para recorrer cíclicamente las siguientes pantallas:

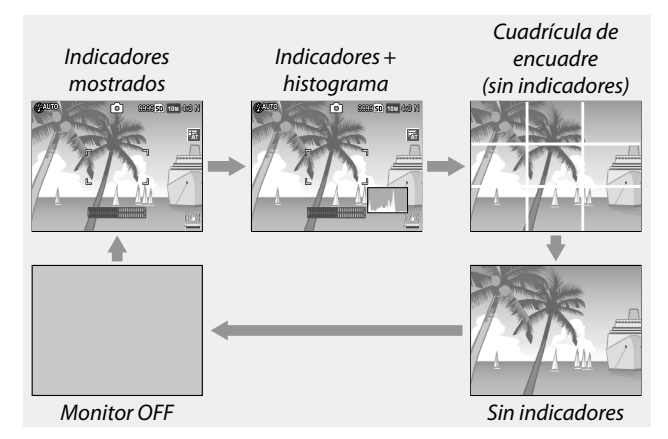

| Pantalla                    | Descripción                                                                                                    |
|-----------------------------|----------------------------------------------------------------------------------------------------|
| Indicadores<br>mostrados    | Muestra los indicadores para los modos y ajustes de dispa-<br>ro.<br>Si se ha seleccionado una opción de visualización para el<br>ajuste de nivelación (página 25), se mostrará el indicador de<br>inclinación. |
| Indicadores +<br>histograma | Muestra los indicadores para los modos y ajustes de disparo y el histograma (no disponible en el modo vídeo).                                                                                                   |
| Cuadrícula de enfoque       | Muestra la guía de la cuadrícula de enfoque.<br>En <b>Opciones visualiz. cuad.</b> del menú de configuración (pá-<br>gina 127) puede seleccionar el tipo de cuadrícula.                                         |
| Sin indicador               | No muestra ningún indicador.                                                                                                    |

| Pantalla    | Descripción                                                                                                    |
|-------------|----------------------------------------------------------------------------------------------------|
| Monitor OFF | <ul> <li>Apaga el monitor. Seleccione este modo para ahorrar energía o si utiliza un visor externo opcional.</li> <li>El monitor se encenderá en los siguientes casos:</li> <li>Cuando se pulsa la palanca ADJ., MENU/OK, DISP., ▶, Q o</li> <li>Cuando se pulsa ▲ o ▼ en el modo de enfoque manual.</li> </ul> |

¿USUARIO NUEVO? LEA ESTO.

#### Modo de reproducción

temente del modo de visualización

Nota mmmmm

Pulse el botón (D) (DISP.) para recorrer cíclicamente las siguientes pantallas:

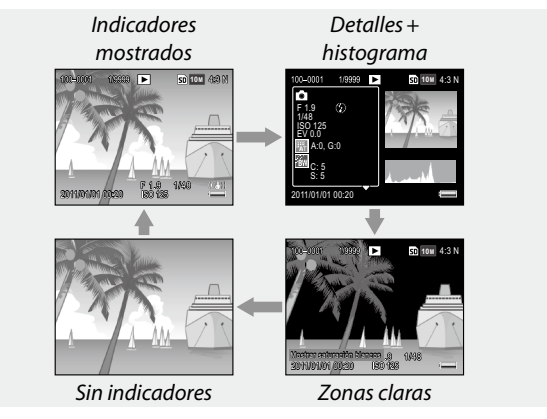

Si se selecciona On para Mostrar saturación blancos en el menú de configuración (página 129), las zonas de la imagen con saturación de blancos aparecen en negro en las zonas claras.

 En la pantalla detalles + histograma se muestran los detalles de los ajustes de disparo. Se puede cambiar de página utilizando los botones ▲ y ▼.

# Referencia

Lea esta sección si desea más información sobre las funciones de la cámara.

| Más sobre la fotografía30             | 6 |
|---------------------------------------|---|
| Vídeos80                              | 6 |
| Más sobre la reproducción89           | 9 |
| Impresión de fotografías104           | 4 |
| Menú de configuración109              | 9 |
| Descarga de imágenes a un ordenador13 | 5 |
| Notas técnicas144                     | 4 |

Esta sección proporciona información sobre los modos P, A, S, M, SCENE y "MY" y sobre la utilización de opciones del menú de toma.

# Modo P: Cambio de programas

En el modo P (cambio de programas), utilice el dial hacia arriba/abajo para elegir entre varias combinaciones de velocidad de obturación v apertura, todas ellas con la misma exposición.

# 1 Elija el modo P.

Gire el dial de modo a P. El modo de toma se muestra mediante un icono en la pantalla.

# Mida la exposición.

Pulse el disparador hasta la mitad de su recorrido para medir la exposición. La velocidad de obturación y apertura actuales aparecen en la pantalla.

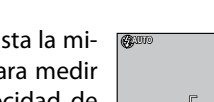

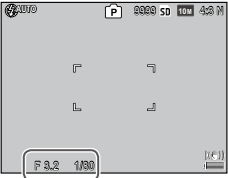

2 Elija la velocidad de obturación y la apertura.

Quite el dedo del disparador y gire el dial hacia arriba/ hacia abajo para seleccionar una combinación de velocidad de obturación y apertura.

MÁS SOBRE LA FOTOGRAFÍA

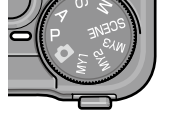

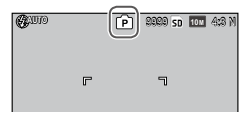

MÁS SOBRE LA FOTOGRAFÍ

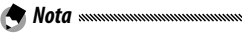

 La velocidad de obturación y apertura pueden ajustarse durante diez segundos después de quitar el dedo del disparador.

#### **4** Tome la fotografía. Pulse suavemente el disparador todo su recorrido para tomar la fotografía.

🕭 Nota: Programa de exposición

 A continuación se muestra el programa de exposición (ISO 100, flash desactivado). La zona sombreada proporciona las combinaciones de velocidad de obturación y apertura en cada valor de exposición (EV).

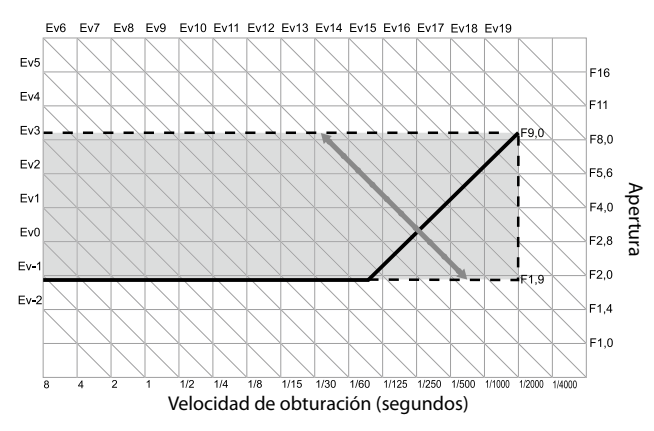

En modo A (prioridad de apertura), usted elige la apertura y la cámara selecciona la velocidad de obturación. Elija aperturas grandes (números f bajos) para enfatizar al sujeto principal difuminando los detalles de

fondo y de primer plano. Elija aperturas pequeñas (números f altos) para enfocar tanto el fondo como al sujeto principal.

(CUIO

1 Elija el modo A.

Gire el dial de modo a A. La apertura actual se muestra en naranja.

# Elija una apertura.

Gire el dial hacia arriba/hacia abajo para elegir una apertura.

Su selección sólo tiene efecto cuando se toma la fotografía; el efecto no puede previsualizarse en la pantalla.

# **3** Pulse el disparador hasta la mitad de su recorrido.

Pulse el disparador hasta la mitad de su recorrido para ajustar el enfoque y la exposición. La velocidad de obturación seleccionada por la cámara se mostrará en la pantalla.

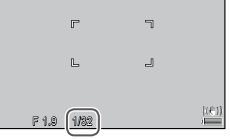

# **4** Tome la fotografía.

Nota momentum

Pulse suavemente el disparador el resto del recorrido para hacer la foto.

 Si se selecciona On para Ampliar apertura automática en el menú de disparo (página 83), la cámara ajustará la apertura para una exposición óptima.

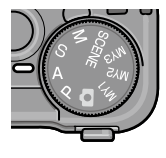

2222 SD 101 4:2 )

# Modo S: Prioridad de obturación

En modo S (prioridad de obturación), usted elije la velocidad de obturación v la cámara selecciona la apertura. Elija velocidades de obturación rápidas para "congelar" el

movimiento y velocidad de obturación lentas para sugerir movimiento difuminando los obietos que se mueven.

- 1 Elija el modo S.
  - Gire el dial de modo a S. La velocidad de obturación actual se muestra en naranja.
- **7** Elija la velocidad de obturación. Gire el dial hacia arriba/hacia abajo para elegir una velocidad de obturación.
- **2** Pulse el disparador hasta la mitad de su recorrido.

Pulse el disparador hasta la mitad de su recorrido para ajustar el enfoque y la exposición. La apertura seleccionada por la cámara se mostrará en la pantalla.

# ▲ Tome la fotografía.

Pulse suavemente el disparador el resto del recorrido para hacer la foto.

- Nota mmmmm
- Es posible que la apertura máxima (el menor número f posible) no se seleccione con velocidades de obturación lentas, aun cuando el sujeto está poco iluminado.

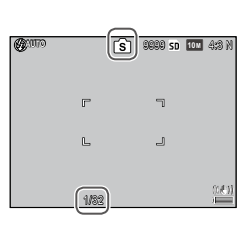

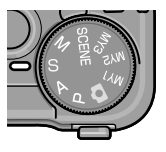

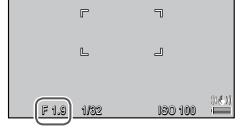

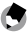

- Si se selecciona On para Amp. autom. veloc. obturac. en el menú de disparo (página 83), las velocidades de obturación se ajustarán automáticamente para conseguir una exposición óptima si hay sobreexposición o subexposición.
- El monitor se apaga al disparar a una velocidad de obturación lenta.

 La reducción de ruido se aplica a una imagen si la velocidad de obturación está ajustada en más de 10 segundos. La imagen puede tardar en guardarse.

# Modo M: Exposición manual

En modo M (exposición manual), utilice el dial hacia arriba/hacia abajo para elegir la apertura y la palanca ADJ. para seleccionar una velocidad de obturación.

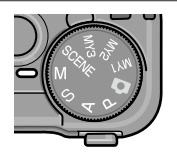

1 Elija el modo M.

Gire el dial de modo a M. El modo de toma, indicador de exposición y la apertura y velocidad de obturación actuales aparecen en la pantalla.

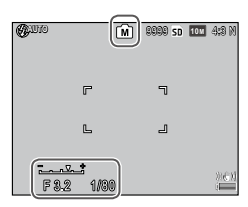

# 2 Elija una apertura y velocidad de obturación.

Gire el dial hacia arriba/hacia abajo para elegir una apertura y pulse la palanca ADJ. a la izquierda o derecha para seleccionar una velocidad de obturación

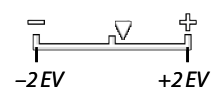

(si lo desea pueden invertirse las funciones de los dos controles; consulte la página 121).

Los efectos pueden previsualizarse en la pantalla y quedan reflejados en el indicador de exposición (si la imagen estuviera sobreexpuesta o subexpuesta más de 2 EV, los efectos no podrían previsualizarse y el indicador se volvería naranja).

# MÁS SOBRE LA FOTOGRAFÍA

#### **2** Pulse el disparador hasta la mitad de su recorrido.

Pulse el disparador hasta la mitad de su recorrido para enfocar.

#### ▲ Tome la fotografía.

Pulse suavemente el disparador el resto del recorrido para hacer la foto.

🗬 Nota 🛲 🗠 🔿

- Si se selecciona Auto o Alt Autom. en Aiuste ISO (página 82), ISO se fijará en un valor entre 100 y 400 mientras la cámara esté en modo de exposición manual.
- Las funciones asignadas a los botones Q y 🖬, al dial hacia arriba/ abajo y a la palanca ADJ. y que se utilizan en el modo M se pueden cambiar en Opciones dial del modo M v Modo M una pulsación en ajustes personalizados (páginas 121 y 122).
- Para la velocidad de obturación se puede seleccionar B (bombilla) o T (tiempo) en el modo M. En el ajuste B, el obturador se abre para exponer mientras se pulsa el disparador. En el ajuste T, pulse el disparador para abrir y cerrar el obturador. El disparo finaliza automáticamente cuando hayan transcurrido 180 segundos.

Puede utilizar un disparador remoto con interruptor con cable CA-2 opcional.

En los ajustes **B** y **T**, las siguientes funciones no están disponibles.

- Autodisparador
- Intervalo de disparo
- Horquillado
- Modo M una pulsación
- Si se ajusta el **Modo Continuo** en el menú de disparo cuando está seleccionado B o T, la velocidad de obturación se ajustará automáticamente en 180 segundos. B o T no se pueden seleccionar si se selecciona el Modo Continuo.

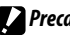

#### Precaución

· La reducción de ruido se aplica a una imagen si la velocidad de obturación está ajustada en más de 10 segundos. La imagen puede tardar en quardarse.

# Modo SCENE: Correspondencia de ajustes con la escena

Seleccione el modo **SCENE** para grabar vídeos o para elegir uno de los siguientes tipos de sujeto. Los ajustes de la cámara se optimizarán automáticamente para el tipo de sujeto seleccionado.

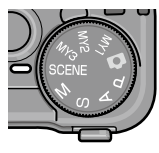

|    | Opción                 | Descripción                                                                                                    |
|----|------------------------|----------------------------------------------------------------------------------------------------|
| DR | Rango<br>dinámico      | Elija contraste natural cuando fotografíe sujetos parcial-<br>mente sombreados en un día soleado y otras escenas de<br>alto contraste (página 44).                                  |
|    | Compuesto<br>intervalo | Sintetiza las partes brillantes de imágenes tomadas en el<br>intervalo de disparo. Este modo es muy útil para capturar<br>las estelas de las estrellas y la luna, etc. (página 45). |
|    | M. Cor. Trap.          | Reduce los efectos de la perspectiva cuando se fotogra-<br>fían objetos rectangulares como tablones de anuncios o<br>tarjetas de visita (página 47).                                |
| ,Ë | Vídeo                  | Graba vídeos con sonido (página 86).                                                                                                    |

Para seleccionar una opción de modo de escena:

#### **1** Gire el dial de modo a SCENE.

La opción actualmente seleccionada para **SCENE** aparece en la pantalla.

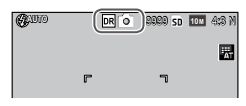

# 2 Pulse MENU/OK.

Se mostrará un menú de opciones de modo de escena.

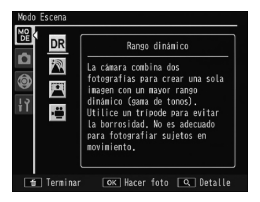

#### **3** Seleccione una opción.

Pulse ▲ o ▼ para destacar una opción y pulse MENU/ OK para salir al modo de disparo seleccionado.

# 4 Dispare.

- Modo de rango dinámico: consulte la página 44.
- Modo de intervalo de disparo: consulte la página 45.
- Modo de corrección trapezoidal: consulte la página 47.
- Modo de vídeo: consulte la página 86.

#### Modo SCENE: Rango dinámico

Cada vez que se pulsa el disparador, la cámara dispara dos veces con diferentes exposiciones y, a continuación, combina las zonas correctamente expuestas para crear una

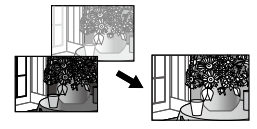

sola imagen compuesta con contraste natural, reduciendo la pérdida de detalle en las zonas claras y sombras.

#### Monte la cámara sobre un trípode.

# 2 Dispare.

Pulse suavemente el disparador el resto del recorrido.

La cámara hará dos fotografías y las combinará para crear una sola imagen con un rango dinámico mejorado.

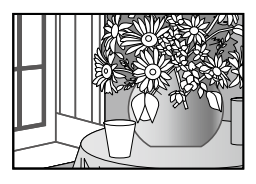

🕐 Nota 🗤 🗤 🔿

- El disparo con rango dinámico necesita más tiempo para crear una exposición que otros modos. Utilice un trípode. Tenga en cuenta que la cámara puede moverse al pulsar el disparador, aunque esté montada sobre un trípode. Esto puede evitarse utilizando el autodisparador (página 24) o un disparador remoto con Interruptor del cable CA-2 opcional.
- Las siguientes opciones del menú de disparo sólo están disponibles en modo de rango dinámico:
  - Expansión de rango dinámico: Elija la cantidad de mejora del rango dinámico (página 84).
  - + fotografía normal: Elija On para grabar dos copias de cada foto, una con exposición normal y otra con rango dinámico mejorado (página 84).

 El disparo de rango dinámico también está disponible seleccionando Ajuste rango dinámico en el menú de disparo (página 72).

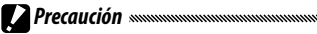

- El flash se desactiva, el zoom digital no puede utilizarse y no pueden seleccionarse opciones RAW para **Resolución/Ta**maño de imagen (página 53).
- Puede que no consiga el efecto deseado si la escena es demasiado brillante o demasiado oscura.
- · Los sujetos en movimiento pueden quedar borrosos.
- El parpadeo de luces fluorescentes puede afectar a los colores y al brillo.

#### Modo SCENE: Compuesto intervalo

Las partes brillantes de las fotografías tomadas en el compuesto intervalo se sintetizan para crear una sola imagen compuesta. Este modo es muy útil para capturar las estelas de las estrellas y la luna, etc.

Ajuste de antemano el **Tiempo comp intrvalo** y **Guardar imgen comp intervalo** en el menú de disparo (páginas 84 y 85).

- **1** Monte la cámara sobre un trípode.
- **7** Haga un disparo de prueba en el modo M.

Realice una composición y ajuste la exposición, velocidad de obturación, sensibilidad ISO, balance de blancos y ajustes de enfoque.

3 Seleccione Compuesto intervalo en el modo escena.

# 4 Comience a realizar fotografías.

Pulse el disparador. Las fotografías se harán automáticamente en el intervalo seleccionado.

Para confirmar la imagen en proceso, pulse el disparador hasta la mitad. Si pulsa el disparador totalmente, la imagen se guarda y comienza otro disparo de compuesto intervalo.

# **5** Finalice la toma de fotografías.

Pulse **MENU**/OK para finalizar la toma de fotografías cuando haya hecho todas las tomas que desee.

#### 🕐 Precaución 🗤 🗤

- Las siguientes funciones no están disponibles en el modo compuesto intervalo.
  - Flash
  - Zoom digital
- Si se pulsa MENU/OK mientras se sintetiza la imagen, el proceso de síntesis se cancelará.

🕐 Nota ......

- Los valores del primer disparo se aplican a estos ajustes de los disparos siguientes:
  - Ajuste Auto o Alt Autom. de Ajuste ISO
  - Ajuste Auto de Balance Blancos
- El enfoque automático y el autodisparador están disponibles sólo para el primer disparo.
- Se recomienda utilizar el ajuste ∞ del modo de enfoque y 1 segundo en Tiempo comp intrvalo para capturar las estelas de las estrellas.
- En un disparo de prueba, asegúrese de que una estrella se muestra como un punto. Al sintetizar imágenes, los puntos crearán la estela de la estrella.
- Utilice un visor externo opcional (GV-1/GV-2) al realizar fotografías con poca luz.

Para realizar fotografías en el modo de corrección trapezoidal, encuadre el sujeto de manera que ocupe lo más posible del cuadro.

# 1 Haga una fotografía.

Pulse el disparador para realizar una fotografía. Si la cámara detecta un objeto que puede utilizarse para corregir la perspectiva, aparecerá un mensaje con el objeto indicado mediante un cuadro naranja. La cámara puede detectar hasta cinco objetos.

# 2 Seleccione un área de corrección.

Pulse 🅨.

Pulse **A** para guardar la fotografía sin corregir la perspectiva.

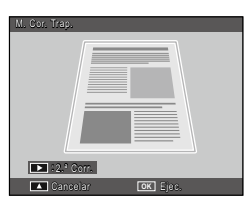

# 3 Pulse MENU/OK.

Precaución anananananananananananan

- La cámara graba dos imágenes cada vez que se suelta el obturador: la fotografía sin modificar y una copia que se ha procesado para corregir la perspectiva. No puede hacerse ninguna fotografía si no hay memoria suficiente para grabar dos imágenes.
- Es posible que la cámara no pueda corregir la perspectiva si:
  - El sujeto está fuera de enfoque.
  - · Los cuatro bordes del sujeto no están claramente visibles.
  - · Hay poco contraste entre el sujeto y el fondo.
  - El fondo contiene muchos detalles finos.
- La selección de objeto AE/AF no está disponible en el modo de corrección trapezoidal.

MÁS SOBRE LA FOTOGRAFÍA

- Nota
   La opción Corrección Trap. del menú de reproducción puede utilizarse para corregir la perspectiva en fotografías existentes (página
- 95).
  11. 4:3 F y VGA 4:3 F son opciones disponibles para Resolución/ Tamaño de imagen en el modo de corrección trapezoidal.

# Modos "MY": Utilización de los ajustes personalizados

Para hacer fotografías utilizando los ajustes guardados en la opción **Reg. Mi Config.** en ajustes personalizados (página 112), gire el dial de modo a MY1/MY2/MY3.

#### **1** Gire el dial de modo a MY1, MY2 o MY3.

El modo de toma guardado utilizando **Reg. Mi Config.** se mostrará en la pantalla.

# 2 Haga la fotografía.

la Nota .....

• Los ajustes pueden ajustarse libremente en modos "MY". Los ajustes guardados con **Reg. Mi Config.** se restauran cuando se selecciona otro modo o cuando se apaga la cámara.

#### 🍟 Consejo: Elegir un modo de toma 🗤 🗤 🖓

 Para elegir un modo de toma en modo "MY" sin cambiar otros ajustes, utilice la opción Cambiar modo de toma del menú de toma (página 84). Cambiar modo de toma no está disponible en modos "MY" en los que se selecciona un modo de escena.

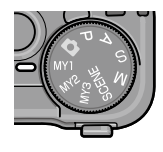

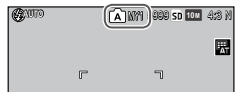

# <u>Menú de toma</u>

Utilice los botones  $\blacktriangle$ ,  $\blacktriangledown$ ,  $\blacklozenge$ ,  $\blacklozenge$  y MENU/OK para navegar por los menús.

#### 1 Vaya al menú de toma.

En modos diferentes a **SCENE**, al pulsar el botón **MENU/OK** en modo de toma se muestra el menú de toma.

#### 🍟 Consejo: Modo SCENE 🛲 🕬

 En modo escena, al pulsar MENU/OK se muestra el menú de modo; pulse ◀ para destacar la pestaña de modo, ▼ para ver el menú de disparo y ▶ para colocar el cursor en el menú.

# 2 Seleccione un elemento del menú.

Pulse ▲ o ▼ para destacar un elemento del menú y pulse ▶ para ver las opciones del elemento destacado.

# **3** Seleccione una opción.

Pulse ▲ o ▼ para destacar una opción. Pulse MENU/ OK para seleccionar y salir del modo de toma, o pulse ◀ para seleccionar y volver al menú de toma.

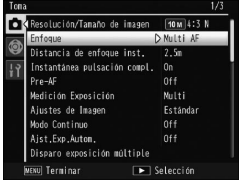

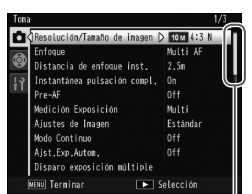

#### La barra de desplazamiento muestra la posición en el menú

Los elementos disponibles en el menú de toma varían según el modo de toma.

| Opción                             | Predetermi-<br>nada         | Página                             | Opción                                                                  | Predetermi-<br>nada      | Página   |
|------------------------------------|-----------------------------|------------------------------------|-------------------------------------------------------------------------|--------------------------|----------|
| Resolución/Tamaño de<br>imagen     | 10M 4:3 N                   | 53                                 | Temporizador                                                            | lmágenes:<br>2 lmág      | 74       |
| Enfoque                            | Multi AF                    | 55                                 | Personalizado <sup>1</sup>                                              | Intervalo:<br>5 segundos |          |
| Distancia de enfoque<br>inst.      | Auto                        | 60                                 | Intervalo de disparo                                                    | 00h00min00s              | 75       |
| Instantánea pulsación              | On                          | 60                                 | Imprimir Fecha                                                          | Off                      | 76       |
| compl.                             |                             |                                    | Compensación Expo-                                                      | 0.0                      | 77       |
| Pre-AF                             | Off                         | 61                                 |                                                                         |                          |          |
| Medición Exposición                | Multi                       | 61                                 | Balance Blancos                                                         | Multi-P AUTO             | 78       |
| Ajustes de Imagen                  | Estándar                    | 62                                 | Compensación Balance<br>Blancos                                         | A: 0; G: 0               | 81       |
| Modo Continuo '                    | Off                         | 64                                 | Aiuste ISO                                                              | Auto                     | 82       |
| Ajst.Exp.Autom. <sup>1</sup>       | Off                         | 67                                 | Relación de aumento (ME)                                                | 2~                       | 83       |
|                                    | Exposición<br>auto: On      |                                    | Ajuste Original <sup>3</sup>                                            |                          | 83       |
| Disparo exposición<br>múltiple     | Guardar Cada<br>imagen: Off | r Cada<br>n: Off<br>ando<br>n: Off | Ampliar apertura<br>automática⁴                                         | Off                      | 83       |
|                                    | Guardando<br>imagen: Off    |                                    | Amp. autom. veloc.<br>obturac. <sup>5</sup>                             | Off                      | 83       |
| Compensación expo. flash           | 0.0                         | 70                                 | Cambiar modo de                                                         |                          |          |
| Luz Flash Manual                   | 1/2                         | 71                                 | toma <sup>6</sup>                                                       | —                        | 84       |
| Ajuste sincronizado<br>de flash    | 1ª cortina                  | 71                                 | 1 No disponible en modo tiple.                                          | disparo exposic          | ión múl- |
| Ajuste rango dinámico <sup>1</sup> | Off                         | 72                                 | 2 No disponible en modo                                                 | M.                       |          |
| Reducción ruido                    | Off                         | 73                                 | <ul> <li>- 3 Sólo disponible en modo</li> <li>4 Sólo en modo</li> </ul> |                          |          |
| Reducción de ruido ISO             | > ISO 401                   | 73                                 | 5 Sólo modo <b>S</b> .                                                  |                          |          |
| Ajuste cambiar objeto              | AF                          | 74                                 | 6 Sólo en modo MY1, MY2 o MY3.                                          |                          |          |
| Corre. Vibrac. de la<br>cámara     | On                          | 74                                 |                                                                         |                          |          |

#### Modos 🗖, P, A, S, M, MY1, MY2, MY3 y disparo exposición múltiple

#### Modo SCENE: Rango dinámico

| Opción                      | Predetermi-<br>nada | Página | Opción                        | Predetermi-<br>nada  | Página |
|-----------------------------|---------------------|--------|-------------------------------|----------------------|--------|
| Expansión de rango dinámico | Bajo                | 84     | Ajuste cambiar objeto         | AF                   | 74     |
| + fotografía normal         | Off                 | 84     |                               | Imágenes:            |        |
| Resolución/Tamaño de imagen | <b>10M</b> 4:3 N    | 53     | Temporizador<br>Porconalizado | 2 Imág<br>Intervalo: | 74     |
| Enfoque                     | Multi AF            | 55     | 1 CISONAILEAU                 | 5 segundos           |        |
| Distancia de enfoque inst.  | 2.5 m               | 60     | Imprimir Fecha                | Off                  | 76     |
| Pre-AF                      | Off                 | 61     | Compensación Exposición       | 0.0                  | 77     |
| Medición Exposición         | Multi               | 61     | Balance Blancos               | Multi-P AUTO         | 78     |
| Ajustes de Imagen           | Estándar            | 62     | Compensación Balance          |                      |        |
| Reducción ruido             | Off                 | 73     | Blancos                       | A: 0; G: 0           | 81     |
| Reducción de ruido ISO      | > ISO 401           | 73     | Ajuste ISO                    | Auto                 | 82     |
|                             |                     |        | Relación de aumento (MF)      | 2×                   | 83     |

#### Modo SCENE: Compuesto intervalo

| Opción                          | Predetermi-<br>nada | Página | Opción                         | Predetermi-<br>nada | Página |
|---------------------------------|---------------------|--------|--------------------------------|---------------------|--------|
| Modo de intervalo de            | 0h00m00s            | 84     | Reducción ruido                | Off                 | 73     |
| disparo                         |                     |        | Reducción de ruido ISO         | > ISO 401           | 73     |
| Guardar imgen comp<br>intervalo | Off                 | 85     | Corre. Vibrac. de la<br>cámara | On                  | 74     |
| Resolución/Tamaño de<br>imagen  | 10M 4:3 N           | 53     | Imprimir Fecha                 | Off                 | 76     |
|                                 | Multi AF            |        | Balance Blancos                | Auto                | 78     |
| Enloque                         | MUILI AF            | 22     | Compensar Balance              |                     |        |
| Medición Exposición             | Multi               | 61     | Blancos                        | A: 0; G: 0          | 81     |
| Ajustes de Imagen               | Estándar            | 62     | Ajuste ISO                     | Auto                | 82     |
| Ajuste rango dinámico           | Off                 | 72     | Relación de aumento (MF)       | 2×                  | 83     |

#### Modo SCENE: Corrección Trap.

| Opción                       | Predetermi-<br>nada | Página | Opción                       | Predetermi-<br>nada | Página |
|------------------------------|---------------------|--------|------------------------------|---------------------|--------|
| Resolución/Tamaño de imagen  | 1M 4:3 N            | 53     | Compensación expo. flash     | 0.0                 | 70     |
| Enfoque                      | Multi AF            | 55     | Ajuste sincronizado de flash | 1ª cortina          | 71     |
| Distancia de enfoque inst.   | 2.5 m               | 60     | Imprimir Fecha               | Off                 | 76     |
| Instantánea pulsación compl. | On                  | 60     | Compensación Exposición      | 0.0                 | 77     |
| Pre-AF                       | Off                 | 61     | Balance Blancos              | Multi-P AUTO        | 78     |
| Medición Exposición          | Multi               | 61     | Ajuste ISO                   | AUTO                | 82     |
| Ajustes de Imagen            | Estándar            | 62     | Relación de aumento (MF)     | 2×                  | 83     |

#### Modo SCENE: Vídeo

| Opción                     | Predetermi-<br>nada | Página | Opción                   | Predetermi-<br>nada | Página |
|----------------------------|---------------------|--------|--------------------------|---------------------|--------|
| Formato Video              | VGA 640             | 87     | Balance Blancos          | Multi-P AUTO        | 78     |
| Índ. Fotogramas            | 30 fotog./seg       | 87     | Compensación Balance     | A: 0: G: 0          | 81     |
| Enfoque                    | Multi AF            | 55     | Blancos                  |                     |        |
| Distancia de enfoque inst. | 2.5 m               | 60     | Relación de aumento (MF) | 2×                  | 83     |
| Pre-AF                     | Off                 | 61     |                          |                     |        |

#### Resolución/Tamaño de imagen

La resolución (RAW, excelente y normal) y el tamaño (dimensiones en píxeles) de la imagen determinan el número de fotografías que pueden guardarse en la memoria interna o en una tarjeta de memoria (página 153). Están disponibles las siguientes opciones:

| Opción                  | Resolución | Tamaño         |
|-------------------------|------------|----------------|
| RAW 4:3                 |            | 3.648×2.736    |
| RAW 3:2                 |            | 3.648×2.432    |
| RAW 16:9                |            | 3.648×2.048    |
| RAW 1:1                 |            | 2.736×2.736    |
| 10M 4:3 F               | Fino       | 2 649 × 2 726  |
| 10M 4:3 N (por defecto) | Normal     | 5.040 × 2.7 50 |
| 9M 3:2 F                | Fino       | 2 649 ~ 2 422  |
| 9M 3:2 N                | Normal     | 5.040 × 2.452  |
| 7M 16:9 F               | Fino       | 2 649 × 2 049  |
| 7M 16:9 N               | Normal     | 5.040 × 2.040  |
| 7M 1:1 F                | Fino       | 2 736 × 2 736  |
| 7M 1:1 N                | Normal     | 2.730 ~ 2.730  |
| 8M 4:3 F                |            | 3.264×2.448    |
| 5M 4:3 F                |            | 2.592×1.944    |
| 3M 4:3 F                | Fino       | 2.048×1.536    |
| 1M 4:3 F                |            | 1.280×960      |
| VGA 4:3 F               |            | 640×480        |

#### 🍟 Consejo: Resolución de la imagen 🕬

- La cámara admite las siguientes resoluciones de la imagen:
  - Normal: se utiliza compresión JPEG para reducir el tamaño de archivo.
  - Fino: se reduce la compresión para mejorar la resolución. Se incrementa el tamaño de archivo, reduciendo el número de fotos que pueden grabarse.
  - RAW: Los datos de las imágenes RAW se guardan en formato DNG; también se crean copias JPEG. La cámara sólo muestra la copia JPEG; los archivos DNG pueden verse y editarse en un ordenador que utilice el software MediaBrowser (sólo para Windows) o aplicaciones comercialmente disponibles compatibles con el formato DNG.

- Las imágenes con relación de aspecto 3:2/1:1/16:9 se muestran rodeadas por un borde negro en la pantalla.
- Resolución/Tamaño de imagen se puede ajustar a la palanca ADJ. en Configuración Palanca ADJ (página 117).
- Los botones Fn se puede utilizar para cambiar los formatos de archivos si se selecciona JPEG>RAW para Ajuste par botones Fn (página 119).

🍟 Consejo: Imágenes RAW 🕬

- Algunos ajustes no pueden utilizarse, como se detalla en la sección de los ajustes correspondientes.
- Las opciones **Ajustes de Imagen** e **Imprimir Fecha** sólo se aplican a copias JPEG y no tienen efecto sobre las imágenes DNG.
- El número de fotografías RAW que se pueden tomar en una sola ráfaga en modo continuo varía en función de la opción seleccionada de **Reducción ruido** (página 73). Cuando la opción de reducción de ruido está inactiva, se pueden tomar hasta cinco fotografías; cuando la opción de reducción de ruido está activa, el número se reduce a cuatro.
- El tamaño y la resolución de las copias JPEG grabadas con imágenes DNG pueden seleccionarse utilizando la opción Ajuste Raw/Jpeg en el menú de configuración (página 130).
- La cámara sólo muestra la copia JPEG. Si se selecciona Sólo RAW para Ajuste Raw/Jpeg (página 130), en la pantalla se muestra un archivo JPEG guardado en un archivo DNG.

Enfoque

Elija el modo de enfoque de la cámara.

| Opción              | Descripción                                                                                                    |
|---------------------|----------------------------------------------------------------------------------------------------|
| Multi AF            | La cámara selecciona la zona de enfoque con el sujeto<br>más cercano, evitando tomas fuera de enfoque impi-<br>diendo que la cámara enfoque el fondo (por defecto).                                                                                                    |
| Spot AF             | Enfoca al sujeto en el centro de la imagen.                                                                                                    |
| Seguim. sujeto      | La cámara sigue y enfoque al sujeto seleccionado.<br>Encuadre el sujeto a seguir en el centro de la pantalla<br>y pulse el disparador hasta la mitad para seleccionar el<br>sujeto. Éste aparece enmarcado en un cuadro verde.<br>Si se pierde el sujeto mientras se estaba siguiendo, el<br>cuadro verde se vuelve rojo y parpadea.<br>El seguimiento se cancela si el sujeto queda fuera del<br>cuadro de la imagen, si se suelta el disparador o al ter-<br>minar el disparo. |
| MF (enfoque manual) | Enfoca manualmente (página 58).                                                                                                    |
| S Snap              | El enfoque está fijado a una distancia seleccionada en<br>Distancia de enfoque inst. (página 60) para obtener<br>una respuesta más rápida del obturador.                                                                                                    |
| ∞ (infinito)        | Fija la distancia de enfoque a infinito cuando fotografía escenas lejanas.                                                                                                    |

La cámara mide la distancia a un sujeto utilizando el sensor AF externo (excepto para el enfoque de **Seguim. sujeto**). Si se ha seleccionado **On** para **Pant opcional distancia AF** en el menú de configuración (página 126), en la pantalla aparece la distancia al sujeto.

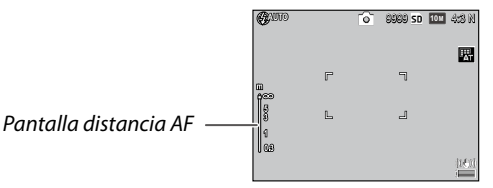

Con los ajustes **MF**, **Snap** y ∞, se muestra la barra de enfoque (si se selecciona **On** para **Pant opcional distancia AF**, pulse ▼ para mostrar la barra de enfoque).

En los modos A y M se muestra la profundidad de campo.

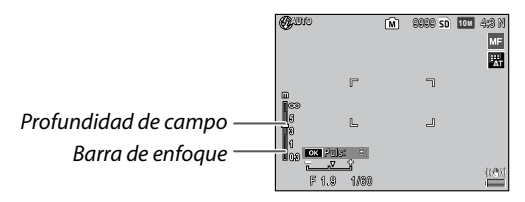

Las distancias y la profundidad del campo en la barra de enfoque son aproximadas.

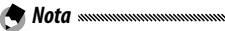

• Enfoque se puede asignar a la palanca ADJ. en Configuración Palanca ADJ (página 117) o a los botones Fn en Ajuste par botones Fn (página 119).

Los botones **Fn** pueden utilizarse para cambiar entre enfoque automático y manual/enfoque snap/seguimiento de sujeto.

- Las siguientes funciones no están disponibles en el modo de enfoque de **Seguim. sujeto**.
  - · Ajuste personalizado del autodisparador
  - Intervalo de disparo
  - Horquillado
  - Selección de objeto AE/AF
  - Objeto Macro
- Si se selecciona On para Pre-AF en el menú de disparo (página 61), la cámara enfoque automáticamente un sujeto en modo Multi AF o Spot AF, incluso si no se pulsa el disparador hasta la mitad. Este modo acelera la descarga de la batería.
- · La distancia AF no se muestra al utilizar la cámara con pilas AAA.
- Si se selecciona On para Pant opcional distancia AF (página 126), seleccione Off en el Modo Reposo y Auto-oscurecer LCD en el menú de configuración.
- Si la medición de distancia de enfoque no se puede realizar con un sensor AF externo, se ajusta 2.5m en Auto para Distancia de enfoque inst.

#### Enfoque: MF (enfoque manual)

El enfoque manual puede utilizarse para bloquear el enfoque en una serie de fotografías o para enfocar cuando la cámara no pueda enfocar utilizando el enfoque automático.

# 1 Seleccione MF (enfoque manual).

Seleccione **MF** en el menú **Enfoque**. El modo de enfoque y la barra de enfoque se muestran en la pantalla.

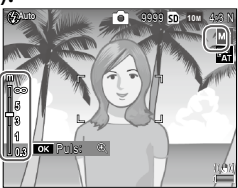

# 2 Elija la distancia de enfoque.

Pulse  $\blacktriangle$  para incrementar la distancia de enfoque y  $\blacktriangledown$  para disminuirla.

Para ampliar el sujeto en el centro de la pantalla y comprobar el enfoque, mantenga pulsado el botón **MENU/OK**. Vuelva a mantener pulsado el botón para volver a la pantalla de toma normal.

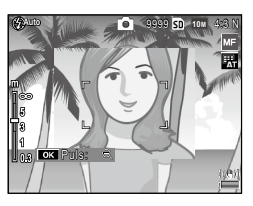

# 3 Haga la foto.

- Nota minimuminimumininuminimuminimuminimuminimuminimuminimuminimuminimuminimuminimu
- La relación de aumento del zoom manteniendo pulsado el botón MENU/OK se puede seleccionar entre × 2 y × 4 en Relación de aumento (MF) en el menú de disparo (página 83).

#### Selección del objeto de enfoque y medición

La selección del objeto puede utilizarse para ajustar el enfoque y la exposición para sujetos descentrados sin mover la cámara, facilitándolo con el uso de un trípode.

Seleccione de antemano un tipo de objeto en **Ajuste cambiar objeto** en el menú de disparo (página 74).

#### Active la selección del objeto.

Pulse la palanca ADJ. y, a continuación, mueva la palanca a la izquierda o derecha para destacar wy pulse MENU/OK.

# **2** Posicione el objeto.

Utilizando los botones ▲, ♥, ◀ y ▶, posicione los retículos sobre su sujeto y pulse MENU/ OK (para volver al menú de selección de objeto, pulse el botón DISP.).

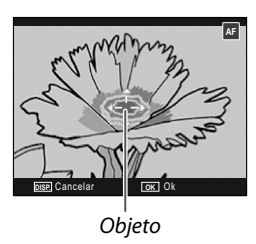

# 3 Haga la foto.

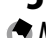

 $rac{1}{2}$  Nota m and manufacture and manufacture and manu

- La selección del objeto no está disponible en los modos de seguimiento de sujeto y enfoque manual (página 55).
- La selección de objeto AF sigue activa hasta que se seleccione un nuevo objeto.
- La selección de objeto se cancela si se cambia al modo de enfoque manual.
- Los botones Fn se pueden utilizar para seleccionar el objeto de enfoque en el modo macro si se ha seleccionado el Objeto Macro para el Ajuste par botones Fn (página 119). Pulse ♥ o ♥ para cancelar la función de selección de objeto.
- La selección de objeto AE/AF no se puede utilizar con la función de objeto macro. Para utilizar la función de objeto macro, pulse el botón DISP, para cancelar la selección de objeto en el modo de selección de objeto AE/AF.

• Para utilizar las funciones asignadas a la palanca ADJ. 1 a 5, pulse el botón DISP, para cancelar la selección de objeto.

#### Distancia de enfoque inst.

Seleccione la distancia a la que la cámara enfoca cuando se selecciona **Snap** en **Enfoque** (página 55) o cuando la opción **Instantánea pulsación compl.** está activada (página 60). Escoja entre **Auto**, **1m**, **1.5m**, **2.5m**, **5m** e  $\infty$  (infinito).

#### Instantánea pulsación compl.

Haga fotografías sin detenerse para enfocar la cámara cuando las opciones **Multi AF**, **Spot AF** o **Seguim. sujeto** estén seleccionadas en **Enfoque** (página 55).

| Opción               | Descripción                                                                                                    |
|----------------------|----------------------------------------------------------------------------------------------------|
| 0ff                  | La cámara enfoca normalmente.                                                                                                    |
| On                   | Si se pulsa totalmente el disparador en un solo movimiento, la cá-<br>mara hará una foto con la distancia de enfoque seleccionada en<br>Distancia de enfoque inst. (página 60). Elija cuando necesite una<br>respuesta rápida del obturador. |
| Alt<br>Autom.<br>ISO | lgual que la opción <b>On</b> , exceptuando que la sensibilidad ISO se<br>ajusta automáticamente a <b>Alt Autom.</b> (página 82).                                                                                                    |

- La instantánea con pulsación completa no está disponible en modo macro o cuando se selecciona MF, Snap o ∞ en Enfoque.
- · Procure evitar la borrosidad causada por el movimiento de la cámara.
- La cámara enfocará normalmente si se detiene con el disparador pulsado a medio recorrido.
- Si se selecciona Auto en Distancia de enfoque inst., la cámara enfoca según la distancia de enfoque medida por el sensor externo de distancia AF. Si la medición de distancia de enfoque no se puede realizar con un sensor AF externo, se ajusta 2.5m para Distancia de enfoque inst.

#### Pre-AF

Si se selecciona **On** cuando **Multi AF** o **Spot AF** están seleccionados en **Enfoque** (página 55), la cámara seguirá enfocando aunque el disparador no se pulse hasta la mitad del recorrido (sin embargo, el rango de enfoque será menor que en el enfoque normal). Esto puede reducir el tiempo necesario para enfocar cuando se hace una fotografía, incrementando potencialmente la respuesta del obturador.

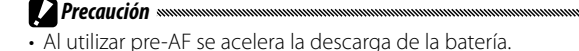

#### Medición Exposición

Elija el modo en que la cámara mide la exposición.

| Opción       | Descripción                                                                                                    |  |
|--------------|----------------------------------------------------------------------------------------------------|--|
| Multi        | La cámara mide la exposición en 256 zonas de la imagen (por defecto).                                                                                                    |  |
| [▶● ] Centro | La cámara mide toda la imagen, pero asigna el máximo peso al<br>centro. Utilice cuando el sujeto en el centro de la imagen sea<br>más claro o más oscuro que el fondo.                |  |
| Foco         | La cámara mide sólo el sujeto en el centro de la imagen, asegu-<br>rándose de que está correctamente expuesto incluso aunque<br>sea notablemente más claro o más oscuro que el fondo. |  |

Los ajustes **Centro** y **Foco** se muestran mediante un icono en la pantalla.

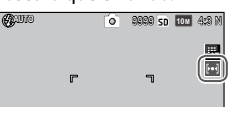

🔊 Nota ......

 La Medición Exposición se puede asignar a la palanca ADJ. en Configuración Palanca ADJ (página 117) o a los botones Fn en Ajuste par botones Fn (página 119).

#### Ajustes de Imagen

Controle el contraste, la nitidez y la intensidad (profundidad de color) o haga fotografías monocromáticas.

|                  | Opción                  | Descripción                                                                                                    |  |
|------------------|-------------------------|----------------------------------------------------------------------------------------------------|--|
| ∛vi              | Intenso                 | Haga fotos definidas e intensas con mayor contraste y<br>nitidez y máxima intensidad.                                                                                                    |  |
| ″s               | Estándar                | Contraste, nitidez e intensidad normales (por defecto).                                                                                                    |  |
| 1                | Ajuste 1                | Realice ajustes individuales de intensidad, contraste, nitidez y colores para crear ajustes personalizados que                                                                                                    |  |
| 22               | Ajuste 2                | puedan recuperarse cuando lo desee.                                                                                                    |  |
| BW               | Blanco y Negro          | Haga fotos en blanco y negro. El contraste y la nitidez pueden ajustarse manualmente.                                                                                                    |  |
|                  | R v N (TF)              | Cree fotos monocromáticas con tono sepia, rojo, verde,                                                                                                    |  |
| TE (efecto tono) | (efecto tono)           | El tono, la intensidad, el contraste y la nitidez pueden<br>ajustarse manualmente.                                                                                                    |  |
| BW               | Alto contraste<br>B y N | Enfatiza el contraste para el efecto del ajuste <b>Blanco</b><br><b>y Negro</b> , creando imágenes similares a las de una pe-<br>lícula de alta sensibilidad o imágenes reveladas con<br>sensibilización.<br>El contraste, la nitidez y el viñeteado pueden ajustarse<br>manualmente. |  |
| X                | Proceso cruzado         | Haga fotos añadiendo una diferencia de tono con el<br>tono real.<br>El tono, el contraste y el viñeteado pueden ajustarse<br>manualmente.                                                                                                    |  |
|                  | Película positiva       | Haga fotos de gran intensidad creando imágenes simi-<br>lares a las de una película positiva.<br>La intensidad, el contraste, la nitidez y el viñeteado<br>pueden ajustarse manualmente.                                                                                              |  |
| BB               | Bleach Bypass           | Haga fotos reduciendo la intensidad y aumentando el<br>contraste.<br>El tono, el contraste, la nitidez y el viñeteado pueden<br>ajustarse manualmente.                                                                                                    |  |
Nota .....

- Los ajustes de imagen no se aplican en la imagen RAW. Si se selecciona Sólo RAW en Ajuste Raw/Jpeg (página 130), los ajustes de imagen no tendrán ningún efecto.
- Si se selecciona una opción de calidad RAW para Resolución/Tamaño de imagen en el menú de disparo, B&N A.contrste, Proceso cruzado, Pel positiva y Bleach Bypass no tendrán ningún efecto.
- El **Alto contraste B y N** no tiene ningún efecto en el modo de disparo continuo.
- Si se selecciona B&N A.contrste, Proceso cruzado, Pel positiva o Bleach Bypass, el Seguim. sujeto en el modo de enfoque no tendrá ningún efecto.
- Si se selecciona Blanco y Negro, B y N (TE) o B&N A.contrste, WB-BKT no tiene ningún efecto.
- La **Reducción ruido** en los ajustes de disparo no tiene ningún efecto si se ha seleccionado **Alto contraste B y N**.

Para realizar ajustes individuales, destaque la opción deseada y pulse ▶.

## 1 Realice ajustes.

Pulse  $\blacktriangle$  y  $\triangledown$  para destacar una opción y pulse  $\blacktriangleleft$  y  $\triangleright$  para cambiarla.

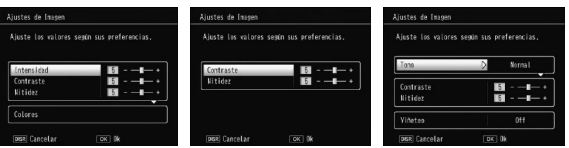

Ajuste 1/Ajuste 2

Blanco y Negro

Bleach Bypass

**2** Pulse MENU/OK.

Pulse **MENU/OK** para volver al menú **Ajustes de Imagen** cuando finalice los ajustes.

#### **3** Salga del modo de toma. Pulse MENU/OK.

La opción actualmente seleccionada para **Ajustes de Imagen** aparecerá en la pantalla.

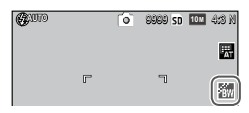

 Los Ajustes de Imagen se pueden asignar a la palanca ADJ. en Configuración Palanca ADJ (página 117) o a los botones Fn en Ajuste par botones Fn (página 119).

Los botones **Fn** se pueden utilizar para cambiar los ajustes de imagen si se ha seleccionado **Color>ByN**, **Color>TE**, **Color>Alt-B&N**, **Color>cruz.**, **Color>pel.** pos, **Color>B** Bypass para Ajuste par botones Fn.

#### Modo Continuo

🗬 Nota 🕬

Haga fotografías de forma continua. Están disponibles las siguientes opciones:

 Continuo: mientras el disparador está pulsado, la cámara graba fotografías de forma continuada.

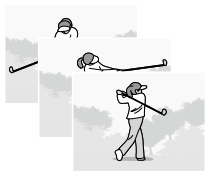

- AF-Cont: La cámara dispara siguiendo a un objetivo utilizando el sensor AF externo mientras se pulsa el disparador.
- S-Cont (flujo continuo): Mientras el disparador está pulsado, la cámara dispara hasta 16 fotogramas a aproximadamente 7,5 fotogramas por segundo y los une para formar una sola imagen (de tamaño 10M). Se requieren aproximadamente 2 s para tomar una secuencia comple-

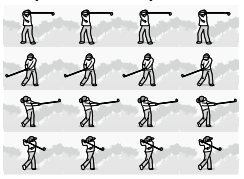

 M-Cont (inversión de memoria continua): Mientras el disparador está pulsado, la cámara dispara pero sólo se graban los últimos 16 fotogramas (aproximadamente los dos últimos segundos de disparo), creando una única imagen (de tamaño 10M).

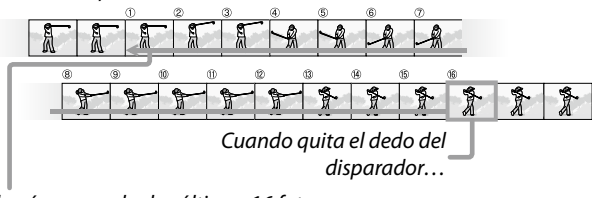

...la cámara graba los últimos 16 fotogramas tomados (imágenes de ① a (6).

Para ajustes diferentes a **Off**, la selección actual se muestra mediante un icono en la pantalla.

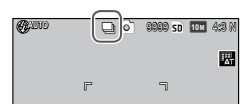

Para cancelar el modo de disparo continuo, seleccione **Off** en el **Modo Continuo**.

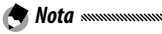

- En los modos S-Cont y M-Cont, el ajuste Normal se aplica automáticamente para Imagen Zoom Digital incluso si se selecciona Rec Área (página 131).
- Con ajustes diferentes a Off, el flash se desactiva automáticamente, el enfoque y la exposición se fijan con el primer disparo de cada serie y se utiliza el balance de blancos Auto en lugar de Multi-P AUTO (página 78).
- En los modos S-Cont y M-Cont, el ajuste ISO Automático se aplica automáticamente al Ajuste ISO incluso si se ha seleccionado un ajuste de ISO 80 a ISO 250.
- Si se suelta el disparador antes de dos segundos en el modo **M-Cont**, el número de fotografías grabadas será inferior a 16 imágenes.

- El número de fotografías que se pueden hacer seguidas depende del tamaño de la imagen.
- El número máximo de fotografías que se pueden hacer seguidas es 999. Incluso si quedan más de 1000 exposiciones, en la pantalla aparecerá 999.
- Cuando se selecciona On para N° de secuencia de tarjeta en el menú de configuración (página 132), si los últimos cuatro dígitos de un número de archivo supera 9999 mientras se dispara en modo continuo, se creará automáticamente una nueva carpeta en una tarjeta de memoria y continuará la toma de fotografías.
- El Modo Continuo se puede asignar a la palanca ADJ. en Configuración Palanca ADJ (página 117) o a los botones Fn en Ajuste par botones Fn (página 119).

#### 🍟 Consejo: Visualización de imágenes S-Cont y M-Cont con zoom de reproducción 📟

 El zoom puede utilizarse para ver los fotogramas individuales de imágenes
 S-Cont y M-Cont durante la reproducción. Si pulsa el botón Q mientras una imagen tomada con cualquiera de estas opciones se muestra en reproducción de un solo fotograma, aparece el primer

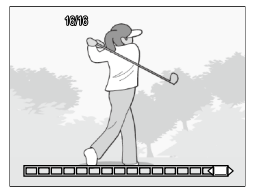

fotograma de la secuencia; utilice los botones  $\blacktriangleleft$  y  $\blacktriangleright$  para que se muestren los demás fotogramas. Su posición actual en la secuencia se muestra mediante una tira en la parte inferior de la pantalla (el botón **DISP**, puede utilizarse para ocultar la tira; consulte la página 33). Pulse **MENU/OK** para salir.

#### Ajst.Exp.Autom.

Varía la exposición, balance de blancos o color para grabar dos o tres imágenes "horquillando" ajustes actuales.

| Opción                               | Descripción                                                                                                    |
|--------------------------------------|----------------------------------------------------------------------------------------------------|
| BKT<br>AE<br>ON ±0.3                 | Cada vez que se pulsa el disparador, la cámara hace tres fotos: una<br>primera subexpuesta a 0,3 EV, una segunda con los ajustes de ex-<br>posición actuales y una tercera sobrexpuesta a 0,3 EV. Elija cuando<br>considere difícil juzgar la exposición correcta.                                                  |
| BKT<br>AE<br>ON ±0.5                 | lgual que en la opción anterior, excepto que la cámara varía la expo-<br>sición a 0,5 EV con cada disparo en lugar de 0,3 EV.                                                                                                    |
| BKT<br>WB<br>WB-BKT                  | La cámara graba tres copias de cada foto: una primera con un tinte<br>rojizo "cálido", una segunda con el balance de blancos actualmente<br>seleccionado en el menú de toma (página 78) y una tercera con<br>un tinte azulado "frío". Elija cuando considere difícil seleccionar el<br>balance de blancos correcto. |
| BKT<br>IMAGE<br>BKT aj<br>imagen     | La cámara hace tres fotos en tres calidades de imagen diferentes. Se<br>puede seleccionar la calidad de la imagen de la segunda y la tercera<br>foto.                                                                                                    |
| BKT<br>Dr<br>Dr-Bkt                  | La cámara hace tres fotos en tres ajustes diferentes de ajuste rango<br>dinámico: una sin ajuste de rango dinámico, una segunda con ajus-<br>te Bajo y una tercera con ajuste Alto.                                                                                                    |
| BKT<br>CONT<br>CON-<br>TRAST-<br>BKT | La cámara hace fotos en contrastes diferentes.                                                                                                    |
| 🕭 Nota                               |                                                                                                    |

- El horquillado no está disponible cuando se ha seleccionado una opción diferente a **Off** en **Continuo**.
- WB-BKT no está disponible cuando se hacen fotografías monocromáticas.
- ON ±0.3 y ON ±0.5 son opciones disponibles si se selecciona una opción de calidad RAW para Resolución/Tamaño de imagen (página 53).
- El flash se apaga automáticamente cuando el horquillado está actuando.

Para realizar cambios en los ajustes de ON  $\pm$ 0.3 u ON  $\pm$ 0.5, destaque la opción deseada y pulse  $\triangleright$ .

1 Realice los ajustes de exposición. Pulse ◀ y ▶ para destacar una opción y pulse ▲ y ▼ para ajustar el valor de exposición.

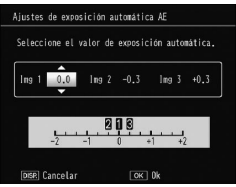

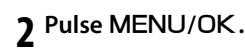

- Precaución Multi-P AUTO en Balance Blancos en el menú de disparo (página 78).
- Sola .....
- El Ajst.Exp.Autom. se puede asignar a la palanca ADJ. en Configuración Palanca ADJ (página 117) o a los botones Fn en Ajuste par botones Fn (página 119).

#### Disparo exposición múltiple

Haga una foto sintetizando hasta cinco imágenes.

1 Seleccione On u Off como opciones. Pulse ▲ o ▼ para seleccionar

una opción, y seleccione **On** u Off.

| isparo exposición múlti | ple                   |
|-------------------------|-----------------------|
| Comprobar ajustes y pul | sar OK para disparar. |
| Exposición auto         | D On                  |
| Guardar Cada imagen     | Off                   |
| Guardando imagen        | Off                   |
| DISP. Cancelar          | OK Hacer foto         |

| Opción                 | Descripción                                                                                                    |
|------------------------|----------------------------------------------------------------------------------------------------|
| Exposición auto        | Seleccione <b>On</b> para hacer fotos ajustando automáti-<br>camente el nivel de exposición en función del núme-<br>ro de imágenes a sintetizar.                                                             |
| Guardar cada<br>imagen | Seleccione <b>On</b> para guardar las imágenes originales<br>por separado de la imagen compuesta. Si se selec-<br>ciona <b>Off</b> no se guardan las imágenes originales, sino<br>sólo una imagen compuesta. |
| Guardando<br>imagen    | Seleccione <b>On</b> para guardar las imágenes de cada<br>síntesis. Si selecciona <b>Off</b> , se guardará solo la imagen<br>compuesta.                                                                      |

## **7** Pulse MENU/OK.

#### **2** Haga fotos.

Pulse el disparador para realizar la primera fotografía.

Seleccione Sig disparo y pulse MENU/OK para tomar la siguiente foto. Repita el proceso para hacer todas las fotos (seleccione Retomar dis para

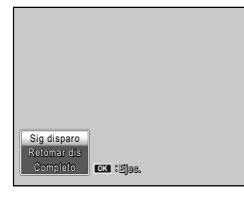

cancelar y retomar una imagen) y seleccione Completo para finalizar. Se guardará una imagen compuesta.

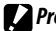

Precaución

- Tras realizar cinco fotos, se guardará automáticamente una imagen compuesta.
- · El disparo de exposición múltiple no está disponible en el modo escena y el modo continuo.
- Las siguientes funciones no están disponibles en el modo de disparo exposición múltiple:
  - Toma continua
  - Zoom digital
  - Horguillado
  - Intervalo de disparo
- Los ajustes de imagen no se pueden ajustar mientras se dispara.

• Si se asigna **Disparo exposición múltiple** a los botones **Fn**, al pulsar el botón **Fn1** o **Fn2** se hace una fotografía en el modo de disparo de exposición múltiple.

#### Compensación expo. flash

🗢 Nota ......

Ajuste el nivel de flash entre -2 y +2 en pasos de  $^{1/3}$ EV. Al seleccionar **Compensación exp. flash** en el menú de toma, aparece la diapositiva; pulse  $\blacktriangle$  o  $\bigtriangledown$  para elegir un valor de compensación de exposición de flash y pulse **MENU/OK**.

| Compensación expo, flash |               |
|--------------------------|---------------|
|                          |               |
| < Ok                     | OK Hacer foto |

La compensación de exposición de flash se muestra en la pantalla, excepto cuando el flash está apagado.

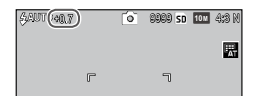

Precaución

• La compensación de exposición de flash puede que no tenga efecto fuera del alcance del flash (página 23).

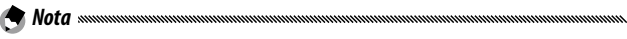

 La Compensación exp. flash se puede asignar a la palanca ADJ. en Configuración Palanca ADJ (página 117) o a los botones Fn en Ajuste par botones Fn (página 119).

#### Luz Flash Manual

Elija la cantidad de luz producida por el flash en modo de flash manual (página 22). La emisión de flash se expresa como una mínima parte de toda la potencia (todos los valores son aproximados):

MÁXIMO 1/1,4 1/2 1/2,8 1/4 1/5,6 1/8 1/11 1/16 1/22 1/32 1/64

El nivel de flash se muestra en el pantalla en modo de flash manual.

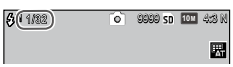

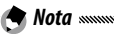

- La **Compensación exp. flash** no tiene ningún efecto en el modo de flash manual; en su lugar se aplica el ajuste **Luz Flash Manual**.
- La luz de flash real podría diferir del ajuste en Luz Flash Manual.
- La Luz Flash Manual se puede asignar a la palanca ADJ. en Configuración Palanca ADJ (página 117) o a los botones Fn en Ajuste par botones Fn (página 119).

#### Ajuste sincronizado de flash

Elija cómo se sincroniza el flash con el obturador.

- 1<sup>a</sup> cortina: El flash se enciende al principio de la exposición (por defecto).
- 2ª cortina: el flash se enciende al final de la exposición. Esta opción produce estelas de luz detrás de fuentes de luz móviles.

#### Ajuste rango dinámico

La cámara captura un amplio rango de tonos, de oscuros a claros. Se puede seleccionar la intensidad entre **Bajo**, **Medio** o **Fuerte**.

En la pantalla aparece un indicador cuando se configura el ajuste de rango dinámico.

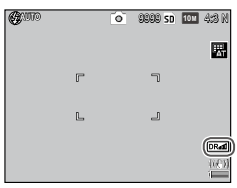

## 

- Los ajustes ISO disponibles están limitados en el modo de ajuste de rango dinámico.
  - Bajo: de ISO 125 a ISO 2500
  - Medio: de ISO 160 a ISO 1600
  - Fuerte: de ISO 200 a ISO 1250
- Si se selecciona Fuerte, podría haber más ruido en las imágenes.
- Si se utiliza un zoom digital, el Ajuste rango dinámico no tendrá ningún efecto.
- El Ajuste rango dinámico no está disponible para el disparo de exposición múltiple.
- Puede que no consiga el efecto deseado si la escena es demasiado brillante o demasiado oscura.

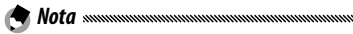

- Se recomienda ajustar **Multi** para **Medición Exposición** cuando utilice la función de ajuste de rango dinámico (página 61).
- El ajuste de rango dinámico se puede aplicar a una imagen RAW.
- El Ajuste rango dinámico se puede asignar a la palanca ADJ. en Configuración Palanca ADJ (página 117) y a los botones Fn en Ajuste par botones Fn (página 119).

NRad

#### Reducción ruido

Nota .....

Elija **Bajo**, **Alto** o **MAX** para reducir el "ruido" (variaciones aleatorias de brillo y color) en fotografías tomadas con sensibilidades ISO altas.

La sensibilidad ISO mínima a la que se aplica la reducción de ruido puede seleccionarse utilizando **Reducción de ruido ISO** (consulte más adelante).

Se muestra un indicador cuando la reducción de ruido está activada.

 Cuando se ha seleccionado una opción de calidad RAW para Resolución/Tamaño de imagen, la reducción de ruido sólo se aplica a la copia JPEG, y no al archivo DNG.

• El tiempo necesario para grabar fotografías varía en función de la opción seleccionada de **Reducción ruido**.

#### Reducción de ruido ISO

Seleccione la sensibilidad ISO mínima a la que se aplica la reducción de ruido cuando se ha seleccionado **Bajo**, **Alto** o **MAX** en **Reducción ruido**. Elija **Todo** (la reducción de ruido se aplica con todas las sensibilidades ISO), > **ISO 201**, > **ISO 401**, > **ISO 801** y > **ISO 1601**.

#### Ajuste cambiar objeto

Seleccione un tipo de objeto para la función de selección de objeto (página 59).

| Opción | Descripción                                                                                                    |
|--------|----------------------------------------------------------------------------------------------------|
| AE/AF  | Medición puntual y enfoque automático puntual; elija el objetivo de enfoque y exposición.                                                                                            |
| AF     | Enfoque automático puntual (por defecto); elija el objetivo de enfo-<br>que. La exposición se mide utilizando la opción seleccionada para<br><b>Medición Exposición</b> (página 61). |
| AE     | Medición puntual; elija el objetivo de la medición. El enfoque se ajus-<br>ta utilizando la opción seleccionada para <b>Enfoque</b> (página 55).                                     |

#### Corre. Vibrac. de la cámara

Escoja **On** para evitar la borrosidad causada por el movimiento de la cámara.

#### Precaución

- La función de corrección de vibración de la cámara no está disponible cuando se ha seleccionado B o T para la velocidad del obturador, o más de 1 segundo en el modo M, o se ha seleccionado un ajuste personalizado para el autodisparador o se está utilizando un interruptor con cable opcional.
- La función de corrección de vibración de la cámara no puede evitar la borrosidad producida por el movimiento del sujeto.
- Los efectos de la función de corrección de la vibración de la cámara varían según el entorno.

#### Temporizador Personalizado

Ajuste el número de imágenes y el intervalo de disparo del temporizador.

- Imágenes: Ajuste el número de imágenes que se tomarán, de 1 a 10 (por defecto, 2).
- Intervalo: Ajuste el intervalo entre 5 y 10 segundos (por defecto, 5).

MÁS SOBRE LA FOTOGRAFIA

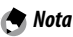

la Nota ..... 

 Cuando el número de fotografías está ajustado en más de dos, el enfogue se fija en la posición ajustada en la primera imagen.

#### Intervalo de disparo

Para hacer fotos automáticamente a intervalos de entre cinco segundos y una hora, seleccione Intervalo de disparo en el menú de toma y siga estos pasos:

Elija un intervalo.

Pulse ◀ y ▶ para destacar horas, minutos o segundos y pulse  $\blacktriangle$  y  $\bigtriangledown$  para cambiar. Pulse MENU/OK para volver al modo de toma.

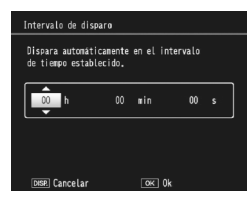

Intervalo se mostrará en la pantalla.

**2** Comience la toma de fotografías.

Pulse el disparador. Las fotografías se harán automáticamente en el intervalo seleccionado.

**2** Finalice la toma de fotografías.

Pulse MENU/OK para finalizar la toma de fotografías cuando haya hecho todas las fotografíes que desee.

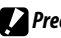

#### Precaución www

- El intervalo de disparo no está disponible durante el modo de escena.
- Si el tiempo necesario para grabar fotografías es superior al intervalo seleccionado, la siguiente fotografía no se tomará hasta que finalice la grabación.

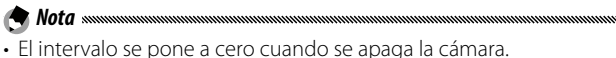

- Utilice una batería completamente cargada o un adaptador de CA opcional y asegúrese de que queda espacio suficiente en la memoria interna o en la tarjeta de memoria. El intervalo de disparo finaliza automáticamente cuando el número de exposiciones restantes llega a cero.
- Las fotografías pueden tomarse en cualquier momento pulsando el disparador.
- El **Modo Continuo** se ajusta en **Off** automáticamente en el intervalo de disparo.

#### Imprimir Fecha

Imprima la fecha (AA/MM/DD) o fecha y hora (AA/MM/DD hh:mm) en las fotografías a medida que se toman.

En la pantalla aparece un indicador cuando está activada la impresión de fecha.

| DATE   |
|--------|
| 100.00 |

- La impresión de fecha no está disponible cuando el reloj no está ajustado. Ajuste el reloj (página 17) antes de utilizar la impresión de fecha.
- La fecha no puede imprimirse en vídeos.
- Cuando se ha seleccionado una opción de calidad RAW en **Resolución/Tamaño de imagen**, la fecha sólo se imprime en la copia JPEG, y no en el archivo DNG.
- La fecha se imprime permanentemente en la imagen y no puede eliminarse.

#### Compensación Exposición

La cámara ajusta automáticamente la exposición para el sujeto en el centro de la imagen, obteniendo así una exposición óptima.

**1** Vaya al control deslizante de compensación de exposición.

Al seleccionar **Compensación Exposición** en el menú de disparo se muestra la diapositiva.

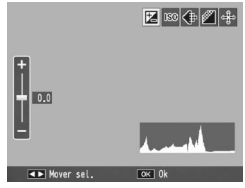

## **7** Ajuste la compensación de exposición.

Pulse ▲ o ▼ para elegir un valor de compensación de exposición. Pulse el disparador para tomar una fotografía o pulse MENU/OK para salir al modo de disparo.

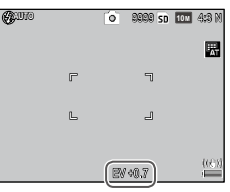

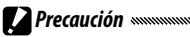

 La compensación de exposición no está disponible en modo M, en el disparo de compuesto intervalo y en el modo vídeo.

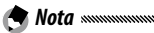

 La Compensación Exposición se puede asignar a la palanca ADJ. en Configuración Palanca ADJ (página 117), a los botones Fn en Ajuste par botones Fn (página 119) o a los botones Q y ➡ en el Bot. Zoom (página 121).

#### **Balance Blancos**

La cámara ajusta automáticamente el balance de blancos, de manera un sujeto blanco aparecerá independientemente del color de la fuente de luz.

Seleccione una opción para ajustar el balance de blancos a la fuente de luz con iluminación mezclada o cuando se fotografía un sujeto de color puro.

|                                          | Opción                | Descripción                                                                                                    |  |  |
|------------------------------------------|-----------------------|----------------------------------------------------------------------------------------------------|--|--|
| wв<br>АТ                                 | AUTO                  | La cámara ajusta automáticamente el balance de blan-<br>cos.                                                                                     |  |  |
| AT                                       | Multi-P AUTO          | La cámara ajusta el balance de blancos teniendo en cuen-<br>ta las diferencias de iluminación en diferentes zonas de la<br>imagen (por defecto). |  |  |
| ÷.                                       | Exterior              | Utilice para realizar fotografías en días con cielos claros.                                                                                     |  |  |
| 2                                        | Nublado               | Utilice para realizar fotografías en días con cielos nubo-<br>sos.                                                                               |  |  |
| -, -, -, -, -, -, -, -, -, -, -, -, -, - | Incand.1              | Utilice con iluminación incandescente.<br>Las imágenes tomadas en el ajuste <b>Incand.2</b> tendrán                                              |  |  |
|                                          | Incand.2              | un tinte rojizo en comparación con las tomadas con <b>In</b> ·<br><b>cand.1</b> .                                                                |  |  |
| Ĭ                                        | Luz Fluores-<br>cente | Utilice con iluminación fluorescente.                                                                                                    |  |  |
| WB<br>M                                  | Ajuste<br>Manual      | Para medir manualmente el balance de blancos (página<br>80).                                                                                     |  |  |
| WB<br>CT                                 | Detalle               | Realice ajustes finos en el balance de blancos (página<br>80).                                                                                   |  |  |

- **1** Vaya a las opciones del balance de blancos. Seleccione Balance Blancos en el menú de disparo.
- 2 Seleccione una opción de balance de blancos. Pulse ▲ o ▼ para seleccionar una opción. Pulse el dis-

parador para tomar una fotografía o pulse MENU/OK para salir al modo de disparo.

La selección actual se muestra mediante un icono en la pantalla.

| <b>G</b> UID |   | Ó | 8890 SD | 10 M | 4:8 N |
|--------------|---|---|---------|------|-------|
|              |   |   |         |      |       |
|              | r |   | ٦       |      |       |

- A Nota 🕬
- El Balance Blancos se puede asignar a la palanca ADJ. en Configuración Palanca ADJ (página 117), a los botones Fn en Ajuste par botones Fn (página 119) o a los botones 🖬 y 🍳 en el Bot. Zoom (página 121).

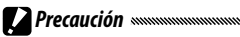

- Puede que el balance automático de blancos no produzca los resultados deseados con escenas sin objetos blancos. Esto puede corregirse añadiendo un obieto blanco a la escena antes de disparar.
- Puede que las opciones diferentes a Auto no produzcan los resultados deseados cuando se utiliza flash. Seleccione **Auto** cuando utilice el flash.
- El aiuste Auto se aplica automáticamente en los siguientes casos, incluso si se selecciona Multi-P AUTO.
  - En el disparo de compuesto intervalo (modo escena)
  - En el disparo continuo
  - Si se selecciona ON ±0.3 u ON ±0.5 para Ajst.Exp.Autom.

#### Manual: Medir el balance de blancos

Para medir un valor de balance de blancos:

#### 1 Seleccione Ajuste Manual.

Destaque **Main Ajuste Manual** en el menú de balance de blancos.

## **2** Mida el balance de blancos.

Encuadre una pieza de papel blanca o cualquier otro objeto blanco de modo que llene el cuadro y pulse el botón DISP.

# **3** Pulse MENU/OK.

🕐 Nota ......

- En Área para BB manual en el menú de configuración (página 131) se puede seleccionar la zona donde medir el balance de blancos.
- Si el ajuste de flash está activado, se puede medir el balance de blancos para el momento en que se encienda el flash pulsando el botón **DISP.**

#### Detalle: Realizar ajustes finos al balance de blancos

Para realizar ajustes finos al balance de blancos:

## **1** Seleccione **Detalle**.

Destaque 🗃 **Detalle** en el menú de balance de blancos y pulse el botón **DISP.** 

# 2 Elija un ajuste.

Pulse  $\blacktriangle$  o  $\blacktriangledown$  para elegir un balance de blancos. Pulse **MENU**/ **OK** cuando finalice los ajustes.

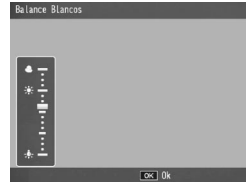

# **3** Pulse MENU/OK.

#### Compensación Balance Blancos

Compense los tintes de color modificando el balance de blancos en el eje verde-magenta o azul-ámbar. Las modificaciones se aplican a la opción actualmente seleccionada para el balance de blancos y a todas las opciones seleccionadas mientras las modificaciones están vigentes.

1 Seleccione los controles de compensación de balance de blancos.

Al seleccionar **Compensac. Balance Blancos** en el menú de toma (página 49), aparecen los controles.

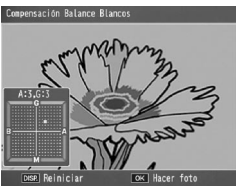

2 Compense el tono de color. Escoja la compensación de balance de blancos utilizando los botones ▲, ▼, ◀ o ▶. Pulse el botón DISP. para restablecer la compensación del balance de blancos a un valor neutro.

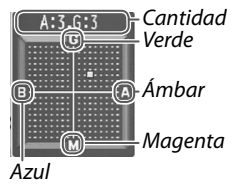

## 3 Pulse MENU/OK.

Pulse dos veces el botón DISP. para cancelar.

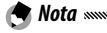

- La Compensac. Balance Blancos se puede asignar a la palanca ADJ. en Configuración Palanca ADJ (página 117) o a los botones Fn en Ajuste par botones Fn (página 119).
- Cuando el dial de modo se gira a SCENE, la compensación del balance de blancos sólo está disponible con los modos rango dinámico, compuesto intervalo y vídeo.
- La opción **Compensac. Balance Blancos** del menú de reproducción (página 99) no utiliza los mismos valores que la opción del menú de toma.

#### Ajuste ISO

Ajuste la sensibilidad a la luz de la cámara.

- Auto: la cámara ajusta automáticamente la sensibilidad de acuerdo con el brillo, la distancia al sujeto y las opciones seleccionadas para modo macro y resolución y tamaño de la imagen.
- Alt Autom. (alta sensibilidad automática): igual que la opción anterior, excepto que la cámara selecciona mayores sensibilidades cuando el sujeto está poco iluminado. La sensibilidad máxima y la velocidad de obturación para cambiar el valor de la sensibilidad ISO se pueden seleccionar en el menú de configuración (página 124).
- ISO 80–ISO 3200: la sensibilidad se ajusta al valor seleccionado.

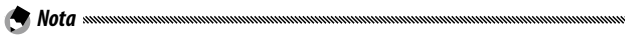

- El valor de paso para la sensibilidad ISO se puede seleccionar entre 1EV o 1/3EV en Ajuste incrementos ISO en el menú de configuración (página 124).
- Puede aparecer "ruido" (variaciones aleatorias de brillo y color) en fotografías tomadas a sensibilidades altas.
- La sensibilidad mostrada en la pantalla en los modos AUTO y Alt Autom. puede ser diferente al valor real. Si se utiliza flash, una sensibilidad de AUTO equivale a ISO 154, independientemente del valor mostrado en la pantalla. A continuación se muestra la gama de sensibilidades disponibles en modo AUTO con el flash desactivado:

| Tamaño de la | Sensibilidad ISO |      |      |  |
|--------------|------------------|------|------|--|
| imagen       | Predeterminada   | Mín. | Máx. |  |
| VGA          |                  |      | 283  |  |
| 1M           | 100              | 80   | 238  |  |
| 3M           |                  |      | 176  |  |
| Sobre 5M     |                  |      | 154  |  |

• Los ajustes ISO disponibles están limitados en el disparo de ajuste de rango dinámico (página 70).

- Si se ha seleccionado On en Control ISO directo de ADJ. en los ajustes personalizados, se podrá cambiar la sensibilidad ISO pulsando la palanca ADJ. hacia la izquierda o la derecha en el modo de disparo. En el modo P y A, también se puede cambiar la sensibilidad ISO pulsando el disparador hasta la mitad.
- El Ajuste ISO se puede asignar a la palanca ADJ. en Configuración Palanca ADJ (página 117) o a los botones Fn en Ajuste par botones Fn (página 119).

#### Relación de aumento (MF)

La relación de aumento del zoom manteniendo pulsado el botón MENU/OK se puede seleccionar entre 2x y 4x.

#### Ajuste Original

Para restaurar los ajustes originales del menú de toma (páginas 50–52), gire el dial de modo a **D** y seleccione **Ajuste Original** en el menú de toma. Aparecerá un cuadro de confirmación; destaque Sí y pulse MENU/OK para restaurar los valores originales y salir del modo de toma.

#### Ampliar apertura automática

Cuando se seleccione **On**, la cámara ajustará automáticamente la apertura para evitar la sobreexposición en modo **A**.

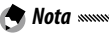

• La ampliación automática de la apertura sólo está disponible en modo **A**.

#### Amp. autom. veloc. obturac.

Si está seleccionado **On**, las velocidades de obturación se ajustarán automáticamente para conseguir una exposición óptima si hay sobreexposición o subexposición.

#### Cambiar modo de toma

Cuando el dial de modo se gira a un modo "MY" (página 48), puede utilizar esta opción para cambiar entre los modos 🗖, P, A, S y M sin girar el dial de modo a un nuevo aiuste. Esta opción sólo está disponible en modos "MY" y no se muestra si el modo

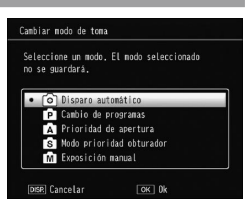

de toma actualmente seleccionado para Reg. Mi Config. es un modo de escena.

#### Exansión de rango dinámico

Escoja la expansión de rango dinámico entre Bajo, Medio o Fuerte.

El rango de brillo a procesar aumenta al seleccionar el efecto más fuerte

#### Fotografía normal

Elija On para grabar dos copias en el disparo de rango dinámico, una con exposición normal y otra con rango dinámico mejorado.

#### Modo de intervalo de disparo

Seleccione el intervalo de disparo entre 1 segundo y 1 hora para el disparo de compuesto intervalo.

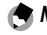

in Nota 🕬 

Ajuste un intervalo superior a la velocidad de obturación.

#### Guardar imgen comp intervalo

Seleccione una opción para guardar imágenes en el disparo compuesto intervalo.

- Off: Guarda sólo una imagen compuesta.
- Guardar Cada imagen: Guarda por separado las imágenes originales de una imagen compuesta.
- Guardando imagen: Guarda imágenes en cada síntesis.

Esta sección describe cómo grabar y ver vídeos.

# 📛 Grabación de vídeos

Grabe vídeos con sonido. Los vídeos se guardarán como archivos AVI.

## 1 Gire el dial de modo a SCENE.

**7** Pulse MENU/OK.

Se mostrará un menú de opciones de modo de escena.

## **3** Seleccione <sup>™</sup>.

Pulse ▲ o ▼ para destacar ⇔ (vídeo) y pulse MENU/ OK.

## 4 Grabe.

Pulse el disparador para iniciar la grabación; púlselo de nuevo para finalizar.

Mientras se graba un vídeo, el icono ● REC parpadea y en la pantalla aparece el tiempo de grabación y el tiempo restante.

| 00:00 /01:00 | 30FPS - | 1 | SD VGA | 840 |
|--------------|---------|---|--------|-----|
|              | F<br>L  | ٦ |        |     |
|              |         |   |        |     |

La grabación finaliza automáticamente cuando la memoria está llena.

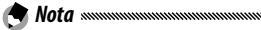

- Puede que los sonidos producidos por la cámara se graban en el vídeo.
- Los vídeos pueden tener una duración máxima de 29 minutos o un tamaño máximo de 4GB. En función del tipo de tarjeta de memoria utilizado, la grabación puede finalizar antes de alcanzar su duración. La duración máxima total de todos los archivos de vídeo que pueden guardarse en la memoria interna o en una tarjeta de memoria varía en función de las opciones seleccionadas en Formato Video e Índ. Fotogramas (página 87).

• No puede utilizarse el flash.

- La cámara enfoca cuando se pulsa el disparador para iniciar la grabación.
- La cantidad de tiempo restante se calcula en base a la cantidad de memoria disponible y puede que no disminuya con un índice constante.
- Cargue la batería antes de disparar o utilice un adaptador de CA opcional. En grabaciones largas, elija tarjetas de memoria con velocidad de escritura alta y compruebe la cantidad de memoria disponible después de la grabación.
- La selección de objeto AE/AF no está disponible para vídeos.

#### Elección del formato de vídeo y el índice de fotogramas

Los vídeos están formados por una serie de imágenes (fotogramas) reproducidas a alta velocidad para crear el efecto de movimiento. Escoja un tamaño de imagen (el tamaño de cada imagen en píxeles) y un índice de fotogramas (la velocidad a la que se graban).

## 1 Vaya al menú de toma.

Pulse MENU/OK para que se muestre el menú de escena. Pulse ◀ para destacar la pestaña de modo, pulse ▼ para destacar la pestaña del menú de toma y pulse ▶ para colocar el cursor en el menú de toma.

## 2 Seleccione Formato Video o Índ. Fotogramas.

Destaque Formato Video o Índ. Fotogramas y pulse para ver las opciones del elemento seleccionado.

## 3 Seleccione una opción.

- Formato Video: Elija VGA 640 (640×480 píxeles) o QVGA 320 (320×240 píxeles).
- **Índ. Fotogramas**: Elija **30 fotog.**/ **seg** (30 fps) o **15 fotog.**/**seg** (15 fps).

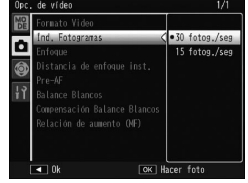

## 4 Pulse MENU/OK.

La opción seleccionada se mostrará en la pantalla.

## 1 Pulse ►.

Pulse el botón 🕨 para ver las imágenes en la pantalla.

# 2 Vea el vídeo.

Utilice los botones  $\blacktriangle$ ,  $\bigtriangledown$ ,  $\triangleleft$ ,  $\triangleleft$  y  $\blacktriangleright$  para desplazarse por las imágenes (página 27) hasta que se vea la primera imagen del vídeo. Los vídeos se indican mediante un icono  $\bowtie$ .

| CFAIDVD301   | 1020       | SD VGA 840 |
|--------------|------------|------------|
|              |            |            |
|              |            |            |
| 10:05        |            |            |
| 2011/01/01 ( | )<br>00:20 | -          |

## 3 Inicie la reproducción.

Pulse la palanca **ADJ.** para iniciar la reproducción.

El progreso se muestra en la pantalla de reproducción. Pueden realizarse las siguientes operaciones:

| CRUDVDID1  | 10/20 🖷 | SD VGA 840 |
|------------|---------|------------|
|            |         |            |
|            |         |            |
| ADJ : Stop |         | _          |

| Para                  | Pulse | Descripción                                                                                                    |
|-----------------------|-------|----------------------------------------------------------------------------------------------------|
| Avanzar/<br>rebobinar | ٩/2   | Mantenga pulsado ♀ para avanzar y ◙ para rebo-<br>binar.<br>Pulse ◙ o ♀ cuando se pause la reproducción para<br>avanzar o retroceder un vídeo fotograma a fotogra-<br>ma.<br>Mantenga pulsado ◙ o ♀ cuando se pause la re-<br>producción para avanzar o retroceder lentamente. |
| Pausar/<br>reanudar   | ADJ.  | Pulse la palanca ADJ. para hacer una pausa; pulse de<br>nuevo para reanudar.                                                                                                    |
| Ajustar el<br>volumen | ▲/▼   | Pulse ▲ para subir el volumen y ▼ para bajarlo.                                                                                                    |

# Más sobre la reproducción

Esta sección detalla las opciones del menú de reproducción y describe cómo ver imágenes de la cámara en un televisor.

## Menú de reproducción

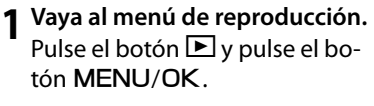

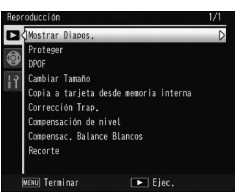

2 Seleccione un elemento del menú.

Pulse ▲ o ▼ para desplazarse por el menú y pulse ► para ver las opciones del elemento destacado.

El menú de reproducción contiene las siguientes opciones:

| Opción                                   | Página | Opción                     | Página |
|------------------------------------------|--------|----------------------------|--------|
| Mostrar Diapos.                          | 90     | Corrección Trap.           | 95     |
| Proteger                                 | 90     | Compensación de nivel      | 96     |
| DPOF                                     | 92     | Compensac. Balance Blancos | 99     |
| Cambiar Tamaño                           | 94     | Recorte                    | 100    |
| Copia a tarjeta desde memoria<br>interna | 94     |                            | I      |

#### Mostrar Diapos.

Al seleccionar esta opción se inicia una presentación de diapositivas automatizada.

Las imágenes se muestran en intervalos de tres segundos. Cuando se muestra un vídeo, la reproducción comienza automáticamente; la presentación de diapositivas se reanuda cuando finaliza la reproducción.

La presentación de diapositivas se repite hasta que se detenga; pulse cualquier botón para finalizar la presentación de diapositivas.

#### Proteger

Protege las imágenes de un borrado accidental.

Precaución monomination and a second second

• El formateo elimina todos los archivos, incluso los protegidos.

#### Protección de imágenes individuales

Para proteger o retirar la protección de archivos individuales, vuelva a visualizar la imagen y seleccione **Proteger** en el menú de reproducción para visualizar las opciones. Destaque **1** Archivo y pulse MENU/OK.

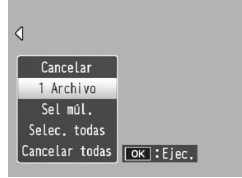

Las imágenes protegidas se indican con un icono.

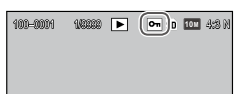

#### Protección o eliminación de la protección de todos los archivos

Para **Proteger** todos los archivos, seleccione **Selec. todas**, destaque archivos y pulse **MENU/OK**. Para eliminar la protección de todos los archivos, destaque **Cancelar todas** y pulse **MENU/OK**.

#### **1** Seleccione **Proteger** en el menú de reproducción.

En modo de reproducción de múltiples fotogramas, vaya al paso 2.

En el modo de reproducción de un solo fotograma se mostrarán las opciones. Destaque **Sel múl.** y pulse **MENU/OK**.

## **7** Seleccione Sel. indiv. o Sel. campo.

Seleccione **Proteger** en el menú de reproducción para que aparezcan las opciones. Para seleccionar imágenes de una en una, destaque **Sel. indiv.**, pulse **MENU/OK** y proceda al paso 3. Para seleccionar un rango, destaque **Sel. campo**, pulse **MENU/OK** y proceda al paso 3.1.

## 3 Seleccione fotografías.

Pulse ▲, ▼, ◀ o ▶ para destacar una foto y pulse MENU/OK para seleccionarla. Las imágenes protegidas se marcan con un icono. Para eliminar la protección de una foto, destáquela y vuelva a pulsar MENU/OK.

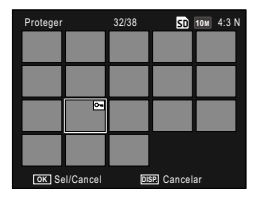

- 🍟 Consejo: Selección de rangos 🗤 🗤
- 3.1 Pulse ▲, ♥, ◀ o ▶ para destacar la primera imagen y pulse
  MENU/OK para seleccionarla. La imagen seleccionada se marca con un icono.
- 3.2 Pulse ▲, ♥, ◀ o ▶ para destacar la última imagen y pulse MENU/OK para seleccionar-la. La imagen seleccionada y las otras imágenes dentro del rango seleccionado se marcarán con iconos.

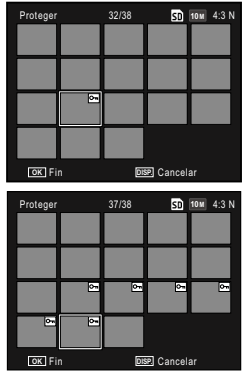

- Para seleccionar otros rangos, repita los pasos 3.1-3.2.
- Para seleccionar o deseleccionar fotos individuales, pulse la palanca **ADJ**. para cambiar al modo **Sel. indiv.**

## 4 Pulse el botón Fn2.

Se mostrará un mensaje mientras la cámara protege los archivos seleccionados. La cámara volverá al modo de reproducción.

#### DPOF: Selección de imágenes para imprimir

Utilice esta opción para crear una "orden de impresión" digital con la lista de las fotos que desea imprimir y el número de copias. Lleve la tarjeta de memoria a un centro de impresión de fotografías que sea compatible con el estándar DPOF (Digital Print Order Format).

### 

- Si para la impresión se ha seleccionado una fotografía creada utilizando la opción de calidad de imagen RAW, sólo se imprimirá la copia JPEG.
- **DPOF** no está disponible para fotos guardadas en la memoria interna de la cámara.

#### Selección de fotos individuales para la impresión

Seleccione una foto para añadirla a la selección DPOF y seleccione DPOF en el menú de reproducción para visualizar las opciones. Destaque 1 Archivo y pulse MENU/OK. Pulse ◀ o ▶ para destacar una foto y pulse MENU/OK para seleccionarla.

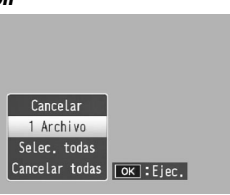

#### Selección de todas las fotos para la impresión

Para seleccionar todas las fotos para la impresión, seleccione DPOF, destaque Selec. todas y pulse MENU/OK. Para eliminar todas las fotos de la orden de impresión, destaque Cancelar todas y pulse MENU/OK.

#### Selección de varias fotos para la impresión

Seleccione fotos en la vista de múltiples fotogramas.

## 1 Seleccione DPOF.

Pulse **MENU/OK** en reproducción de múltiples fotogramas para ver el menú de reproducción. Destaque **DPOF** y pulse **▶**.

# 2 Seleccione fotos y elija el número de copias.

Pulse  $\blacktriangleleft$  o  $\blacktriangleright$  para destacar una foto y  $\blacktriangle$  o  $\blacktriangledown$  para elegir el número de copias. Para eliminar una fotografía de la orden de impresión, pulse  $\blacktriangledown$  hasta que el número de copias sea cero.

## 3 Pulse MENU/OK.

Se mostrará un mensaje mientras la cámara crea la orden de impresión.

 Si desea más información sobre el borrado de todas las fotos de la orden de impresión, consulte la página 92.

#### Cambiar Tamaño: Creación de copias pequeñas de fotografías

Para crear una pequeña copia de la fotografía actual, seleccione **Cambiar Tamaño** en el menú de reproducción y escoja un tamaño entre **1111 4:3 F** o **VGA 4:3 F**.

- Todas las copias tienen una relación de aspecto de 4:3. Las copias creadas a partir de fotos con una relación de aspecto de 3:2, 1:1 o 16:9 tienen un borde negro.
- No puede cambiarse el tamaño de vídeos ni de fotografías con calidad RAW.

#### Copia a tarjeta desde memoria interna

Para copiar todos los archivos desde la memoria interna a una tarjeta de memoria, inserte la tarjeta de memoria en la cámara y seleccione **Copia a tarjeta desde memoria interna** en el menú de reproducción.

Precaución antimationalistation antipation antipat

- Si el espacio disponible en la tarjeta de memoria no es suficiente para tener todos los archivos guardados en la memoria interna, aparecerá un mensaje. Para copiar sólo los archivos que quepan en el espacio disponible, destaque Sí y pulse MENU/OK; para salir sin copiar ningún archivo, seleccione No.
- Los archivos no pueden copiarse a la memoria interna desde una tarjeta de memoria.

#### Corrección Trap.

Cree copias que havan sido procesadas para reducir los efectos de perspectiva sobre objetos rectangulares, como tablones de anuncios o tarjetas de visita.

## 1 Seleccione la foto.

Seleccione la foto que va a procesarse en modo de reproducción.

## **7** Seleccione Corrección Trap.

Pulse MENU/OK para ver el menú de reproducción, destague **Corrección Trap.** y pulse **>**.

Si la cámara detecta un objeto para corregir la perspectiva, éste aparecerá con un cuadro naranja. La cámara puede detectar hasta cinco objetos; para seleccionar otro objeto, pulse b o pulse b para salir sin corregir la perspectiva. Si la cámara no puede detectar un objeto, aparecerá un mensaje de error.

## **2** Pulse MENU/OK.

Aparecerá un mensaje de error mientras la cámara copia la foto.

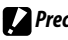

#### Precaución .....

- La corrección trapezoidal sólo está disponible con imágenes fijas tomadas con esta cámara. No está disponible con vídeos o imágenes tomadas utilizando S-Cont o M-Cont.
- Cuando se utiliza con calidad de imagen RAW (página 53), la corrección trapezoidal sólo se aplica a la copia JPEG.

- Para reducir el tiempo necesario, cree una copia pequeña del original utilizando la función Cambiar Tamaño (página 94) y realice la corrección trapezoidal sobre la copia.
- La corrección trapezoidal también puede realizarse durante la toma (páginas 42 y 47).

#### Compensación de nivel

Cree copias que hayan sido procesadas para ajustar el brillo y el contraste.

#### Auto: Corrección automática de nivel

🗢 Nota ......

## 1 Seleccione la foto.

Seleccione la foto que va a procesarse en modo de reproducción.

# **2** Seleccione **Compensación de nivel**.

Pulse **MENU/OK** para ver el menú de reproducción, destaque **Compensación de nivel** y pulse **>**.

## **3** Seleccione Auto.

Destaque **Auto** y pulse ►. Si la cámara puede crear una copia, aparecerá una vista previa con la imagen original mostrada en la parte superior izquierda y la copia corregida a la derecha. Si la cámara no puede crear una

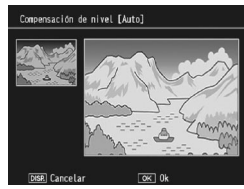

copia, aparecerá un mensaje de error y la cámara volverá al menú de reproducción.

## 4 Pulse MENU/OK.

Pulse **MENU/OK** para copiar la imagen (para salir sin crear una copia, pulse el botón **DISP**.). Aparecerá un mensaje de error mientras la cámara copia la foto.

## 1 Seleccione Manual.

Seleccione la foto a procesar y seleccione **Compensación de nivel > Manual** en el menú de reproducción.

#### 2 Seleccione el punto negro, punto blanco o punto intermedio.

La vista previa contiene un histograma que muestra la distribución de los píxeles de diferente brillo en la imagen, con píxeles oscuros (sombras) a la izquierda y píxeles brillantes (claros) a la derecha. Pulse la palanca **ADJ**. para cambiar entre punto negro, punto intermedio y punto blanco y pulse ◀ o ▶ para posicionar el punto selec-

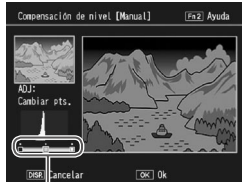

De izquierda a derecha: punto negro, punto intermedio, punto blanco

cionado para que tenga mejor brillo y contraste. Si necesita ayuda, pulse el botón **Fn2**; vuelva a pulsar el botón para volver a la pantalla de vista previa.

# **3** Pulse MENU/OK.

Pulse **MENU/OK** para copiar la imagen (para salir sin crear una copia, pulse el botón **DISP**.). Aparecerá un mensaje de error mientras la cámara copia la foto.

🍟 Consejos: Selección de punto negro, punto blanco y punto intermedio 🛲

- Ajuste del brillo: Para que la imagen sea más brillante, desplace el punto intermedio a la izquierda. Al desplazar el punto intermedio a la derecha se oscurece la imagen.
- Corrección de la exposición: Si la imagen está sobreexpuesta, desplace el punto negro hacia la derecha hasta que se alinee con el píxel más oscuro del histograma. Si la imagen está subexpuesta, desplace el punto blanco hacia la izquierda hasta que se alinee con el píxel más claro. A continuación puede desplazar el punto intermedio a la izquierda o derecha para ajustar el brillo.
- Aumento del contraste: Para aumentar el contraste, alinee el punto negro y el punto blanco con los píxeles más oscuros y más claros. A continuación puede desplazar el punto intermedio a la izquierda o derecha para ajustar el brillo.

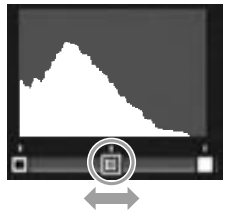

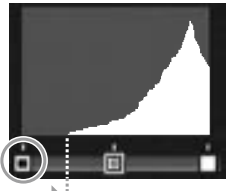

Corrección de la sobreexposición

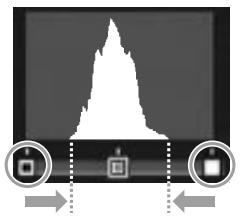

- La corrección de nivel sólo está disponible con imágenes fijas tomadas con esta cámara. No está disponible con vídeos o imágenes tomadas utilizando S-Cont o M-Cont.
- Puede que no se consigan los resultados deseados con imágenes monocromáticas.
- Aunque la corrección de nivel puede aplicarse varias veces, la compresión aplicada cada vez que se guarda una copia deteriorará la calidad de la imagen.
#### Compensac. Balance Blancos

Cree copias con balance de blancos modificado.

#### Seleccione la foto.

Seleccione la foto que va a copiarse en modo de reproducción.

### **7** Seleccione **Compensac. Balance Blancos**.

Pulse **MENU/OK** para ver el menú de reproducción, destaque **Compensac. Balance Blancos** y pulse **•**.

#### **2** Ajuste el balance de blancos.

Utilice los botones ▲, ▼, ◀ o ▶ para ajustar el balance de blancos.

Pulse el botón DISP. para restablecer la compensación de balance de blancos a un valor neutral (para ver u ocultar la ayuda, pulse el botón Fn2).

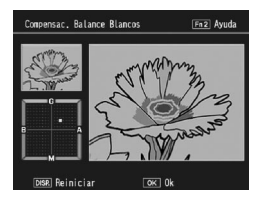

### 4 Pulse MENU/OK.

Pulse **MENU**/OK para copiar la imagen (para salir sin crear una copia, pulse el botón **DISP**. dos veces). Aparecerá un mensaje de error mientras la cámara copia la foto.

#### Precaución 🕬

- La compensación del balance de blancos sólo está disponible con imágenes fijas tomadas con esta cámara. No está disponible con vídeos o imágenes tomadas utilizando S-Cont o M-Cont.
- Puede que no se consigan los resultados deseados con imágenes monocromáticas.
- Aunque la compensación del balance de blancos puede aplicarse varias veces, la compresión aplicada cada vez que se guarda una copia deteriorará la calidad de la imagen.

#### Recorte

Cree una copia de una imagen recortada.

### **1** Seleccione la foto.

Seleccione la foto que va a procesarse en modo de reproducción.

### 2 Seleccione Recorte.

Pulse MENU/OK para ver el menú de reproducción, destaque **Recorte** y pulse ►.

### 3 Recorte la foto.

Pulse  $\blacktriangle$ ,  $\bigtriangledown$ ,  $\triangleleft$ ,  $\triangleleft$  o  $\triangleright$  para mover el cuadro de recorte y  $\blacksquare$  o  $\heartsuit$ 

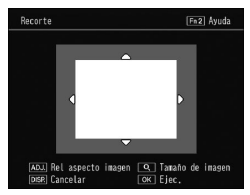

para cambiar el tamaño de recorte y pulse la palanca ADJ. para cambiar la relación de aspecto del cuadro de recorte (4:3/1:1).

Si necesita ayuda, pulse el botón **Fn2** y vuelva a pulsar el botón para volver a la pantalla anterior.

### **4** Pulse MENU/OK.

Pulse **MENU/OK** para guardar la copia. Aparecerá un mensaje de error mientras la cámara copia la foto.

🕐 Precaución 🕬 🕬

- El recorte sólo está disponible con imágenes fijas tomadas con esta cámara.
- Las imágenes tomadas en el modo RAW no se pueden recortar.
- Aunque el recorte se puede realizar varias veces, las copias sufrirán una disminución de la calidad de imagen.

- Las imágenes recortadas se guardan en calidad excelente.
- El tamaño del cuadro de recorte varía según el tamaño de la imagen original.
- El tamaño de la imagen recortada varía según el tamaño de la imagen original y del cuadro de recorte.

### Visualización de imágenes en un televisor

Para visualizar imágenes en un televisor, conecte la cámara utilizando un cable AV o HDMI opcional.

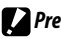

- La pantalla y el altavoz de la cámara se apagarán y las fotos y los vídeos se reproducirán en el televisor.
- · No mueva la cámara sujetando el cable AV o HDMI conectado a la cámara.

#### Conectar a la TV utilizando un cable AV

Conecte la cámara a dispositivos AV equipados con terminales de entrada de vídeo utilizando un cable AV opcional (AV-1).

#### Apague la cámara.

Asegúrese de gue la cámara está desconectada antes de conectar o desconectar el cable AV.

Conecte el cable AV al televisor.

### Conecte la cámara.

Abra la tapa del terminal y conecte el cable a la terminal común para puerto USB/salida de AV. No emplee fuerza.

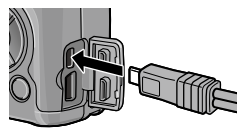

### **4** Sintonice el canal de vídeo de la televisión.

Seleccione la entrada de vídeo. Si desea más información, consulte el manual del televisor.

### 5 Encienda la cámara.

🕐 Nota 🛲 👘

 La cámara admite los siguientes estándares de vídeo: NTSC (utilizado en América del Norte, el Caribe, partes de América Latina y algunos países del Este Asiático) y PAL (utilizado en el Reino Unido y la mayor parte de Europa, Australia, Nueva Zelanda y partes de Asia y África). No se admite SECAM. Cuando sea posible, la cámara se ajustará al estándar utilizado en su país o región antes del envío; antes de conectar la cámara a un dispositivo que utilice un estándar de vídeo diferente, elija el modo de vídeo apropiado (página 133).

#### Conectar a la TV utilizando un cable HDMI

Conecte la cámara a dispositivos AV equipados con terminales HDMI utilizando un cable HDMI opcional (HC-1).

### 1 Apague la cámara.

Asegúrese de que la cámara está desconectada antes de conectar o desconectar el cable HDMI.

### **7** Conecte el cable HDMI a la TV.

### **3** Conecte la cámara.

Abra la tapa del terminal y conecte el cable al conector del cable HDMI. *No emplee fuerza*.

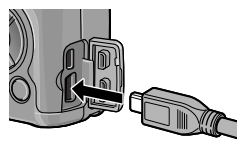

4 Sintonice el canal de vídeo de la televisión.

Seleccione la entrada de vídeo. Si desea más información, consulte el manual del televisor.

### 5 Encienda la cámara.

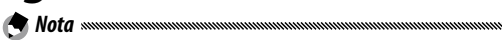

- Al conectar o desconectar el cable HDMI, la pantalla cambia a vista de un fotograma.
- Se selecciona Auto como resolución de salida de imagen al utilizar un cable HDMI. Si la resolución de la imagen que se muestra en TV es baja con el ajuste Auto, seleccione 1080i, 720P o 480P en Salida HDMI en el menú de configuración (página 134).

# Impresión de fotografías

La cámara puede conectarse a una impresora a través del cable USB suministrado y las fotografías pueden imprimirse directamente desde la cámara sin utilizar un ordenador.

• Los vídeos no pueden imprimirse.

Precaución .....

 Si para la impresión se ha seleccionado una fotografía creada utilizando la opción de calidad de imagen RAW, sólo se imprimirá la copia JPEG.

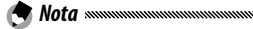

 La cámara es compatible con PictBridge, un estándar ampliamente utilizado para la impresión directa, por lo que la impresión directa únicamente está disponible con impresoras compatibles con Pict-Bridge. Consulte la documentación suministrada con su impresora si desea más información sobre la compatibilidad con PictBridge.

• Es necesario seleccionar **PTP** en **Tipo de conexión USB** en el menu de configuración según el tipo de impresoras.

### Conexión de la cámara

Conecte la cámara a la impresora utilizando el cable USB suministrado.

1 Apague la cámara.

Asegúrese de que la cámara está desconectada antes de conectar o desconectar el cable USB.

**2** Conecte el cable USB a la impresora. Conecte el cable USB a la impresora y enciéndala.

#### Conecte la cámara.

Abra la tapa del terminal v conecte el cable a la terminal común para puerto USB/salida de AV.

Pulse la palanca ADJ.. La cámara se encenderá y aparecerá el mensaje mostrado a la derecha; vuelva a pulsar inmediatamente el control ADJ.

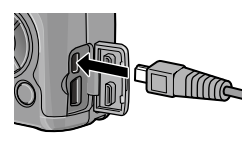

Pulse la tecla [Adi.] para impresión dir

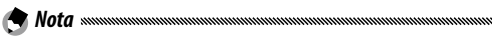

• Si no pulsa la palanca ADJ. mientras se muestra el mensaje anterior, puede que en algunos casos sea sustituido después de dos segundos por un mensaje indicando que la cámara se está conectando a un ordenador. Apague la cámara y vuelva a pulsar la palanca ADJ.

El mensaje se sustituirá por la pantalla de reproducción PictBridge. Si no apareciera dicha pantalla, guiere decir que la cámara sigue estableciendo una conexión con la impresora.

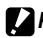

• No emplee fuerza para conectar el cable USB o cuando maneje la cámara con el cable conectado

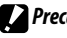

- Precaución annunum
- No desconecte el cable USB mientras la impresión esté en progreso.
- Si aparece un error durante la impresión, compruebe la impresora y tome la medida apropiada.

#### Imprimir una fotografía o todas

#### Seleccione una foto.

Para seleccionar una foto, pulse  $\blacktriangleleft$  o  $\blacktriangleright$  hasta que aparezca la foto deseada en la pantalla de reproducción PictBridge y pulse la palanca ADJ.. Destague 1 Archivo y pulse MENU/OK.

Para imprimir una copia de todas las fotos, pulse la palanca ADJ.. Destague Archivos y pulse MENU/OK.

### **7** Realice los ajustes de la impresora.

Destague un elemento y pulse para ver las opciones disponibles, o elija Selecc. Impres. para utilizar la configuración predeterminada para la impresora (las opciones disponibles

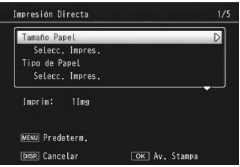

pueden variar en función del tipo de impresora; los elementos no compatibles con la impresora conectada no pueden seleccionarse). Pulse **A** o **V** para destacar una opción y pulse MENU/OK.

| Opción        | Descripción                             |  |  |
|---------------|-----------------------------------------|--|--|
| Tamaño Papel  | Elija el tamaño del papel.              |  |  |
| Tipo de Papel | Elija el tipo de papel.                 |  |  |
| Tipo Impres.  | Elija el número de imágenes por página. |  |  |

| Opción                  | Descripción                                                                                                    |  |  |  |
|-------------------------|----------------------------------------------------------------------------------------------------|--|--|--|
| Impresión de<br>Fecha   | Incluya la hora y fecha de la grabación. Consulte la página<br>17 si desea más información sobre la selección del orden<br>de visualización de hora y fecha. Si la imagen se tomó ha-<br>biendo seleccionado <b>Imprimir Fecha</b> (página 76), sólo se<br>imprimirá la fecha insertada. |  |  |  |
| Impr. Nombre<br>Archivo | Incluye el nombre del archivo.                                                                                                    |  |  |  |
| Optimización<br>Imagen  | Elija si desea que la impresora optimice los datos de la<br>foto.                                                                                                    |  |  |  |
| Tmño Impres             | Elija el tamaño de la impresión.                                                                                                    |  |  |  |
| Calid. Impres           | Elija la calidad de la impresión.                                                                                                    |  |  |  |
| Impr. Informe®          | Imprime un informe.                                                                                                    |  |  |  |
| Cantidad<br>Impresión   | Elija el número de copias.                                                                                                    |  |  |  |
| Ahorro Toner*           | Utiliza menos tóner durante la impresión.                                                                                                    |  |  |  |
| 1 lado/2 lados*         | Imprima sobre uno o dos lados del papel.                                                                                                    |  |  |  |

\* Sólo para impresoras Ricoh. Visite http://www.ricoh.com/ si desea más información.

### **3** Comience la impresión.

Pulse **MENU/OK** cuando aparezca el menú en el paso 2. Durante la impresión se muestra un mensaje; para salir antes de finalizar la impresión, pulse el botón **DISP**. Cuando la impresión finalice, aparecerá la pantalla de reproducción PictBridge.

#### 1 Pulse el botón ➡ en la pantalla de reproducción Pict-Bridge.

Las fotografías se mostrarán en reproducción de múltiples fotogramas.

### Seleccione una imagen.

Destaque una imagen y pulse MENU/OK.

#### 3 Elija el número de copias.

Pulse  $\blacktriangle$  o  $\blacktriangledown$  para elegir el número de copias. Las imágenes seleccionadas se marcan con un icono  $\square$ ; para eliminar la selección de una fotografía, pulse  $\blacktriangledown$  hasta que el número de copias sea cero.

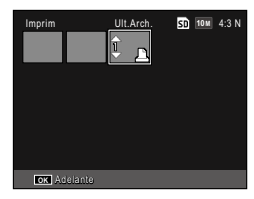

Pulse  $\blacktriangleleft$  o  $\blacktriangleright$  para destacar una fotografía adicional y pulse  $\blacktriangle$  o  $\bigtriangledown$  para elegir el número de copias.

#### **A** Realice los ajustes de la impresora.

Pulse **MENU/OK** para que se muestre el menú de impresión directa. Realice los ajustes como se describe en la página 106.

### 5 Comience la impresión.

Pulse **MENU/OK** cuando aparezca el menú de impresión. Durante la impresión se muestra un mensaje; para salir antes de finalizar la impresión, pulse el botón **DISP**. Cuando la impresión finalice, aparecerá la pantalla de reproducción PictBridge. Puede accederse al menú de configuración desde los menús de toma y reproducción (páginas 49 y 89).

La pestaña de **Opciones personaliz.** y la pestaña **Config.** están disponibles en el menú de configuración.

1 Vaya a los menús.

Pulse **MENU**/OK para mostrar el menú del modo actual (en el modo escena aparecerá una pestaña **MODO**).

### **2** Seleccione una pestaña de menú.

Pulse ◀ para destacar la pestaña del menú actual y pulse ▲ o ▼ para destacar la pestaña de opciones personalizadas o la pestaña del menú de configuración. Pulse ▶ para colocar el cursor en la pestaña seleccionada.

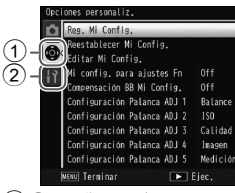

 Pestaña opciones personaliz.
Pestaña configuración

### **3** Seleccione un elemento del menú.

Pulse  $\blacktriangle$  o  $\triangledown$  para destacar un elemento del menú y pulse  $\blacktriangleright$  para ver las opciones del elemento destacado.

#### **4** Seleccione una opción.

Pulse  $\blacktriangle$  o  $\blacktriangledown$  para destacar una opción y pulse MENU/ OK para seleccionarla (el procedimiento podría variar con algunos elementos).

#### La pestaña de opciones personalizadas contiene las siguientes opciones:

| Opción                      | Predeter-<br>minada | Página | Opción                     | Predeter-<br>minada | Página |
|-----------------------------|---------------------|--------|----------------------------|---------------------|--------|
| Reg. Mi Config.             | —                   | 112    | Cambio par botones Fn      | Ajuste par Fn 1     | 120    |
| Reestablecer Mi Config.     | —                   | 114    | Bot. Zoom                  | Comp. Expo.         | 121    |
| Editar Mi Config.           | —                   | 115    | Luz de encendido           | On                  | 121    |
| Mi config. para ajustes Fn  | Off                 | 117    | Opciones dial modo reprod. | Ajuste1             | 121    |
| Compensación BB Mi Config.  | Off                 | 117    | Opciones dial del          | Ajuste1             | 121    |
| Configuración Palanca ADJ 1 | Balance Blancos     | 117    | modo M                     |                     |        |
| Configuración Palanca ADJ 2 | ISO                 | 117    | Modo M una pulsación       | Prior. aprtura      | 122    |
| Configuración Palanca ADJ 3 | Calidad             | 117    | Control ISO directo        | Off                 | 122    |
| Configuración Palanca ADJ 4 | Imagen              | 117    | de ADJ.                    |                     |        |
|                             | Medición            |        | Borrar Mi Config.          | _                   | 122    |
| Configuración Palanca ADJ 5 | Ехро                | 117    | Ajuste Original            | —                   | —      |
| Confirmación Disparador ADJ | Off                 | 118    |                            |                     |        |
| Ajuste par botones Fn       | Auto Bracket        | 119    |                            |                     |        |

• Los ajustes a excepción de **Reg. Mi Config.** en ajustes personalizados se pueden restablecer a los ajustes por defecto con **Restabl** ajustes.

Nota ......

#### La pestaña de configuración contiene las siguientes opciones:

| Opción                        | Predeter-<br>minada | Página | Opción                                                                                  | Predeter-<br>minada | Página |
|-------------------------------|---------------------|--------|-----------------------------------------------------------------------------------------|---------------------|--------|
| Formatear [Tarjeta]           | _                   | 123    | Índice máximo de zoom                                                                   | 9,8×                | 128    |
| Formatear [Memoria            | _                   | 123    | Auto-rotar                                                                              | On                  | 129    |
| Interna]                      |                     | 125    | Mostrar saturación                                                                      | 0#                  | 120    |
| Brillo LCD                    | Auto                | 123    | blancos                                                                                 | UII                 | 129    |
| Ajuste incrementos ISO        | 1EV                 | 124    | Opciones orden repro-                                                                   | Fech/hora           | 130    |
|                               | ISO máxima:         |        | ducción                                                                                 | toma                | 150    |
|                               | AUTO 400            |        | Ajuste Raw/Jpeg                                                                         | Fino                | 130    |
| Ajustes ISO Altos Automático  | Cambiar             | 124    | Ajuste Espacio Color                                                                    | sRGB                | 130    |
|                               | obturación:<br>Auto |        | Área medida para WB<br>manual                                                           | Foco                | 131    |
| l uz auxiliar AF              | On                  | 124    | Imagen Zoom Digital                                                                     | Normal              | 131    |
| Sonidos funcion.              | Todo                | 125    | Posición cursor menú<br>guardar                                                         | Off                 | 131    |
| Configuración de<br>volumen   | (medio)             | 125    | Nº de secuencia de tarjeta                                                              | On                  | 132    |
| Tiempo de Confirma-           |                     |        | Ajuste Fecha                                                                            | —                   | 133    |
| ción LCD                      | 0.5 segundos        | 125    | Language/言語                                                                             | (Varía 1)           | 133    |
| Auto Apagado                  | 5 minutos           | 125    | Modo Sal. Video                                                                         | (Varía 1)           | 133    |
| Modo Reposo                   | Off                 | 126    | Tipo de conexión USB                                                                    | Almacena-           | 133    |
| Auto-oscurecer LCD            | Off                 | 126    | Salida HDMI                                                                             |                     | 12/    |
| Pant opcional distancia<br>AF | Off                 | 126    | Confirmar versión                                                                       |                     | 134    |
| Ajuste nivelación             | Nivel + incl        | 126    | firmware                                                                                |                     |        |
| Calibr nivel (incl)           | —                   | 126    | Ajustes de conexión<br>Eye-Fi <sup>2</sup>                                              | On                  | 134    |
| Opciones visualiz. cuad.      |                     | 127    | Pantalla de conexión                                                                    |                     | 134    |
| Cuadro de info. de disparo    | Off                 | 127    | Eye-Fi <sup>2</sup>                                                                     |                     |        |
| Modo visualización<br>de info | Off                 | 128    | 1 Varía según el país o región de compra.<br>2 Aparece sólo al usar una tarjeta Eve-Fi. |                     |        |

### **Opciones personaliz.**

#### Reg. Mi Config.

Puede registrar hasta 18 ajustes de disparos que utilice frecuentemente (doce para la memoria interna y seis para la tarjeta de memoria) y recuperarlos fácilmente asignando los ajustes a MY1, MY2 o MY3 del dial de modo (página 48).

### **1** Realice los ajustes.

Realice los ajustes que desee en la cámara. Los siguientes ajustes pueden registrarse:

- Ajustes de la cámara: Modo de disparo (D, P, A, S, M o SCENE), apertura (modos A y M), velocidad de obturación (modos S y M), posición de enfoque para enfoque manual, macro, flash, autodisparador y modos de indicación.
- Opciones del menú de toma: Todas las opciones menos Disparo exposición múltiple, Intervalo de disparo, Relación de aumento (MF), Ajuste Original, Ampliar apertura automática, Amp. autom. veloc. obturac. y Cambiar modo de toma. La compensación del balance de blancos se guardará si Compensación BB Mi Config. está activada (página 117).
- Opciones personaliz.: Ajuste par botones Fn (sólo si se ha seleccionado On en Mi config. para ajustes Fn).
- Opciones del menú de configuración: Ajuste incrementos ISO, Ajustes ISO Altos Automático, Pant opcional distancia AF, Ajuste nivelación, Opciones visualiz. cuad., Cuadro de info. de disparo y Imagen Zoom Digital.

### 2 Seleccione Reg. Mi Config.

Destaque **Reg. Mi Config.** en la pestaña de ajustes personalizados y pulse ▶.

### 3 Guarde los ajustes.

Para asignar los ajustes a MY1, MY2 o MY3 en el dial de modo, destaque MY 1, MY 2 o MY 3 y pulse MENU/OK (para salir sin guardar ajustes, pulse el botón DISP.).

Para guardar los ajustes en un "cuadro" o "tarjeta" que vaya a recuperarse y asignarse al dial de modo en una fecha posterior (página 114), seleccione **Cuadro Mi Config.** o **Tarjeta** y pulse ▶. Destaque el número deseado y pulse **MENU/OK**.

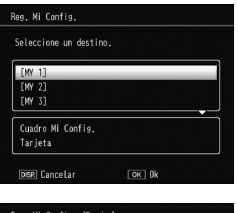

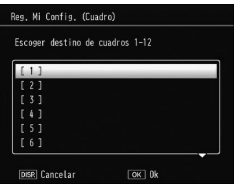

Los cuadros sin nombre recibirán un nombre utilizando la fecha y hora actuales. Si ya se le ha asignado un nombre al cuadro, aparecerá el cuadro de diálogo. Seleccione **Sí** para utilizar el nombre actual, **No** para utilizar un nombre basado en la fecha y hora actuales.

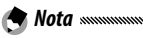

 Los ajustes asignados a "tarjeta" se eliminarán si se formatea la tarjeta de memoria. Los ajustes asignados a "cuadro" no se eliminarán incluso si se formatea la memoria interna.

#### Reestablecer Mi Config.

Asigne ajustes en un "cuadro" o "tarjeta" a MY1, MY2 o MY3.

1 Seleccione Reestablecer Mi Config. Destaque Reestablecer Mi Config. en la pestaña de opciones personalizadas y pulse ▶.

#### 2 Seleccione la fuente. Destaque Cuadro Mi Config. o Tarjeta y pulse .

**2** Seleccione un destino.

Destaque el destino para asignar los ajustes a (MY 1, MY 2 o MY 3) y pulse ►.

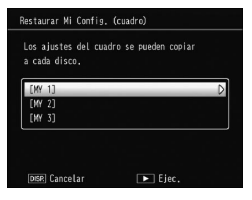

#### **4** Seleccione un ajuste.

Destaque un ajuste a asignar a la posición seleccionada en el dial de modo y pulse **MENU**/ **OK**.

| el |   | cione |   | ajuste | es que | desee | copiar |   |
|----|---|-------|---|--------|--------|-------|--------|---|
| í  | 1 | 1     | _ | _      | _      | _     | _      | _ |
| ſ  | 2 | ]     |   |        |        |       |        |   |
|    |   |       |   |        |        |       |        |   |
|    |   |       |   |        |        |       |        |   |
|    |   |       |   |        |        |       |        |   |
|    |   |       |   |        |        |       |        |   |

Para salir sin asignar ajustes al dial de modo, pulse el botón DISP.

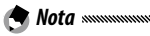

 Si se ha configurado Mi Config. con otras cámaras, no se podrá recuperar con esta cámara.

#### Editar Mi Config.

Edite y asigne un nombre a los ajustes guardados con **Reg. Mi Config**.

### 1 Seleccione Editar Mi Config.

Destaque **Editar Mi Config.** en la pestaña de opciones personalizadas y pulse **>**.

### **7** Seleccione los ajustes.

Para editar los ajustes asignados a MY1, MY2 o MY3 en el dial de modo, destaque MY 1, MY 2 o MY 3 y pulse ►.

Para editar los ajustes guardados en un "cuadro" o "tarjeta", seleccione **Cuadro Mi Config.** o

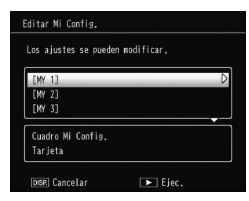

Tarjeta y pulse ▶. Destaque el número deseado y pulse ▶.

### 3 Edite los ajustes.

Pulse ▲ o ▼ para destacar elementos y pulse ▶ para editarlos. Después de editar cada elemento, pulse ◀ para volver a la lista de ajustes, donde puede editar ajustes adicionales.

| Nombre                       | >            |
|------------------------------|--------------|
| Cambiar modo de toma         | Ċ.           |
| Resolución/Tamaño de imagen  | 10 M 4:3 N   |
| Compensación Exposición      | 0.0          |
| Balance Blancos              | Multi-P AUTO |
| Compensación Balance Blancos | A:0,G:0      |
| Ajuste ISO                   | Auto         |
| Ajustes de Imagen            | Estándar     |
| Modo macro                   |              |
| Enfoque                      | Multi AF     |

### **4** Guarde los cambios.

Pulse **MENU/OK** para guardar los cambios y salir (para salir sin guardar los cambios, pulse el botón **DISP**.).

#### 🍟 Consejo: Asignar un nombre a Mi Config. 🕬

Seleccione Nombre en el paso 3 para reasignar un nombre al ajuste actual. El nombre actual se destaca en la zona de nombre; para editar el nombre actual, pulse ◄ o ▶ para colocar el cursor en la zona de nombre y pulse ▼ para colocar el cursor en la zona de teclado (para eliminar el nombre actual, pulse ▼ mientras el nombre está destacado). Destaque caracteres utilizando ▲, ▼, ◄

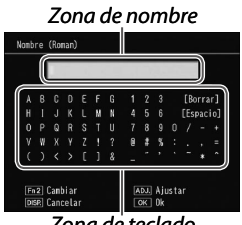

Zona de teclado

o ▶ y pulse MENU/OK para introducir el carácter destacado en la posición actual del cursor (para borrar el carácter que se encuentra en la posición actual del cursor, seleccione [Borrar]). Pulse Fn2 para cambiar entre mayúsculas y minúsculas. Los nombres pueden tener una longitud máxima de 32 caracteres. Pulse la palanca ADJ. para utilizar el nuevo nombre o pulse el botón DISP. para salir sin asignar un nombre a los ajustes.

Nota
Cuando se asignan los ajustes registrados en Reg. Mi Config. a MY
1, MY 2 o MY 3, al editar los ajustes de Editar Mi Config., los cambios se reflejan en los ajustes asignados a MY 1, MY 2 o MY 3.
Al editar los ajustes asignados directamente en el modo MY 1, MY 2 o MY 3, los cambios no se reflejan en los ajustes registrados en Reg.

Mi Config.. Tras cambiar los ajustes directamente en el modo MY 1, MY 2 o MY 3, los ajustes editados en Editar Mi Config. no se reflejarán en los ajustes asignados a MY 1, MY 2 o MY 3.

- Los nombres asignados a "Mis" ajustes se muestran inmediatamente después de girar el dial de modo a MY1, MY2 o MY3 o al pulsar ▲.
- En Borrar Mi Config. en los ajustes personalizados se puede borrar Mi Configuración (página 122).

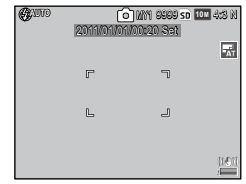

#### Mi config. para ajustes Fn

Seleccione **On** para incluir las opciones asignadas a los botones **Fn** (página 119) en los ajustes guardados con **Reg. Mi Config**.

#### Compensación BB Mi Config.

Seleccione **On** para incluir la compensación del balance de blancos (página 81) en los ajustes guardados con **Reg. Mi Config**.

#### Configuración Palanca ADJ

Asigne hasta cinco opciones frecuentemente utilizadas a la palanca ADJ. para un acceso rápido en modos **D**, P, A, S y M. Cuando se suministra, la palanca ADJ. se puede utilizar para el balance de blancos (página 78), Ajuste ISO (página 82), la calidad de la imagen (página 53), los ajustes de imagen (página 62) y la medición de exposición (página 61), pero también se puede utilizar para la compensación de balance de blancos (página 81), el enfoque (página 55), continuo (página 64), el horquillado (página 67), compensación de flash (página 70), la luz flash manual (página 71), la compensación de rango dinámico (página 72).

#### Asignación de una función a la palanca ADJ.

- Seleccione un ajuste de Configuración Palanca ADJ 1 a Configuración Palanca ADJ 5 en los ajustes personalizados y pulse ▶.
- 2 Seleccione una función a asignar a los ajustes y pulse MENU/OK.

#### Utilización de la palanca ADJ.

Para seleccionar una opción actualmente asignada a la palanca ADJ.:

#### 1 Vaya a las opciones.

Con la cámara en modo de toma, pulse a la palanca ADJ. y pulse la palanca a izquierda o derecha, o pulse  $\blacktriangleleft$  o  $\blacktriangleright$  para ver las opciones asignadas a la palanca (Se ha cambiado la selección de objeto AE/AF (fija) y

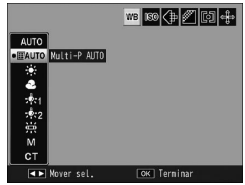

las opciones asignadas a la palanca ADJ. 1 a 5).

### 2 Seleccione una opción.

Pulse ▲ o ▼ para destacar una opción y pulse la palanca ADJ. o pulse MENU/OK para seleccionarla.

 La selección de objeto AE/AF (página 74) que aparece en la esquina derecha superior de la pantalla no se puede sustituir por ninguna otra función.

#### Confirmación Disparador ADJ

Nota .....

Seleccione **On** para utilizar el disparador para seleccionar la opción destacada en el modo **ADJ.** 

#### Ajuste par botones Fn

Asigne las funciones a los botones Fn (función): ◀ (Fn1) y ♥ (Fn2).

Pueden asignarse los siguientes ajustes:

| Opción          | Descripción                                                                                                    |
|-----------------|----------------------------------------------------------------------------------------------------|
| AF/MF           | Cambia entre multi o spot AF y enfoque manual (página 55).                                                                                                    |
| AF/Snap         | Cambia entre multi o spot AF y enfoque snap (página 55).                                                                                                    |
| AF/Seg. Suj.    | Cambia entre multi o spot AF y enfoque de seguimiento de sujeto (página 55).                                                                                                    |
| Bloq. AE        | Bloquea la exposición.                                                                                                    |
| JPEG>RAW        | Si se ha seleccionado una opción de calidad excelente o nor-<br>mal en <b>Resolución/Tamaño de imagen</b> , al pulsar el botón <b>Fn</b><br>se selecciona una opción de calidad RAW con la misma rela-<br>ción de aspecto (página 53). |
| Color>ByN       | Seleccione Blanco y Negro en Ajustes de Imagen (página 62).                                                                                                    |
| Color>TE        | Seleccione <b>B y N (TE)</b> en <b>Ajustes de Imagen</b> (página 62).                                                                                                    |
| Color>Alt-B&N   | Seleccione <b>B&amp;N A.contrste</b> en <b>Ajustes de Imagen</b> (página 62).                                                                                                    |
| Color>cruz.     | Seleccione <b>Proceso cruzado</b> en <b>Ajustes de Imagen</b> (página 62).                                                                                                    |
| Color>pel. pos  | Seleccione <b>Pel positiva</b> en <b>Ajustes de Imagen</b> (página 62).                                                                                                    |
| Color>B Bypass  | Seleccione <b>Bleach Bypass</b> en <b>Ajustes de Imagen</b> (página 62).                                                                                                    |
| Comp. Expo.     | Muestra el control deslizante de compensación de exposición (página 77).                                                                                                    |
| Balance Blancos | Muestra las opciones del balance de blancos (página 78).                                                                                                    |
| Compen. BB      | Muestra los controles de compensación del balance de blancos (página 81).                                                                                                    |
| ISO             | Muestra las opciones de sensibilidad ISO (página 82).                                                                                                    |
| Calidad         | Muestra opciones de calidad/tamaño de imagen (página 53)<br>o formato de vídeo (página 87).                                                                                                    |
| Enfoque         | Muestra las opciones de enfoque (página 55).                                                                                                    |
| Medición Expo.  | Muestra las opciones de medición de exposición (página 61).                                                                                                    |
| Imagen          | Muestra las opciones de ajuste de imagen (página 62).                                                                                                    |

| Opción          | Descripción                                                              |
|-----------------|--------------------------------------------------------------------------|
| Modo Continuo   | Muestra las opciones de toma continua (página 64).                       |
| Auto Bracket    | Muestra las opciones de horquillado (página 67).                         |
| Comp. flash     | Muestra el control deslizante de compensación de flash (pá-<br>gina 70). |
| Luz Flash       | Ajusta la salida de flash manual (página 71).                            |
| Aj. rang.dinám. | Muestra las opciones de ajuste de rango dinámico (página 72).            |
| Expos múltiple  | Introduce el modo de disparo exposición múltiple (página 68).            |
| Objeto Macro    | Posiciona el objeto de enfoque en modo macro (página 21).                |
| Autodisparador  | Ajusta el autodisparador (página 24).                                    |

Se pueden registrar hasta 4 ajustes.

#### **1** Seleccione **Ajuste par botones Fn**.

Destaque **Ajuste par botones Fn** en la pestaña de opciones personalizadas y pulse **▶**.

**7** Seleccione un número al que asignar una función.

Pulse  $\blacktriangle$  o  $\triangledown$  para seleccionar Ajuste par Fn 1 a 4 y pulse  $\triangleright$ .

3 Seleccione una función a asignar.

Pulse ▲ o ▼ para destacar una función a asignar y pulse MENU/OK.

| Ajuste par En 1: | Fn1 D | AF/MF          |
|------------------|-------|----------------|
|                  | Fn2   | Autodisparador |
| Ajuste par Fn 2: | Fn1   | Off            |
|                  | Fn2   |                |
| Njuste par En 3: | Fn1   | Off            |
|                  | Fn2   |                |
| Njuste par Fn 4: | Fn1   | Off            |
|                  | Fn2   | Off            |

Repita los pasos 2 y 3 para asignar funciones adicionales.

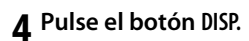

Cambio par botones Fn

Seleccione un ajuste a aplicar a los botones **Fn** desde **Ajuste** par Fn 1 a **4** en **Ajuste par botones Fn**.

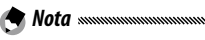

 Las funciones asignadas actualmente a los botones Fn se muestran cuando la cámara se enciende, al girar el dial de modo o al pulsar ▲. Cuando las funciones asignadas se muestran en la pantalla, al rotar el dial hacia arriba/abajo mientras se pulsa ▲ se cambian las funciones

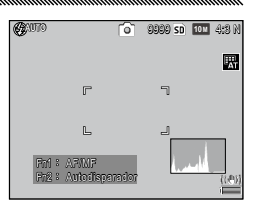

asignadas (**Ajuste par Fn 1** a **4**) (esta función no está disponible en el modo de enfoque manual).

#### Bot. Zoom

Elija la función de los botones Q y 🖬. Elija entre ninguna (off), zoom digital (página 20), compensación de exposición (por defecto) (página 77) y balance de blancos (página 78).

#### Luz de encendido

Si se selecciona **On**, el LED de encendido se iluminará cuando se encienda la cámara.

#### Opciones dial modo reprod./Opciones dial del modo M

Elija las funciones desempeñadas por la palanca ADJ. y el dial hacia arriba/hacia abajo durante el zoom de reproducción y en modo M.

|                                     | Opciones dial                     | modo reprod.                              | Opciones dial del modo     |                            |
|-------------------------------------|-----------------------------------|-------------------------------------------|----------------------------|----------------------------|
|                                     | Ajuste1                           | Ajuste2                                   | Ajuste1                    | Ajuste2                    |
| Palanca ADJ.                        | Fotograma si-<br>guiente/anterior | Desplazamiento<br>a izquierda/<br>derecha | Velocidad de<br>obturación | Apertura                   |
| Dial hacia<br>arriba/hacia<br>abajo | Ampliar/reducir                   | Desplazamiento<br>arroba/abajo            | Apertura                   | Velocidad de<br>obturación |

#### Modo M una pulsación

Cuando la compensación de exposición se asigna a los botones Q y 🖬 (página 121) o Bloq. AE se asigna a un botón Fn (página 119), al pulsar el botón en modo de exposición manual se ajusta la velocidad de obturación y/o apertura a valores próximos a los necesarios para una exposición óptima.

- Prior. aprtura: la apertura permanece en el valor seleccionado; la velocidad de obturación se ajusta para conseguir una exposición óptima.
- **Prior. disparo**: la velocidad de obturación permanece en el valor seleccionado; la apertura se ajusta para conseguir una exposición óptima.
- **Programa**: tanto la apertura como la velocidad de obturación se ajustan para conseguir una exposición óptima.

#### Control ISO directo de ADJ.

Seleccione **On** para poder cambiar la sensibilidad ISO pulsando la palanca **ADJ**. hacia la izquierda o la derecha en el modo de disparo.

#### Borrar Mi Config.

Destaque MY 1, MY 2 o MY 3, Cuadro Mi Config. o Tarjeta, pulse ▶ y destaque un ajuste a eliminar. Pulse MENU/OK para eliminar el ajuste seleccionado. Aparecerá un cuadro de confirmación; pulse ◀ o ▶ para destacar Sí y pulse MENU/OK. Formatear [Tarjeta]/Formatear [Memoria Interna]

Seleccione **Formatear** [**Tarjeta**] para formatear una tarjeta de memoria. Seleccione **Formatear** [**Memoria Interna**] si aparece un mensaje que le pide formatear la memoria interna.

- - Al formatear se borran todos los datos de la tarjeta o de la memoria interna. Antes de formatear, copie los datos que desee conservar en un ordenador (página 135).

#### Brillo LCD

Seleccione el brillo de la pantalla.

1 Seleccione Brillo LCD.

Destaque **Brillo LCD** en la pestaña de configuración y pulse ►.

Seleccione una opción.

Pulse  $\blacktriangle$  o  $\triangledown$  para seleccionar Auto o Manual y pulse  $\blacktriangleright$ .

Si se selecciona **Auto**, la pantalla vuelve al menú de configuración.

Si se selecciona Manual, aparece el control.

- 3 Ajuste el brillo de la pantalla. Pulse ▲ para incrementar el brillo y ▼ para disminuirlo.
- 4 Pulse MENU/OK.

| Brillo LCD |  |
|------------|--|
|            |  |
| *          |  |
| *          |  |
|            |  |

#### Ajuste incrementos ISO

El valor de paso de la sensibilidad ISO se puede seleccionar entre 1EV y 1/3EV. Los ajustes de ISO disponibles difieren según el valor de paso seleccionado.

| Opción | Sensibilidad ISO disponible                                                                                                    |
|--------|----------------------------------------------------------------------------------------------------|
| 1EV    | Auto/Alt Autom./ISO 80/ISO 100/ISO 200/ISO 400/ISO 800/<br>ISO 1600/ISO 3200                                                                                          |
| 1/3EV  | Auto/Alt Autom./ISO 80/ISO 100/ISO 125/ISO 160/ISO 200/<br>ISO 250/ISO 320/ISO 400/ISO 500/ISO 640/ISO 800/ISO 1000/<br>ISO 1250/ISO 1600/ISO 2000 /ISO 2500/ISO 3200 |

#### Ajustes ISO Altos Automático

Elija la máxima sensibilidad (**ISO máxima**) seleccionada por la cámara y la velocidad de obturación para cambiar el valor de sensibilidad ISO a (**Camb. veloc. obtur.**) cuando se selecciona **Alt Autom.** para **Ajuste ISO** en el menú de disparo (página 82).

Elija la sensibilidad máxima entre los ajustes ISO 200 (AUTO 200), 400 (AUTO 400) (por defecto), 800 (AUTO 800), 1600 (AUTO 1600) o 3200 (AUTO 3200).

Escoja la velocidad de obturación entre Auto, 1/2, 1/4, 1/8, 1/15, 1/30, 1/60, 1/125 o 1/250.

#### Luz auxiliar AF

Si se selecciona **On**, la luz auxiliar AF se iluminará para ayudar al enfoque cuando el sujeto está poco iluminado.

#### Sonidos funcion.

#### Elija cuándo desea que la cámara reproduzca un sonido.

| Opción         | Descripción                                                                                                    |
|----------------|----------------------------------------------------------------------------------------------------|
| Todo           | Los sonidos se reproducen en el inicio, cuando se abre el obturador,<br>cuando la cámara enfoca y cuando se produce un error. Si se ha se-<br>leccionado <b>Sonido</b> o <b>Nivel + sonido</b> en el ajuste de nivelación para<br>el ajuste de nivelación (página 25), la cámara también emitirá un<br>pitido a intervalos regulares cuando esté nivelada. |
| Nivel          | Si se ha seleccionado <b>Sonido</b> o <b>Nivel + sonido</b> en <b>Ajuste nivelación</b> ,<br>la cámara emitirá un pitido a intervalos regulares cuando la cámara<br>esté nivelada.                                                                                                    |
| Obtura-<br>dor | Se reproducen sonidos cuando se abre el obturador o cuando se<br>produce un error. Si se ha seleccionado <b>Sonido</b> o <b>Nivel + sonido</b> en<br><b>Ajuste nivelación</b> , la cámara emitirá un pitido a intervalos regulares<br>cuando la cámara esté nivelada.                                                                                      |

#### Configuración de volumen

| Seleccione el volumen de los sonidos de funcionamien- |
|-------------------------------------------------------|
| to. Elija entre Off, 📕 🔲 (bajo), 📕 🗖 (medio) y 📕 📕    |
| (alto).                                               |

#### Tiempo de Confirmación LCD

Elija cuánto tiempo desea que se muestren las fotografías en la pantalla después de hacerlas. Seleccione entre 0,5, 1, 2 y 3 segundos, **Mantener** (la fotografía se muestra hasta que el disparador se pulsa hasta la mitad y puede verse con zoom de reproducción o eliminarse), y **Off** (las fotografías no se muestran en la pantalla después de la toma).

#### Auto Apagado

Elija el tiempo antes de que la cámara se apague automáticamente para ahorrar energía cuando no se realicen operaciones. Seleccione entre **Off** (la cámara no se apaga automáticamente), **1 minuto**, **5 minutos** y **30 minutos**. 🛉 Nota ......

- La función de auto-apagado no está disponible en los siguientes casos:
  - · Al conectar la cámara a un ordenador o a una impresora
  - En el intervalo de disparo o el disparo de compuesto intervalo (modo escena)
  - Al transferir imágenes usando una tarjeta Eye-Fi

#### Modo Reposo

Elija el tiempo que debe transcurrir antes de que la pantalla pase al modo de reposo. Escoja entre **Off** (la función no está disponible), **10 segundos**, **1 minuto** y **3 minutos**.

🕙 Nota 🗤 🖉 🖉 🕐 🕐

- El modo reposo no está disponible en los siguientes casos.
  - Cuando la cámara está conectada a un dispositivo AV utilizando un cable AV o HDMI
  - En el disparo de compuesto intervalo (modo escena)

#### Auto-oscurecer LCD

Seleccione **On** para oscurecer la pantalla y ahorrar energía si no se realiza ninguna operación durante cinco segundos.

#### IPant opcional distancia AF

Seleccione **On** para visualizar el indicador de distancia al sujeto en el modo de disparo.

#### Ajuste nivelación

Escoja los ajustes del indicador de inclinación para nivelar la cámara y corregir la perspectiva cuando fotografíe edificios o paisajes (página 25).

#### Calibr nivel (incl)

Registre la perspectiva actual como estándar.

#### Opciones visualiz. cuad.

Elija el tipo de cuadrícula de encuadre disponible en modo de toma (página 33).

| Opción |   |  | Descripción                                                                                                    |
|--------|---|--|----------------------------------------------------------------------------------------------------|
|        |   |  | Una cuadrícula de tres por tres para composición<br>"regla de los tercios" (por defecto).                                                                                                    |
|        |   |  | Una cuadrícula de cuatro por cuatro con líneas<br>diagonales de esquina a esquina facilita la loca-<br>lización del centro del sujeto. Se utiliza para foto-<br>grafía arquitectónica o fotografía de productos<br>para exposición. |
|        | - |  | Una cuadrícula de dos por dos con el centro del<br>fotograma claro para facilitar la visualización del<br>sujeto. Utilice si el sujeto está en movimiento.                                                                          |

#### Cuadro de info. de disparo

Seleccione **On** para ver iconos de toma en un marco que rodea la vista a través del objetivo (página 6), facilitando el encuadre de fotogramas en la pantalla. El encuadre no se muestra en modo de vídeo.

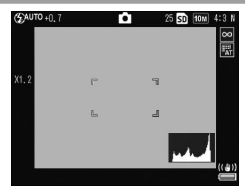

#### Modo visualización de info

Seleccione **On** para ver información de disparo en la pantalla incluso cuando la pantalla está apagada (página 33), lo que le permite realizar ajustes de la cámara mientras se utiliza un visor externo opcional (página 154) para encuadrar fotografías.

La información de toma puede mostrarse:

- Pulsando el botón Fn1, 🖄 o 🏶
- · Girando el dial de modo a una nueva posición
- Utilizando el dial hacia arriba/hacia abajo
- Pulsando la palanca ADJ. a derecha o izquierda
- Pulsando el interruptor Flash OPEN (\$ OPEN) para abrir el flash

La información de pantalla se apaga cuando el disparador se pulsa hasta la mitad de su recorrido o si no se realiza ninguna operación durante unos segundos.

#### Índice máximo de zoom

Seleccione con qué aumento desea que se muestren las imágenes cuando se amplíen utilizando el botón **MENU/OK** o la palanca **ADJ.** (página 29). Elija entre  $5,7 \times, 9,8 \times y$  16×.

#### Auto-rotar

Seleccione **On** para ver automáticamente imágenes con la orientación correcta.

### 

- La orientación de las imágenes tomadas en los modos Continuo, AF-Cont u horquillado automático será la orientación del primer disparo.
- La función de auto-rotación no está disponible en los siguientes casos:
  - Vídeos
  - Imágenes tomadas en el modo S-Cont o M-Cont
  - · Al ver imágenes en la vista de múltiples fotogramas
  - Imágenes con demasiada perspectiva (tomadas con la cámara inclinada demasiado hacia delante o hacia atrás)
  - · Imágenes tomadas con la cámara boca abajo
  - Si la orientación de la cámara cambia mientras se ve una imagen en la vista ampliada
  - Mientras está en proceso la corrección trapezoidal (se muestra un marco naranja)
  - Al mostrar diapositivas o ver imágenes en la TV

#### Mostrar saturación blancos

Seleccione **On** para mostrar las zonas de saturación de blancos de la imagen en negro en las zonas claras. Si selecciona **Off**, no se visualizarán las zonas claras en el modo de reproducción (página 34).

#### Opciones orden reproducción

Seleccione el orden de las imágenes a visualizar en el modo de reproducción.

- Núm. archivo: las imágenes se muestran por el orden de los números de archivo.
- Fech/hora toma: las imágenes se muestran por el orden de fecha y hora de toma.

#### Ajuste Raw/Jpeg

Elija la calidad y el tamaño de las copias JPEG grabadas cuando se ha seleccionado la opción de calidad RAW en **Resolución/Tamaño de imagen** (página 53). Seleccione **Excelente** o **Normal** para grabar una copia con calidad excelente o normal de las mismas dimensiones que la imagen RAW y **VGA** para grabar una copia de tamaño **VGA** 4:3 F. Si se selecciona sólo RAW, no se graba una copia JPEG.

#### Ajuste Espacio Color

Elija el espacio de color utilizado para grabar fotografías. sRGB se utiliza ampliamente para reproducir imágenes digitales, pero ofrece una gama más pequeña de colores que AdobeRGB.

Precaución

El espacio de color Adobe RGB ha sido desarrollado por Adobe Systems, Inc., y es compatible con el espacio de color predeterminado utilizado en Adobe Photoshop y otros software de edición de imágenes. Sin embargo, tenga en cuenta que los colores sólo se reproducirán correctamente en software compatible con espacio de color Adobe RGB. También tenga en cuenta que se necesita equipamiento especializado para imprimir toda la gama de colores de la gama Adobe RGB; cuando se imprima utilizando impresoras de uso doméstico o servicios de impresión de fotografía digital, por lo general, los colores serán menos intensos que en fotografías que utilizan espacio de color sRGB.

Seleccione el área para medir el balance de blancos desde Vista completa o Foco.

#### Imagen Zoom Digital

Elija cómo debe guardarse la imagen tomada con el zoom digital.

- Normal: recorta una parte de una imagen y amplía la parte al tamaño seleccionado en Resolución/Tamaño de imagen, con lo cual se obtiene una calidad de imagen más baja.
- Rec Área: recorta una parte de una imagen y la guarda en el tamaño recortado. Se evita la disminución de la calidad de la imagen, pero el tamaño de la imagen es más pequeño

El zoom Rec Área sólo está disponible cuando se selecciona 10M 4:3 F o 10M 4:3 N en Resolución/Tamaño de imagen (página 53).

El tamaño actual de la imagen se muestra en la pantalla cuando la cámara amplía la imagen (el tamaño de la imagen recortada varía según el índice de zoom).

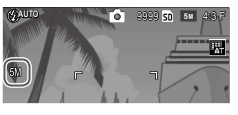

Precaución

 Rec Área no tiene ningún efecto cuando se selecciona S-Cont o M-Cont en Continuo o en los modos de disparo de exposición múltiple o escena.

### Posición cursor menú guardar

Si se selecciona **On**, la última opción a la que se ha accedido se destacará cuando se muestren los menús.

#### Nº de secuencia de tarjeta

Elija cómo desea que la cámara nombre los archivos de imagen cuando guarde fotografías en una tarjeta de memoria.

- On: los nombres de archivos están formados por una "R" sequida de un número de siete dígitos (p.ej., "R0010001.jpg"), asignados en orden ascendente de 0010001 a 9999999. Cuando se inserta una nueva tarieta de memoria, la numeración de archivos continúa desde el último número utilizado
- Off: los nombres de archivos están formados por "RIMG" seguido de un número de cuatro dígitos (p.ej., "RIMG0001. jpg"), asignados en orden ascendente de 0001 a 9999. Cuando se inserta una nueva tarjeta de memoria, la numeración de archivos comienza por 0001.

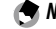

🗬 Nota 🛲 🗠 🔿

- Esta opción sólo se aplica a tarjetas de memoria. Los nombres de fotos de la memoria interna están formados por "RIMG" y un número de cuatro dígitos.
- Las fotos copiadas a un ordenador utilizando DL-10 (página 135) reciben nuevos nombres formados por "RIMG" y un número de cuatro dígitos.
- · Las fotos tomadas cuando está seleccionado AdobeRGB en Aiuste Espacio Color (página 130) se indican mediante nombres de archivo que comienzan con un quión bajo (p.ei., "R010001.jpg" o "RIMG001. jpg").

## Precaución .....

· Cuando está seleccionado **On**, no pueden almacenarse más fotografías en la memoria si la tarjeta de memoria contiene una carpeta numerada 999 y un nombre de archivo acabado en 9999; cuando está seleccionado Off, no pueden almacenarse más fotografías si la tarjeta de memoria contiene un archivo numerado 9999. Para hacer más fotos, formatee la tarjeta después de haber copiado su contenido en un ordenador

#### Ajuste Fecha

Ajuste el reloj de la cámara (página 17).

#### Language/言語

Elija el idioma en que se mostrarán los mensajes y menús de la cámara.

| Opción     | Descripción | Opción  | Descripción        |
|------------|-------------|---------|--------------------|
| 日本語        | Japonés     | Danske  | Danés              |
| English    | Inglés      | Svenska | Sueco              |
| Deutsch    | Alemán      | Русский | Ruso               |
| Français   | Francés     | 简体中文    | Chino simplificado |
| Italiano   | Italiano    | 繁体中文    | Chino tradicional  |
| Español    | Español     | 한국어     | Coreano            |
| Nederlands | Holandés    | ไทย     | Tailandés          |

#### Modo Sal. Video

Cuando conecte la cámara a un televisor o VCR (página 101), elija un modo de salida de vídeo que coincida con el estándar utilizado en el dispositivo. La cámara admite NTSC y PAL; no admite SECAM.

#### Tipo de conexión USB

Seleccione el tipo de conexión USB entre Almacenamiento o PTP.

#### Salida HDMI

Elija la resolución de la salida de la imagen mediante un cable HDMI. Elija el ajuste entre **AUTO**, **1080i**, **720P** o **480P**.

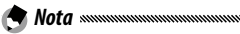

• Normalmente debe seleccionarse **Auto**. Si la resolución de la imagen mostrada en el televisor es baja con el ajuste **Auto**, seleccione **1080i**, **720P** o **480P**. La imagen puede mejorarse.

#### Confirmar versión firmware

Confirme la versión del firmware y actualícelo si fuera necesario.

Para más información sobre el firmware, visite la página web de Ricoh (*http://www.ricoh.com/r\_dc/support/*).

#### Ajustes de conexión Eye-Fi

Al utilizar una tarjeta de memoria SD con función LAN inalámbrica, al seleccionar **On** se activa dicha función. Si se selecciona **Off**, la función queda desactivada y la tarjeta se puede utilizar como una tarjeta de memoria SD normal.

#### Pantalla de conexión Eye-Fi

Al utilizar una tarjeta Eye-Fi, si se selecciona esta opción se muestra la SSID de destino.
Las imágenes de la pantalla que se muestran aguí pueden diferir de las imágenes visualizadas en su ordenador dependiendo de su sistema operativo.

# Para Windows

Puede copiar imágenes a su ordenador utilizando el software que se incluye en la memoria interna de la cámara.

| Software     | Descripción                           |
|--------------|---------------------------------------|
| DL-10        | Copia imágenes a su ordenador.        |
| MediaBrowser | Visualiza, gestiona y edita imágenes. |

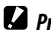

- Precaución annonumentationale annonumentation
- Para la instalación se necesitan privilegios de administrador.
- DL-10 no es compatible con redes. Utilícelo como una aplicación independiente.

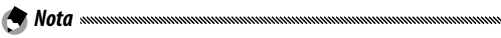

 Para más información sobre MediaBrowser, consulte la Avuda de MediaBrowser o visite la página web:

http://www.mediabrowser.ip/en/index.html

### Requisitos del sistema para uso del software

Antes de instalar el software incluido en la cámara, compruebe que su ordenador cumple con los siguientes requisitos:

| Sistemas operativos<br>compatibles            | Windows XP Home Edition Service Pack 3/Professional<br>Service Pack 3<br>Windows Vista Service Pack 2<br>Windows 7 (32 y 64 bits) |  |
|-----------------------------------------------|----------------------------------------------------------------------------------------------------|--|
| CPU                                           | Pentium® IV: 1,6 GHz o superior<br>Pentium® M: 1,4 GHz o superior<br>Core™ 2 Duo: 1,5 GHz o superior                              |  |
| Memoria                                       | Windows XP: 512 MB o más<br>Windows Vista/Windows 7: 1 GB o más                                                                   |  |
| Espacio del disco duro<br>para la instalación | 300 MB o más                                                                                                    |  |
| Resolución de la<br>pantalla                  | 1024×768 píxeles o superior                                                                                                    |  |
| Colores de la pantalla                        | 65.000 colores o más                                                                                                    |  |
| Puerto USB                                    | Un puerto USB compatible con el ordenador                                                                                         |  |

# Precaución annumentationantentationantentationantentationantentationantentationantentation

- No compatible con Windows XP de 64 bits ni con Windows Vista de 64 bits.
- Si el sistema operativo del ordenador está actualizado, puede que la función de USB no funcione con normalidad y que no sea compatible.
- El software podría no funcionar correctamente si se hacen cambios en el sistema operativo, como con parches o entregas del paquete de servicio.
- La cámara no se puede conectar a un puerto USB añadido mediante funciones de ampliación (como tarjetas de bus PCI u otras).
- Si se utiliza con un concentrador (hub) USB u otros dispositivos USB, puede que el software no funcione correctamente.
- Para manejar vídeos y otros archivos de gran tamaño, se recomienda una configuración con más cantidad de memoria.

Instale el software suministrado en su equipo.

Precaución

- Antes de continuar, confirme que la opción Almacenamiento está seleccionada para Tipo de conexión USB en el menú de configuración (página 133).
  - Apague la cámara y extraiga la tarjeta de memoria SD.

No es posible instalar el software mientras la tarjeta de memoria SD esté en la cámara.

- Conecte al equipo el cable USB suministrado.
- 2 Conecte el cable USB al terminal común para puerto USB/salida AV de la cámara.

La cámara se enciende automáticamente cuando se establece una conexión.

Se muestra la pantalla RICOHDCI(E:) (E es el nombre de la unidad).

▲ Haga clic en Iniciar instalador de software de cámara digital. Luego haga clic en el botón Aceptar. Aparece la pantalla Software de instalación de la Cámara digital.

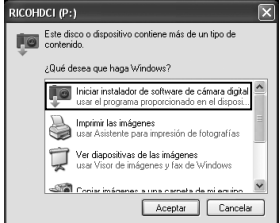

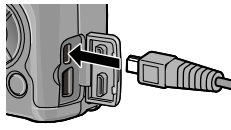

### Windows 7

Haga clic en Abrir carpeta para ver archivos y doble clic en AUTORUN.EXE desde los archivos mostrados.

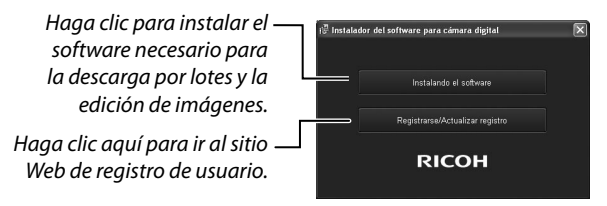

# 5 Haga clic en Instalando el software. Windows XP

A continuación, aparece la pantalla Seleccione el idioma de configuración.

### Windows Vista/Windows 7

Si aparece un cuadro de diálogo de **Control de cuenta de usuario**, seleccione **Permitir** (Windows Vista) o **Sí** (Windows 7). Si aparece un icono en la barra de tareas, haga clic en el icono para visualizar el cuadro de diálogo. Tras una breve pausa, se mostrará el cuadro de diálogo **Seleccio-ne el idioma de configuración**.

**6** Seleccione un idioma y siga las instrucciones en pantalla para completar la instalación.

Se iniciará el instalador de MediaBrowser. Para instalar MediaBrowser, acepte el acuerdo de licencia y siga las instrucciones que aparecen en pantalla.

### 7 Haga clic en Desbloquear para DL-10. Para Windows 7, haga clic en Permitir acceso.

El ordenador se reiniciará automáticamente. Una vez reiniciado el ordenador, aparecerá un mensaje de advertencia de seguridad de Windows.

- Cuando utilice el cable USB, no mueva la cámara sujetándola por el cable USB.
- No desconecte el cable USB cuando la cámara esté encendida.
- No conecte un cable diferente al cable USB que se entrega.
- Si instala el DC Software 2 en un ordenador en el que ya está instalado DC software, se añade DL-10 para el DC Software 2 a la carpeta de inicio.
- Si desinstala DC Software 2 teniendo instalados DC Software y DC Software 2, podría borrar DL-10 de la carpeta de inicio.

### Vista del manual del software

En la memoria interna de la cámara está disponible la "Guía del usuario del software" (archivo PDF). Esta guía describe cómo descargar imágenes desde la cámara a su ordenador. Para visualizar la guía, cópiela en su ordenador.

1 Abra Mi PC con la cámara conectada al ordenador. La memoria interna de la cámara aparece como una unidad.

# **7** Abra la carpeta **MANUAL**.

Hay una "Guía del usuario del software" (archivo PDF) en cada idioma.

# **3** Copie el archivo PDF de su idioma directamente en el disco duro de su ordenador.

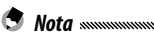

 Se necesita Adobe Reader o Acrobat Reader para mostrar el manual de instrucciones (archivo PDF). Instale la aplicación desde la página web Adobe si no tiene ninguna de estas dos aplicaciones en su ordenador.

Cuando el software de DL-10 se haya instalado desde la cámara, seleccione **Inicio** > **DC Software 2** > **Adobe Reader Download** para ir al sitio Web de la descarga.

Para más detalles sobre Adobe Reader, consulte la ayuda de Adobe Reader.

### Copia de imágenes a un ordenador

Siga los pasos que se indican a continuación para copiar imágenes a un ordenador.

### 

- Antes de continuar, asegúrese de que se ha seleccionado Almacenamiento para el Tipo de conexión USB en el menú de configuración (página 133).
- Para copiar imágenes almacenadas en la tarjeta de memoria SD, inserte primero la tarjeta en la cámara y, a continuación, conecte la cámara al ordenador.
- Apague la cámara antes de conectar el cable USB.

# Conecte al equipo el cable USB suministrado.

2 Conecte el cable USB al terminal común para puerto USB/salida AV de la cámara.

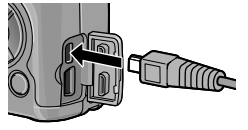

La cámara se enciende automáticamente al establecerse la conexión. **3** Copie las fotos al ordenador.

Si está instalado DL-10:

Se inicia DL-10 y transfiere imágenes automáticamente.

Las fotos se copian en la carpeta **Digital Camera** de **Mis Documentos**, donde se clasifican en carpetas separadas por fecha de grabación. Si desea más información, consulte la "Guía del usuario de software" (archivo PDF).

Si no está instalado DL-10: Copie archivos de la cámara en la ubicación deseada. Cuando aparezca la pantalla Instalación del software de la Camara Digital, haga clic en ×.

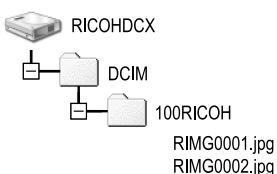

Ejemplo de la pantalla en Windows XP

# 4 Apague la cámara y desconecte el cable USB al terminar la transferencia.

- Precaución
- No apague la cámara ni desconecte el cable USB durante la transferencia de imágenes (página 109).

# Para Macintosh

Esta cámara es compatible con los siguientes sistemas operativos Macintosh.

Mac OS X 10.4 a 10.6.7

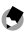

Nota managementation

• En la memoria interna de la cámara está disponible la "Guía del usuario del software" (archivo PDF). Para visualizar la guía, cópiela en su ordenador (página 139).

### Copia de imágenes a un ordenador

Siga los pasos que se indican a continuación para copiar imágenes a un ordenador.

Precaución

- Antes de continuar, confirme que la opción Almacenamiento está seleccionada para Tipo de conexión USB en el menú de configuración (página 133).
- · Para copiar imágenes almacenadas en la tarjeta de memoria SD, inserte primero la tarjeta y, a continuación, conecte la cámara al ordenador
- Apague la cámara antes de conectar el cable USB.

# Conecte al equipo el cable USB suministrado.

Conecte el cable USB al terminal común para puerto USB/salida AV de la cámara.

La cámara se enciende automáticamente cuando se establece una conexión.

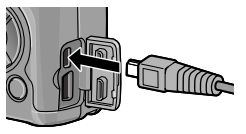

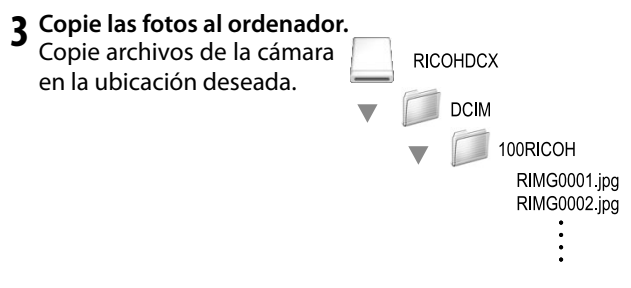

**4** Desconecte el cable USB cuando finalice la transferencia.

Arrastre el volumen de la cámara hasta la Papelera de reciclaje y, a continuación, desconecte el cable USB.

# Precaución «

- No apague la cámara ni desconecte el cable USB durante la transferencia de imágenes.
- Si se desconecta el cable USB sin desactivar la conexión, puede aparecer la pantalla de retirada de dispositivo no segura. Asegúrese de detener la conexión antes de desconectar el cable USB.
- Cuando conecte su cámara a un ordenador Macintosh, puede que se cree una archivo denominado "FINDER.DAT" o ".DS\_Store" en la tarjeta de memoria SD, que aparecerá como Archivo No Coincide en su cámara. Si lo desea, puede eliminar este archivo de la tarjeta de memoria SD.

# Solución de problemas

### Mensajes de error

# Si aparece un mensaje de error, siga los pasos que se indican a continuación.

| Mensaje                                                          | Solución                                                                                                    | Página  |
|------------------------------------------------------------------|----------------------------------------------------------------------------------------------------|---------|
| Colocar Tarjeta                                                  | No hay ninguna tarjeta de memoria insertada. Colocar Tarjeta.                                                              | 12      |
| Ajuste Fecha.                                                    | El reloj de la cámara no está ajustado. Ajuste el reloj de la cámara.                                                      | 17, 133 |
| Excede el límite de                                              | La cámara no dispone de más números de archivo. Inserte otra tar-                                                          | 12 122  |
| número de archivos.                                              | jeta.                                                                                                    | 12, 132 |
| Archivo No Coincide                                              | La cámara no puede mostrar el archivo. Utilice el ordenador para<br>comprobar el contenido del archivo y borre el archivo. | _       |
| Falta Memoria                                                    | El espacio de la tarieta de memoria no es suficiente nara coniar todos                                                     |         |
| Continuar?                                                       | los archivos. Inserte otra tarieta.                                                                                        | 12      |
| Protegido                                                        | El archivo está protegido y no puede borrarse.                                                                             | 90      |
| Tarjeta protegida contra                                         | La tarjeta está protegida contra escritura (bloqueada). Desbloquee                                                         | _       |
| Los ajustes de impresión<br>no son aplicables a este<br>archivo. | El archivo es un vídeo u otro archivo que no puede seleccionarse para<br>la impresión.                                     | _       |
| Falta Memoria/                                                   | Memoria insuficiente para guardar más archivos. Elimine los archivos<br>existentes o introduzca otra tarjeta.              | 12, 30  |
| Capac.Limitada                                                   | Número máximo de imágenes seleccionadas para impresión. Ajuste<br>el número de copias para otras imágenes a cero.          | 108     |
| Formatear memoria<br>interna                                     | La memoria interna no está correctamente formateada. Formatee la<br>memoria interna.                                       | 123     |
| Formato de tarjeta                                               | La tarjeta no está correctamente formateada. Formatee la tarjeta de<br>la cámara.                                          | 123     |
| Error de Tarieta                                                 | Formatee la tarjeta. Si el mensaje persiste, la tarjeta está defectuosa;                                                   | 173     |
| LITUT DE TAIJELA                                                 | suspenda su uso.                                                                                                    | 125     |
| Escribiendo Datos                                                | La cámara está guardando datos. Espere hasta que finalice la ope-<br>ración.                                               | _       |
| Sin Archivo                                                      | No hay archivos disponibles para la reproducción.                                                                          |         |
| No puede grabar                                                  | La memoria está llena. Utilice otra tarjeta o retire la tarjeta y utilice memoria interna.                                 | 12      |

### Fuente de alimentación

| Problema                                                                                                    | Causa                                                              | Solución                                                                                                    | Página         |
|----------------------------------------------------------------------------------------------------|--------------------------------------------------------------------|----------------------------------------------------------------------------------------------------|----------------|
|                                                                                                    | La batería está agotada o no está<br>insertada.                    | Compruebe que la batería está co-<br>rrectamente insertada. Cargue la<br>batería (sólo baterías recargables),<br>inserte una batería nueva o utilice<br>un adaptador de CA. | 10,<br>12, 158 |
| enciende.                                                                                                    | La batería es incompatible.                                        | Utilice la batería suministrada o ba-<br>terías compatibles AAA.                                                                                                    | 11             |
|                                                                                                    | El adaptador de CA no está conec-<br>tado.                         | Compruebe la conexión.                                                                                                    | 158            |
|                                                                                                    | La batería no está correctamente<br>orientada.                     | Inserte la batería con la orientación<br>correcta.                                                                                                    | 12             |
|                                                                                                    | La cámara se ha apagado automá-<br>ticamente para ahorrar energía. | Encienda la cámara.                                                                                                    | 15             |
| La cámara se apaga<br>durante el uso.                                                                        | La batería está agotada.                                           | Cargue la batería (sólo baterías re-<br>cargables), inserte una batería nue-<br>va o utilice un adaptador de CA.                                                            | 10,<br>12, 158 |
|                                                                                                    | La batería es incompatible.                                        | Utilice la batería suministrada o ba-<br>terías compatibles AAA.                                                                                                    | 11             |
| La cámara no se<br>apaga.                                                                                    | Mal funcionamiento de la cámara.                                   | Retire y vuelva a insertar la batería<br>o desconecte y vuelva a conectar el<br>adaptador de CA.                                                                            | 12, 158        |
| Aparece el indicador<br>de batería baja o la<br>cámara se apaga<br>cuando la batería<br>todavía tiene carga. | La batería es incompatible.                                        | Utilice la batería suministrada o ba-<br>terías compatibles AAA.                                                                                                    | 11             |
| La batería no puede<br>cargarse.                                                                             | La batería ha alcanzado el final de<br>su vida de carga.           | Sustitúyala por una nueva batería.                                                                                                    | _              |
| La batería se agota                                                                                          | La temperatura ambiente es muy<br>alta o muy baja.                 | —                                                                                                    |                |
| rápidamente.                                                                                                 | Si hay poca iluminación se requiere<br>un uso abundante del flash. | —                                                                                                    | _              |

| Тота                                                               |                                                                       |                                                                                                    |                |  |
|--------------------------------------------------------------------|-----------------------------------------------------------------------|----------------------------------------------------------------------------------------------------|----------------|--|
| Problema                                                           | Causa                                                                 | Solución                                                                                                    | Página         |  |
|                                                                    | La batería está agotada.                                              | Cargue la batería (sólo baterías recar-<br>gables), inserte una batería nueva o<br>utilice un adaptador de CA.      | 10,<br>12, 158 |  |
|                                                                    | La cámara está apagada o no está<br>en modo de toma.                  | Pulse el botón <b>POWER</b> para encen-<br>der la cámara o pulse <b>&gt;</b> para se-<br>leccionar el modo de toma. | 15, 27         |  |
| No co baco pinguna                                                 | La tarjeta de memoria no está for-<br>mateada.                        | Formatee la tarjeta.                                                                                                | 123            |  |
| fotografía cuando se                                               | La tarjeta de memoria está llena.                                     | Inserte una tarjeta nueva o borre archivos.                                                                         | 12, 30         |  |
| puisa ci aisparadoi.                                               | La tarjeta de memoria ha alcanza-<br>do el final de su vida útil.     | Inserte una tarjeta nueva.                                                                                          | 12             |  |
|                                                                    | El flash se está cargando.                                            | Espere hasta que el indicador lumi-<br>noso del flash deje de parpadear.                                            | _              |  |
|                                                                    | La tarjeta de memoria está blo-<br>queada.                            | Desbloquee la tarjeta.                                                                                              | _              |  |
|                                                                    | Los contactos de la tarjeta de me-<br>moria están sucios.             | Límpielos con un paño seco y suave.                                                                                 | —              |  |
| No pueden verse las<br>fotos después de<br>haberlas hecho.         | El tiempo de visualización es muy<br>corto.                           | Elija un tiempo de visualización<br>mayor.                                                                          | 125            |  |
| No co vo nada on la                                                | La pantalla está oscura.                                              | Ajuste la claridad de la pantalla.                                                                                  | 123            |  |
| nantalla                                                           | La pantalla está apagado.                                             | Pulse <b>DISP.</b> para encender la pantalla.                                                                       | 33             |  |
| puntunu.                                                           | El cable AV o HDMI está conectado.                                    | Desconecte el cable.                                                                                                | —              |  |
|                                                                    | El objetivo está sucio.                                               | Límpielo con un paño seco y suave.                                                                                  | —              |  |
| La cámara no<br>puede enfocar en<br>modo de enfoque<br>automático. | El sujeto no está en el centro de la<br>imagen.                       | Utilice el bloqueo de enfoque.                                                                                      | —              |  |
|                                                                    | El sujeto no es adecuado para enfo-<br>que automático.                | Utilice bloqueo de enfoque o enfo-<br>que manual.                                                                   | 19, 58         |  |
|                                                                    | El sujeto está demasiado cerca.                                       | Utilice el modo macro o aléjese del<br>sujeto.                                                                      | 21             |  |
| Las imágenes están                                                 | La cámara se movió durante la<br>toma.                                | Utilice el trípode o apriete los codos<br>contra el torso.                                                          | _              |  |
| borrosas.                                                          | Hay poca iluminación y las veloci-<br>dades de obturación son lentas. | Utilice el flash o elija un ajuste ISO<br>superior.                                                                 | 22, 82         |  |

| Problema                                                    | Causa                                                                                                    | Solución                                                                                                    | Página                         |
|-------------------------------------------------------------|----------------------------------------------------------------------------------------------------|----------------------------------------------------------------------------------------------------|--------------------------------|
|                                                             | El flash no se abre.                                                                                                    | Deslice el interruptor <b>\$ OPEN</b> hacia<br>abajo para abrir el flash.                                      | 22                             |
|                                                             | La tapa del flash no está totalmen-<br>te abierta.                                                                                  | No obstruya la tapa del flash.                                                                                 | _                              |
| El flash no se<br>enciende o no se<br>carga.                | Horquillado permitido o cámara en<br>modo continuo, rango dinámico,<br>compuesto intervalo o vídeo.                                 | Cambie los ajustes de la cámara.                                                                               | 44,<br>45,<br>64,<br>67,<br>86 |
|                                                             | El flash está desactivado.                                                                                                    | Abra el flash y elija otro modo de flash.                                                                      | 22                             |
|                                                             | La batería está agotada.                                                                                                    | Cargue la batería (sólo baterías recar-<br>gables), inserte una batería nueva o<br>utilice un adaptador de CA. | 10,<br>12, 158                 |
|                                                             | El sujeto está a más de 3 m de la<br>cámara.                                                                                        | Acérquese al sujeto.                                                                                           | _                              |
| El flash no ilumina                                         | El sujeto está oscuro.                                                                                                    | Aumente la salida del flash.                                                                                   | 70                             |
| al sujeto.                                                  | La salida del flash es demasiado baja.                                                                                              | Aumente la salida del flash.                                                                                   | 70                             |
|                                                             | La tapa del flash no está totalmen-<br>te abierta.                                                                                  | No obstruya la tapa del flash.                                                                                 | _                              |
| Las fotos son muy<br>brillantes.                            | La salida del flash es demasiado<br>alta.                                                                                           | Reduzca la salida del flash, aléjese<br>del sujeto o utilice una fuente de luz<br>diferente.                   | 70                             |
|                                                             | La pantalla tiene demasiado brillo.                                                                                                 | Ajuste el brillo de la pantalla.                                                                               | 123                            |
| Las fotos están                                             | El flash está apagado y el sujeto no<br>está bien iluminado.                                                                        | Abra el flash y elija otro modo de<br>flash.                                                                   | 22                             |
| ueniasiauo osculas.                                         | La pantalla está muy oscuro.                                                                                                    | Ajuste el brillo de la pantalla.                                                                               | 123                            |
| Los colores no son<br>naturales.                            | La cámara no puede ajustar el ba-<br>lance de blancos para condiciones<br>de toma utilizando el balance au-<br>tomático de blancos. | Incluya un objeto blanco en la foto<br>o elija otra opción de balance de<br>blancos.                           | 78                             |
| El brillo de la panta-<br>lla cambia durante<br>el enfoque. | Hay poca luz ambiente o es dife-<br>rente a la utilizada para el enfoque<br>automático.                                             | Esto es normal y no indica un fallo de<br>funcionamiento.                                                      | _                              |
| Aparecen rayas ver-<br>ticales ("mancha")<br>en las fotos.  | El sujeto tiene mucho brillo.                                                                                                    | Esto es normal y no indica un fallo de<br>funcionamiento.                                                      |                                |

| Problema              | Causa                              | Solución                             | Página |
|-----------------------|------------------------------------|--------------------------------------|--------|
|                       | Off o Sonido seleccionado en Ajus- | Escoja Nivel + incl, Nivel o Nivel + | 25     |
| No co muostro         | te nivelación.                     | sonido.                              | 23     |
| NU SE ITIUESUIA       | Los indicadoros ostán osultos      | Pulse DISP. para que se muestren los | 22     |
| inclinación.          | Los muicadores estan ocuitos.      | indicadores.                         | - 22   |
|                       | La cámara está al revés.           | Sujete la cámara con la orientación  | -      |
|                       |                                    | correcta.                            |        |
| La foto no está       | La cámara se movió cuando se       | No haga fotos de objetos en movi-    |        |
| nivelada, aunque el   | tomó la foto.                      | miento.                              | _      |
| indicador de inclina- |                                    |                                      |        |
| ción mostraba que     | El cuiato no ostá nivelado         | Pángalo dorocho                      |        |
| la cámara estaba      | Li sujeto no esta invelado.        | rongalo derecho.                     |        |
| inclinada.            |                                    |                                      |        |

### Reproducción/Borrado

| Problema                                             | Causa                                                              | Solución                                                                                                    | Página         |
|------------------------------------------------------|--------------------------------------------------------------------|----------------------------------------------------------------------------------------------------|----------------|
| No se muestra la<br>información de la<br>fotografía. | Los indicadores están ocultos.                                     | Pulse <b>DISP.</b> para que se muestren los<br>indicadores.                                                                                       | 33             |
| No se pueden repro-                                  | El cable AV o HDMI está conectado<br>de manera incorrecta.         | Reconecte el cable.                                                                                                    | 101            |
| ducir imágenes.                                      | El modo de vídeo no coincide con<br>el televisor.                  | Elija otro modo de vídeo.                                                                                                    | 133            |
|                                                      | La tarjeta no se formateó en la cámara.                            | Inserte una tarjeta que haya sido                                                                                                    |                |
| No puodon vorco                                      | Las imágenes se crearon con otro<br>dispositivo.                   | formateada en la cámara y que<br>contenga imágenes grabadas con<br>la cámara.                                                                     | 12, 123        |
| imágenes de la                                       | Los contactos de la tarjeta de me-<br>moria están sucios.          | Límpielos con un paño seco y suave.                                                                                                    | _              |
| tarjeta de memoria.                                  | Fallo de funcionamiento de la<br>tarjeta.                          | Inserte otra tarjeta. Si puede ver<br>imágenes en una segunda tarjeta, es<br>probable que la primera tarjeta esté<br>defectuosa; suspenda su uso. | 12             |
| La pantalla se ha<br>apagado.                        | La batería está agotada.                                           | Cargue la batería (sólo baterías re-<br>cargables), inserte una batería nue-<br>va o utilice un adaptador de CA.                                  | 10,<br>12, 158 |
|                                                      | La cámara se ha apagado automá-<br>ticamente para ahorrar energía. | Encienda la cámara.                                                                                                    | 15             |
| No puede borrarse                                    | El archivo está protegido.                                         | Elimine la protección.                                                                                                    | 90             |
| un archivo.                                          | La tarjeta de memoria está bloqueada.                              |                                                                                                    |                |
| No se puede forma-<br>tear la tarjeta.               | La tarjeta está bloqueada.                                         | Desbloquee la tarjeta de memoria.                                                                                                    | —              |

### Varios

| Problema                                           | Causa                                                                                     | Solución                                                                                                    | Página         |
|----------------------------------------------------|-------------------------------------------------------------------------------------------|----------------------------------------------------------------------------------------------------|----------------|
| No se puede insertar<br>una tarjeta de<br>memoria. | La tarjeta no está correctamente<br>orientada.                                            | Inserte la tarjeta con la orientación<br>correcta.                                                               | 12             |
|                                                    | La batería está agotada.                                                                  | Cargue la batería (sólo baterías re-<br>cargables), inserte una batería nue-<br>va o utilice un adaptador de CA. | 10,<br>12, 158 |
| cámara no tienen                                   | Mal funcionamiento de la cámara.                                                          | Apague la cámara y vuélvala a en-<br>cender.                                                                     | 15             |
| ningun electo.                                     |                                                                                           | Retire y vuelva a insertar la batería<br>o desconecte y vuelva a conectar el<br>adaptador de CA.                 | 12, 158        |
| La fecha es<br>incorrecta.                         | El reloj no está bien ajustado.                                                           | Ajuste el reloj a la fecha y hora co-<br>rrectas.                                                                | 17             |
| La fecha se ha<br>restaurado.                      | No se ha insertado ninguna batería<br>durante aproximadamente una<br>semana.              | Ajuste el reloj a la fecha y hora co-<br>rrectas.                                                                | 17             |
|                                                    | El modo de vídeo no coincide con<br>el televisor.                                         | Elija otro modo de vídeo.                                                                                        | 133            |
| No se muestran<br>imágenes en el<br>televisor.     | El cable A/V o HDMI no está co-<br>nectado.                                               | Conecte el cable.                                                                                                | 101            |
|                                                    | El dispositivo AV no está sintoniza-<br>do en un canal de entrada de vídeo<br>(VIDEO IN). | Sintonice el dispositivo AV en un ca-<br>nal de entrada de vídeo (VIDEO IN).                                     |                |

# **Especificaciones**

| Píxeles efectivos |                 | Aproximadamente 10 millones                                                             |  |
|-------------------|-----------------|-----------------------------------------------------------------------------------------|--|
| Sensor de imagen  |                 | 1/1,7" CCD (aproximadamente 10,4 millones de píxeles totales)                           |  |
|                   | Distancia focal | 6,0 mm (formato equivalente a 35 mm: 28 mm)                                             |  |
| Objetivo          | Apertura        | f/1,9 – f/9 (filtro ND utilizado para aperturas de f/8,0 – f/11 en modo de              |  |
|                   | (número f)      | disparo automático)                                                                     |  |
|                   | Rango de en-    |                                                                                         |  |
|                   | foque (desde    | Aprox. 30 cm – $\infty$ ; aprox. 1 cm – $\infty$ en modo macro                          |  |
|                   | el objetivo)    |                                                                                         |  |
|                   | Construcción    | 8 elementos en 6 grupos (2 elementos asféricos con 2 superficies)                       |  |
| Zoom              |                 | 4,0 	imes zoom digital; aprox. 5,7 $	imes$ zoom con cambio de tamaño automático (VGA)   |  |
| Modo de e         | enfoque         | Multi y Spot AF basado en CCD, seguimiento sujeto, MF, Snap, $\infty$ , bloqueo de      |  |
| Doducción         | howaridad       | lenioque y dyuud AF                                                                     |  |
| Reduccion         | borrosidad      | Sensor de imagen desplaza el estabilizador de imagen                                    |  |
| Velocidad         | F               | B (bombilla), I (tiempo) 180, 120, 60, 30, 15, 13, 10, 8, 6, 5, 4, 3, 2, 2, 5, 2,       |  |
| de obtu-          | Fotografias     | 1,6, 1,3 y 1–1/2000 s (los limites superior e interior varian segun el modo             |  |
| ración            | 1.4             | de toma y nasn)                                                                         |  |
|                   | videos          | 1/30 - 1/2000 S                                                                         |  |
|                   | Medición        | Medición IIL-CCD en modos multi (256 segmentos), ponderada central y                    |  |
| Control           |                 | foco con bloqueo de exposición automática                                               |  |
| de la<br>exposi-  | Modo            | Programa AE, Prioridad de apertura AE, Prioridad de obturación AE,<br>Exposición manual |  |
| ción              | Compensación    | Manual (+2 a −2 EV en incrementos de ¹/₃ EV); Horquillado automático                    |  |
|                   | Exposición      | (-0,5 EV, ±0 EV, +0,5 EV y -0,3 EV, ±0 EV, +0,3 EV)                                     |  |
| C                 |                 | Auto/Alt Autom./ISO 80/ISO 100/ISO 125/ISO 160/ISO 200/ISO 250/ISO                      |  |
| Sensibilita       | alida ostándov) | 320/IS0 400/IS0 500/IS0 640/IS0 800/IS0 1000/IS0 1250/IS0 1600/IS0                      |  |
| liuau ue sa       | illua estanuar) | 2000/ISO 2500/ISO 3200                                                                  |  |
| Dalanca D         | -               | Auto, Multi-P Auto, Exterior, Nublado, Incand.1, Incand.2, Luz Fluorescente,            |  |
| Ddidiice Di       | ancos           | Ajuste Manual, Detalle; Horquillado del balance de blancos                              |  |
|                   | Mada            | Auto (el flash se enciende cuando hay poca iluminación o el sujeto está a               |  |
|                   | Modo            | contraluz), Ojos rojos, On, Sincron. baja, Manual, Off                                  |  |
|                   | Número de       | E A (aquivalanta (CO 100)                                                               |  |
|                   | guía            | 5,4 (equivalence iso 100)                                                               |  |
| Flash             | Alcance (flash  | Annov 20 cm - 2 m (ISO AUTO)                                                            |  |
|                   | incorporado)    | $A \mu (0.2, 20 \text{ cm} - 3 \text{ m} (130 \text{ A0 10}))$                          |  |
|                   | Compensación    | +2.0 EV on incrementes do 1/2 EV                                                        |  |
|                   | del flash       |                                                                                         |  |
|                   | Tiempo de       | Aprox. 5 segundos cuando se utiliza una batería recargable                              |  |
|                   | carga           | Aprox. 8 segundos cuando se utilizan pilas alcalinas AAA                                |  |

|                                   |             | LCD transparente de 2 0 <sup>2</sup> : aprox 1 220 000 pívelos                                                                                                    |
|-----------------------------------|-------------|----------------------------------------------------------------------------------------------------|
| Pantalla                          |             | $(640 \times 4 \times 480 = 1.228.800)$                                                                                                    |
|                                   |             | Auto, Cambio de programas, Prioridad de apertura, Prioridad de la                                                                                                    |
| Modo de toma                      |             | velocidad de obturación. Exposición manual. Escena (Rango dinámico.                                                                                                    |
|                                   |             | Compuesto intervalo, Corrección trapezoidal, Vídeo), "Mi Config."                                                                                                    |
| Calidad de                        | imagen 1    | Fino, Normal, RAW (DNG) <sup>2</sup>                                                                                                    |
| Tamaño                            | . <i>"</i>  | 3648 × 2736, 3648 × 2432, 2736 × 2736, 3648 × 2048, 3264 × 2448,                                                                                                    |
| de la                             | Fotografias | 2592 × 1944, 2048 × 1536, 1280 × 960, 640 × 480                                                                                                    |
| imagen<br>(píxeles)               | Vídeos      | 640×480, 320×240                                                                                                    |
|                                   | • .         | Tarjetas de memoria SD/SDHC y MultiMedia, tarjeta Eye-Fi (serie X2),                                                                                                    |
| Almacena                          | miento      | memoria interna (aprox. 40 MB)                                                                                                    |
|                                   | 3648×2736   | 2.193 KB/fotograma (N), 3.728 KB/fotograma (F), 14,6 MB/fotograma (RAW)                                                                                                    |
|                                   | 3648×2432   | 1.954 KB/fotograma (N), 3.319 KB/fotograma (F), 13,0 MB/fotograma (RAW)                                                                                                    |
|                                   | 3648×2048   | 1.654 KB/fotograma (N), 2.803 KB/fotograma (F), 11,0 MB/fotograma (RAW)                                                                                                    |
| Tamaño                            | 2736×2736   | 1.657 KB/fotograma (N), 2.808 KB/fotograma (F), 11,0 MB/fotograma (RAW)                                                                                                    |
| de                                | 3264×2448   | 3.014 KB/fotograma (F)                                                                                                    |
| arcnivo                           | 2592×1944   | 2.311 KB/fotograma (F)                                                                                                    |
| (aprox.)                          | 2048×1536   | 1.498 KB/fotograma (F)                                                                                                    |
|                                   | 1280×960    | 836 KB/fotograma (F)                                                                                                    |
|                                   | 640×480     | 221 KB/fotograma (F)                                                                                                    |
| Formato                           | Fotografías | JPEG (Exif Ver. 2.21) <sup>3</sup> , RAW (DNG)                                                                                                    |
| de                                | Vídeos      | AVI (conforme al formato OpenDML Motion JPEG)                                                                                                    |
| archivo                           | Compresión  | Conforme a la línea de base JPEG (fotografías y vídeos)                                                                                                    |
| Otras opciones de toma            |             | Disparo continuo (Continuo, AF-Cont, S-Cont, M-Cont), Autodisparador (retardo<br>de disparador de aprox. 2 seg. o personalizado), Intervalo de disparo (inter-<br>valos de entre 5 seg y 1 h en incrementos de 5 seg.) <sup>4</sup> , Horquillado de balance<br>de blancos, de ajustes de imagen, de rango dinámico, de contraste, Ajuste<br>Espacio Color, Selección de objeto AE/AF, Corrección de vibración de la cámara,<br>Ajuste de rango dinámico, Disparo de exposición múltiple, Reducción de ruido,<br>Pantalla de histograma, Cuadrícula de encuadre, Indicador de profundidad de<br>campo, Indicador de inclinación, Zapata para accesorios |
| Otras opciones de<br>reproducción |             | Auto-rotación imagen, Reproducción de múltiples fotogramas, Zoom<br>de reproducción (hasta 16 ×), Mostrar diapositivas, Cambiar tamaño,<br>Corrección trapezoidal, Compensación de nivel, Compensación de balance<br>de blancos, Recorte, DPOF<br>USB 2.0 (alta velocidad), almacenamiento <sup>5</sup> , salida de audio 1.0 Vp-p (75 Ω),                                                                                                    |
| Formato de la señal de vídeo      |             | Conector de cable HDMI (tipo D)<br>NTSC y PAL                                                                                                    |

|                                                   | Una batería recargable DB-65 (3,7 V)                                                                                |
|---------------------------------------------------|----------------------------------------------------------------------------------------------------|
| Fuente de alimentación                            | Dos pilas alcalinas AAA o NiMH                                                                                      |
|                                                   | Adaptador de CA AC-4c opcional (3,8V)                                                                               |
| Vida de la batería (basada                        | DB-65: aprox. 390 zapatas                                                                                           |
| en el estándar CIPA)6                             | <ul> <li>Pilas alcalinas AAA: aprox. 30 zapatas<sup>7</sup></li> </ul>                                              |
| Dimensiones<br>(An. $\times$ Alt. $\times$ Prof.) | 108,6 mm $\times$ 59,8 mm $\times$ 25,2 mm (excluyendo salientes)                                                   |
| Peso (aprox.)                                     | <ul> <li>Cámara (excluyendo batería, tarjeta de memoria y correa): 190 g</li> <li>Batería y correa: 30 g</li> </ul> |
| Rosca para trípode                                | 1/4-20 UNC                                                                                                    |
| Tiempo de almacena-<br>miento de la fecha         | Aprox. 1 semana                                                                                                    |
| Temperatura de funcio-<br>namiento                | 0°C a 40°C                                                                                                    |
| Humedad de funcionamiento                         | 85% como máximo                                                                                                    |
| Temperatura de almace-<br>namiento                | −20°C a 60°C                                                                                                    |

1 Las opciones disponibles pueden variar según el tamaño de la imagen.

- 2 También se graba un archivo JPEG (el archivo JPEG puede ser un archivo de calidad excelente o normal con las dimensiones del archivo RAW o un archivo VGA). Los archivos RAW utilizan el formato DNG estándar promocionado por Adobe Systems, Inc.
- 3 Compatible con el sistema **D**esign rule for **C**amera **F**ile (DCF, un estándar de la JEITA) y DPOF. No se garantiza la total compatibilidad con otros dispositivos.
- 4 Flash no.
- 5 Almacenamiento masivo compatible con la versión 64-bits de Windows XP, Windows Vista, Windows 7 y Mac OS X 10.1.2–10.6.7.
- 6 Medida según el estándar de la CIPA. Sólo para referencia; el número real de tomas varía en gran medida según el modo de utilización de la cámara.
- 7 Medido con pilas alcalinas Panasonic.

### Capacidad de la memoria interna/tarjeta de memoria

La siguiente tabla muestra el número aproximado de fotogramas o la duración de los vídeos que pueden guardarse en la memoria interna o en una tarjeta de memoria con ajustes diferentes

|      |                 | Memoria<br>interna | 1 GB          | 2 G B         | 4 GB           | 8 GB           | 16 GB          | 32 GB           |
|------|-----------------|--------------------|---------------|---------------|----------------|----------------|----------------|-----------------|
|      | RAW 4:3         | 2                  | 50            | 103           | 203            | 415            | 831            | 1668            |
|      | 10M 4:3 F       | 10                 | 240           | 487           | 957            | 1957           | 3922           | 7867            |
|      | 10M 4:3 N       | 17                 | 411           | 830           | 1631           | 3333           | 6678           | 13396           |
|      | RAW 3:2         | 2                  | 57            | 116           | 228            | 467            | 935            | 1877            |
|      | 9M 3:2 F        | 11                 | 271           | 548           | 1077           | 2202           | 4412           | 8851            |
|      | 9M 3:2 N        | 19                 | 461           | 931           | 1828           | 3737           | 7487           | 15020           |
|      | RAW 16:9        | 2                  | 67            | 137           | 270            | 553            | 1108           | 2222            |
| Fet  | 7M 16:9 F       | 13                 | 321           | 653           | 1284           | 2624           | 5257           | 10546           |
| ogra | 7M 16:9 N       | 23                 | 544           | 1097          | 2155           | 4405           | 8824           | 17702           |
| fias | RAW 1:1         | 2                  | 67            | 137           | 270            | 551            | 1105           | 2217            |
|      | 7M 1:1 F        | 13                 | 319           | 647           | 1270           | 2596           | 5202           | 10435           |
|      | 7M 1:1 N        | 23                 | 544           | 1097          | 2155           | 4405           | 8824           | 17702           |
|      | 8M 4:3 F        | 12                 | 297           | 602           | 1183           | 2418           | 4845           | 9718            |
|      | 5M 4:3 F        | 15                 | 370           | 749           | 1471           | 3008           | 6026           | 12089           |
|      | 3M 4:3 F        | 24                 | 570           | 1159          | 2277           | 4654           | 9324           | 18704           |
|      | 1M 4:3 F        | 43                 | 1041          | 2118          | 4160           | 8505           | 17039          | 34181           |
|      | VGA 4:3 F       | 158                | 3776          | 7681          | 15082          | 30828          | 61759          | 123888          |
|      | VGA 640, 30fps  | 22 seg             | 8 min 54 seg  | 17 min 58 seg | 35 min 17 seg  | 72 min 8 seg   | 144 min 30 seg | 289 min 52 seg  |
| Víd  | VGA 640, 15fps  | 43 seg             | 17 min 4 seg  | 34 min 9 seg  | 67 min 3 seg   | 137 min 3 seg  | 274 min 33 seg | 550 min 45 seg  |
| ŝ    | OVGA 320, 30fps | 54 seg             | 21 min 26 seg | 42 min 41 seg | 83 min 49 seg  | 171 min 19 seg | 343 min 11 seg | 688 min 26 seg  |
|      | OVGA 320, 15fps | 1 min 38 seg       | 38 min 45 seg | 78 min 48 seg | 154 min 44 seg | 316 min 16 seg | 633 min 35 seg | 1270 min 57 seg |

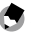

A Nota 🕬

- Las cifras para vídeos son la duración total que puede grabarse. Cada vídeo puede tener una duración máxima de 29 minutos (4GB).
- · Dependiendo del sujeto, el número de imágenes que pueden tomarse puede ser diferente al número de exposiciones restantes.
- · La capacidad varía según las condiciones de toma y la marca de la tarieta de memoria.
- Utilice una tarjeta de memoria de alta velocidad cuando haga tomas durante largos periodos.

# **Accesorios opcionales**

La GR DIGITAL IV puede utilizarse con los siguientes accesorios opcionales.

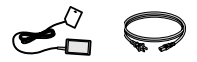

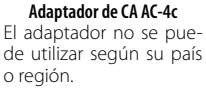

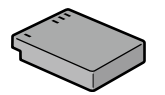

Batería recargable DB-65

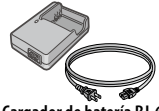

Cargador de batería BJ-6

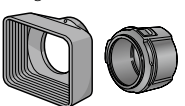

Capucha y adaptador GH-2 Incluye una capucha para evitar que la luz solar entre al objetivo y un adaptador para filtros de uso general con un diámetro de 43 mm.

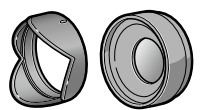

**Objetivo de conversión gran angular GW-2** Un objetivo de conversión

Un objetivo de conversion con un multiplicador de la distancia focal de 0,75 x para tomas de gran angular, proporcionando una distancia focal combinada de 21 mm (equivalente al formato de 35 mm). Requiere GH-2. Se incluye funda.

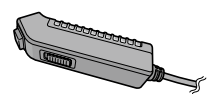

**Interruptor del cable CA-2** Un disparador remoto con cable.

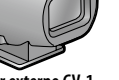

Visor externo GV-1 Un visor óptico que se conecta a la zapata para accesorios de la cámara. Los fotogramas ofrecen cobertura para objetivos de 21 mm y 28 mm (equivalente al formato de 35 mm). Se incluye funda.

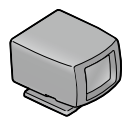

#### Minivisor externo GV-2

Un visor óptico compacto que se conecta a la zapata para accesorios de la cámara. Los fotogramas ofrecen cobertura para objetivos de 28 mm (equivalente al formato de 35 mm) con marcas para la relación de aspecto 1:1. Se incluye funda.

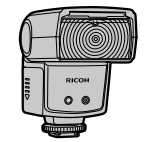

Flash externo GF-1 Un flash externo con sistema de flash automático TTL (página 159).

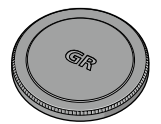

Tapa de objetivo metálica GL-1 Una tapa de objetivo me-

Una tapa de objetivo metálica con interruptor de corriente para evitar que la cámara se encienda accidentalmente (la cámara no entra en la funda blanda con la tapa de objetivo metálica puesta).

🛤 Nota 🕬

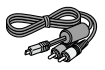

Cable AV-1 AV

Un cable AV para conectar la cámara a la terminal de salida del vídeo de una televisión, etc.

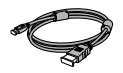

Cable HC-1 HDMI Un cable HDMI para conectar la cámara a una televisión compatible,

etc

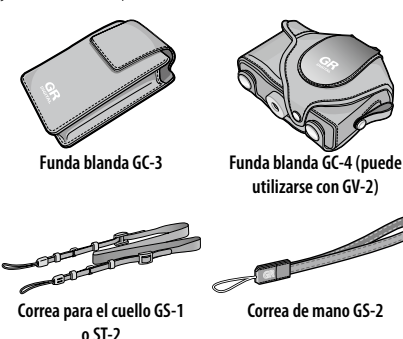

rado

**VOTAS TÉCNICAS** 

- Antes de utilizar accesorios opcionales, lea el manual suministrado con el producto.
   El faste incorrectado no puede utilizarse con objetivos de conversión
- El flash incorporado no puede utilizarse con objetivos de conversión o capucha para objetivo.
- No pueden utilizarse los accesorios GH-1, GW-1 y GT-1 para cámaras GR DIGITAL y GR DIGITAL II.
- Para ver lo último en accesorios opcionales, visite el sitio web de Ricoh (http://www.ricohpmmc.com/).

# 

- Retire la tapa del anillo antes de colocar un objetivo de conversión, la capucha y adaptador del objetivo o una tapa de objetivo metálica.
  - Para retirar la tapa del anillo: Apague la cámara y gire la tapa del anillo en sentido contrario a las agujas del reloj hasta que pueda sacarse.
  - Para volver a colocar la tapa del anillo: apague la cámara y coloque la tapa en la cámara, manteniendo alineadas las marcas en el cuerpo de la cámara (1) y en la tapa del anillo (2). Gire la tapa en sentido de las agujas del reloj hasta que encaje en su sitio.

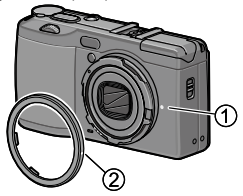

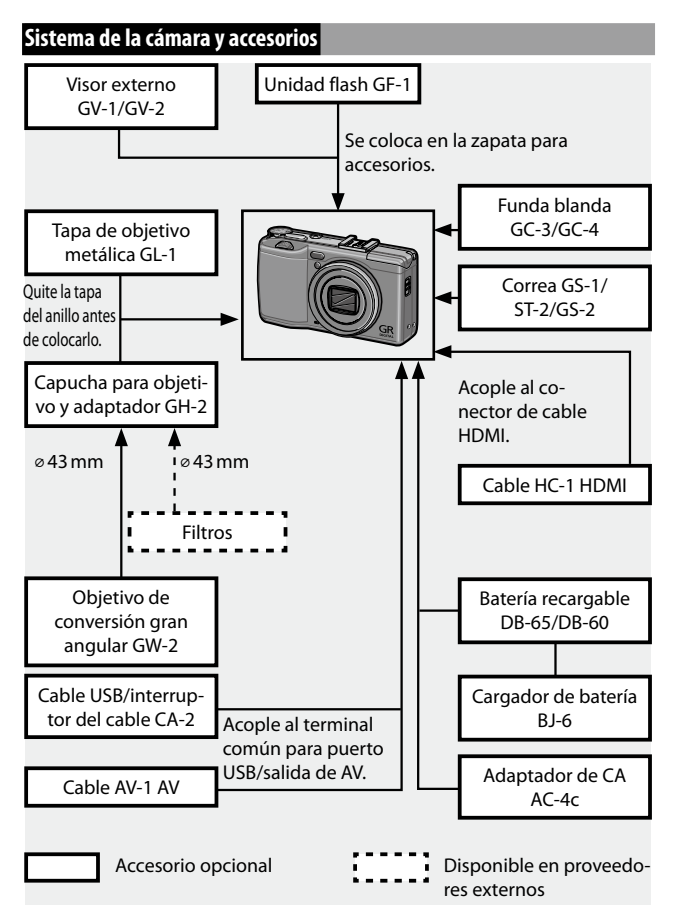

NOTAS TÉCNICAS

### Uso de un adaptador de CA opcional

Se recomienda un adaptador de CA AC-4c opcional para un mayor uso o cuando la cámara esté conectada a un ordenador. Compruebe que la cámara está apagada antes de conectar el adaptador de CA.

- **1** Abra la tapa de la batería/tarjeta. Desbloquee y abra la tapa y retire las baterías.
- 2 Inserte el conector del adaptador de CA. El bloqueo de la batería encajará en su sitio cuando se inserte completamente el conector.

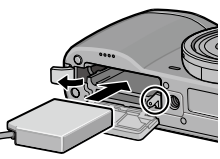

- **3** Coloque el cable en el canal para cables. Abra la tapa del cable de alimentación (entrada CC) y coloque el cable de alimentación en el canal para cables.
- **4** Cierre la tapa de la batería/tarjeta. Cierre y bloquee la tapa.
  - Precaución 
     Managamana 
     Asegúrese de gue la tapa está

bloqueada.

- 5 Enchufe el adaptador.
   Conecte el cable de CA al adaptador y enchúfelo en una toma de corriente.
- Precaución
   Asegúrese de que ambas clavijas están completamente insertadas.
- Desconecte el adaptador de CA y desenchúfelo de la toma de corriente cuando no esté en uso.

- Los datos pueden corromperse si el adaptador de CA se desconecta o si se interrumpe la alimentación mientras la cámara está encendida.
- Puede que se muestre el indicador de la batería (
   imin puede continuar está utilizando el adaptador de CA. Esto es normal y puede continuar utilizando la cámara.
- No coja la cámara por el cable cuando el adaptador de CA esté conectado.
- El adaptador no se puede utilizar según su país o región.

### Unidad flash

Una unidad flash GF-1 opcional (sistema de flash automático TTL) puede conectarse a la zapata para accesorios de la cámara.

1 Cierre la tapa del flash.

 ${f 2}\,$  Retire la tapa de la zapata de la zapata de la cámara.

# 3 Acople el flash.

Res Nota .....

Apague la cámara y la unidad GF-1 y acople la GF-1 a la zapata para accesorios de la cámara.

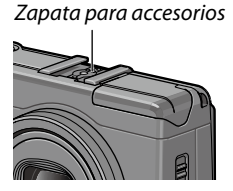

# 4 Encienda el flash y la cámara.

 Si el icono de unidad flash opcional no se muestra, apague la unidad GF-1 y la cámara y, a continuación, retire y vuelva a colocar el flash.

- Cambia los modos de flash al pulsar el botón \$. Si utiliza el flash manual, ajuste el modo de flash en el modo manual tanto en la cámara como en GF-1. La luz flash se puede seleccionar en Luz Flash Manual en el menú de disparo (página 71).
- No se puede utilizar una unidad de flash opcional en el intervalo de disparo, disparo de rango dinámico y disparo de compuesto intervalo.

### Otras unidades flash

Utilice sólo unidades flash con un terminal de señales, que debe ser un contacto X con un voltaie positivo que no sobrepase los 20V. Utilice un flash que cubra el ángulo de visión del objetivo.

# Cierre la tapa del flash.

# Acople el flash.

Apague la cámara y la unidad flash opcional y acople el flash a la zapata para accesorios de la cámara.

### Ajuste la apertura manualmente.

Encienda la cámara, seleccione modo A o M, v elija una apertura (páginas 38 y 40).

### ▲ Elija un ajuste de sensibilidad ISO manual.

Seleccione una opción diferente a Auto o Alt Autom. para la sensibilidad ISO (página 82).

# 5 Encienda la cámara.

Encienda la cámara y póngala en modo automático. Ajuste la apertura y sensibilidad ISO a los valores seleccionados con la cámara. Haga una toma de prueba y configure la apertura del flash y el ajuste ISO según convenga.

### Precaución

- Apaque la unidad flash opcional antes de retirarla de la cámara.
- No abra el flash incorporado si se ha acoplado una unidad de flash opcional a la cámara.
- Si el flash externo esta activado, se encenderá con cada disparo independientemente del modo de flash seleccionado con la cámara. Apague la unidad flash para hacer fotos sin flash.
- Las unidades de flash opcionales son, en principio, para abarcar un mayor alcance que el que cubre el flash incorporado. La utilización de una unidad de flash opcional con menor alcance puede producir

#### sobreexposición. 160

# Utilización de la cámara en el extranjero

### Utilización del adaptador de CA AC-4c y del cargador de batería BJ-6

Estos productos funcionan con corriente de 100–240V y 50 ó 60 Hz. Antes de viajar, compre un adaptador de viaje para la conexión al tipo de tomas utilizadas en su destino. No utilice estos productos con transformadores eléctricos, ya que podría dañarse la cámara.

### Garantía

Este producto se fabricó para el uso en el país de compra y la garantía no es válida en otros países. En caso de que el producto presente un defecto o fallo de funcionamiento mientras está fuera del país, el fabricante no asumirá ninguna responsabilidad en cuanto a la reparación del producto localmente ni a los gastos incurridos por esta.

### Reproducción en un televisor

Puede utilizarse un cable A/V para conectar la cámara a televisores y monitores equipados con terminal de entrada de vídeo. La cámara es compatible con los formatos de vídeo NTSC y PAL. Antes de conectar la cámara a un dispositivo vídeo, seleccione el modo de salida de vídeo apropiado.

# Precauciones de uso

- Este producto se fabricó para el uso en el país de compra; la garantía no es válida en otros países. En caso de que el producto presente un defecto o fallo de funcionamiento mientras está fuera del país, el fabricante no asumirá ninguna responsabilidad en cuanto a la reparación del producto localmente ni a los gastos incurridos por esta.
- No deje caer la cámara ni la someta a fuertes golpes. Cuando transporte la cámara, compruebe que no golpea otros objetos. Se requiere especial atención para proteger el objetivo y la pantalla.

- El flash puede sobrecalentarse si se enciende muchas veces seguidas. No utilice el flash más de lo necesario. No utilice el flash cerca del cuerpo u otros objetos. La no observancia de estas precauciones podría causar quemaduras o un incendio.
- La utilización de la unidad flash cerca de los ojos del sujeto podría causar daños visuales temporales. Debe tenerse especial cuidado cuando fotografíe a niños. No dirija el flash al operador de un vehículo a motor.
- Las baterías pueden calentarse con un uso extendido. Espere a que las baterías se enfríen antes de retirarlas de la cámara.
- Puede que resulte difícil leer la pantalla con luz solar directa.
- Puede notar que el brillo de la pantalla varía o que el monitor contiene píxeles que no se iluminan o que siempre están iluminados.
   Esto es común a todos los monitores LCD y no indica un fallo de funcionamiento.
- No aplique fuerza en la pantalla.
- Los cambios bruscos de temperatura podrían causar condensación, dando lugar a condensación visible dentro del objetivo o fallo de funcionamiento de la cámara. Esto puede evitarse colocando la cámara en una bolsa de plástico para atenuar el cambio de temperatura, y retirándola sólo después de que el aire de la bolsa alcance la misma temperatura que el entorno.
- Para evitar dañar el producto, no introduzca objetos en los agujeros de las tapas del micrófono y altavoz.
- Mantenga seca la cámara y evite sujetarla con las manos húmedas. La no observancia de estas precauciones podría causar un fallo de funcionamiento del producto o descarga eléctrica.
- Realice una toma de prueba para comprobar que la cámara está funcionando correctamente antes de utilizarla en ocasiones importantes como viajes o bodas. Recomendamos que conserve a mano este manual y baterías de repuesto.

### 🍟 Consejo: Evitar la condensación 🕬 🕬

 Es particularmente probable que se produzca condensación si se desplaza a una zona con una brusca diferencia de temperatura, si la humedad es alta, en una habitación fría después de haber encendido el calefactor o cuando la cámara está expuesta al aire frío de un aparato de aire acondicionado u otro dispositivo.

### Cuidado de la cámara

- Las fotografías pueden verse afectadas por huellas y otras materias extrañas en el objetivo. Evite tocar el objetivo con los dedos. Retire el polvo o pelusa con un soplador, que puede adquirir en una tienda de suministro de cámaras, o limpie suavemente el objetivo con un paño seco y suave. Limpie la pantalla frotando con un paño suave humedecido con una pequeña cantidad de limpiador para monitores que no contengan disolventes orgánicos.
- Limpie la cámara a fondo después de utilizarla en la playa o manejar cosméticos. No exponga la cámara a sustancias volátiles como disolvente, benceno o pesticidas. La no observancia de esta precaución podría causar daños en la cámara o en su acabado.
- En el caso improbable de fallo de funcionamiento, visite un centro de reparaciones Ricoh.
- · La cámara contiene circuitos de alta tensión. No la desmonte.
- · La pantalla se raya fácilmente; evite tocarlo con objetos ásperos.

### Almacenamiento

- No guarde la cámara donde pueda estar expuesta a: calor o humedad excesivos; grandes cambios de temperatura o humedad; polvo, suciedad o arena; fuertes vibraciones; contacto prolongado con productos químicos, incluyendo bolas de alcanfor y otros repelentes de insectos, o con productos de vinilo o caucho; fuertes campos magnéticos (por ejemplo, en las proximidades de un monitor, transformador o imán).
- Retire las baterías si el producto no va a utilizarse durante un largo periodo de tiempo.

### Antes de la limpieza

Apague la cámara y retire la batería o desconecte el adaptador de CA.

# Garantía y servicio

- Este producto está cubierto por una garantía limitada. Durante el periodo de garantía mencionado en la Garantía suministrada con la cámara, cualquier pieza defectuosa se reparará gratuitamente. En caso de fallo de funcionamiento de la cámara, póngase en contacto con el distribuidor al que compró la cámara o con su centro de reparaciones Ricoh más cercano. Tenga en cuenta que no se le reembolsará el coste de llevar la cámara al centro de reparaciones Ricoh.
- 2. Esta garantía no cubre ningún daño resultante de:
  - 1 no seguimiento de las instrucciones del manual de instrucciones;
  - 2 reparación, modificación o revisión del producto por un centro de servicio autorizado no incluido en el manual de instrucciones;
  - 3 incendio, desastre natural, fuerza mayor, relámpago, tensión anómala, etc.;
  - 4 almacenamiento inadecuado (indicado en la "Guía del usuario de la cámara"), fuga de batería y otros líquidos, moho o cualquier otro cuidado insuficiente de la cámara.
  - 5 inmersión en agua (inundación), exposición a alcohol u otras bebidas, infiltración de arena o barro, choque físico, caída de la cámara o presión sobre la cámara y otras causas no naturales.
- Cuando finalice el periodo de garantía, usted será responsable de los gastos de reparación, incluyendo los incurridos en un centro de servicio autorizado.
- 4. Será responsable de todos los gastos de reparación, incluso dentro del periodo de garantía, si no se presenta la tarjeta de garantía o si el nombre del distribuidor o la fecha de compra se han modificado o no están indicados en la tarjeta.
- Los gastos de revisión e inspección completa por petición especial del cliente se cargarán al cliente, tanto si se producen o no durante el periodo de garantía.
- Esta garantía sólo se aplica a la cámara y no a los accesorios, como la funda y la correa, ni a la batería y otros consumibles suministrados.
- Cualquier daño consecuente derivado de un fallo de la cámara, como gastos incurridos en tomar fotografías o pérdida de ganancias esperadas, no será reembolsado, independientemente de si ocurre dentro o fuera del periodo de garantía.
- 8. La garantía sólo es válida en el país en el que se compró la cámara.
  - \* Las disposiciones anteriores se refieren a reparaciones ofrecidas sin cargos y no limitan sus derechos legales.
  - \* La intención de las disposiciones anteriores también se describe en la tarjeta de garantía proporcionada con esta cámara.
- 9. Las piezas esenciales para el mantenimiento de la cámara (es decir, componentes necesarios para mantener las funciones y calidad de la cámara) estarán disponibles durante un periodo de cinco años a partir de la discontinuidad de fabricación de la cámara.
- 10.Tenga en cuenta que si la cámara se daña seriamente por inundación, inmersión, infiltración de arena o barro, choques violentos o caída, es posible que no pueda repararse ni restaurarse a su condición original.
- Algunas reparaciones requieren mucho tiempo.
- Cuando envíe la cámara a un centro de servicio, incluya una nota describiendo la pieza defectuosa y el problema con la mayor precisión posible.
- Retire todos los accesorios no relacionados con el problema antes de enviar la cámara al centro de servicio.
- · Esta garantía no se aplica a los datos almacenados en tarjetas de memoria o en
- A la memoria interna.

# **NOTICES**

#### INFORMATION TO THE USER USA FCC Part 15 Class B

This equipment has been tested and found to comply with the limits for a Class B digital device, pursuant to part 15 of the FCC Rules. These limits are designed to provide reasonable protection against harmful interference in a residential installation. This equipment generates, uses and can radiate radio frequency energy and if not installed and used in accordance with the instructions, may cause harmful interference to radio communications. However, there is no guarantee that interference will not occur in a particular installation. If this equipment does cause harmful interference to radio or television reception, which can be determined by turning the equipment off and on, the user is encouraged to try to correct the interference by one or more of the following measures:

- · Reorient or relocate the receiving antenna.
- · Increase the separation between the equipment and receiver.
- Connect the equipment into an outlet on a circuit different from that to which the receiver is connected.
- Consult the dealer or an experienced radio/TV technician for help. (FCC 15.105B)

Changes or modifications not expressly approved by the party responsible for compliance could void the user's authority to operate the equipment. (FCC 15.21)

Properly shielded and grounded cables and connectors must be used for connections to host computer in order to comply with FCC emission limits. (FCC 15.27)

An AC adapter with a ferrite core must be used for RF interference suppression.

#### **COMPLIANCE INFORMATION STATEMENT**

Product Name: DIGITAL CAMERA

Model Number: GR DIGITAL IV

This device complies with Part 15 of the FCC Rules.

Operation is subject to the following two conditions:

- (1) This device may not cause harmful interference, and
- (2) This device must accept any interference received, including interference that may cause undesired operation.

RICOH AMERICAS CORPORATION 5 Dedrick Place, West Caldwell NJ, 07006 Tel.: 1-800-225-1899

#### Note to Users in Canada

Note: This Class B digital apparatus complies with Canadian ICES-003

#### Remarque Concernant les Utilisateurs au Canada

Avertissement : Cet appareil numerique de la classe B est conforme a la norme NMB-003 du Canada

IMPORTANT SAFETY INSTRUCTIONS—SAVE THESE INSTRUCTIONS DANGER—TO REDUCE THE RISK OF FIRE OR ELECTRIC SHOCK, CAREFULLY FOLLOW THESE INSTRUCTIONS. 165

# Índice

# <u>Símbolos</u>

| + | fotografía | normal | l84 |
|---|------------|--------|-----|
|   |            |        |     |

# <u>A</u>

| Accesorios opcionales 154, 157   |
|----------------------------------|
| Adaptador de CA 158              |
| Adobe Reader 140                 |
| Ajst.Exp.Autom                   |
| Ajuste cambiar objeto74          |
| Ajuste Espacio Color 130         |
| Ajuste incrementos ISO 124       |
| Ajuste ISO82                     |
| Ajuste nivelación 126            |
| Ajuste Original 83, 110          |
| Ajuste par botones Fn 119        |
| Ajuste rango dinámico72          |
| Ajuste Raw/Jpeg130               |
| Ajuste sincronizado de flash71   |
| Ajustes de Imagen62              |
| Ajustes ISO Altos Automático 124 |
| Ajustes predeterminados          |
| 50–52, 110, 111                  |
| Alcalina11                       |
| Altavoz3                         |
| Amp. autom. veloc. obturac       |
| Ampliar apertura automática83    |
| Apertura6, 7                     |
| Área para BB manual131           |
| Auto Apagado 125                 |
| Autodisparador24                 |
| Auto-oscurecer LCD 126           |
| Auto-rotar 129                   |
| AVI                              |

# <u>B</u>

| B (bombilla)       | 41     |
|--------------------|--------|
| B&N A.contrste     | 62     |
| Balance Blancos    | 78     |
| Barra de enfoque   | 56     |
| Batería            | 10, 12 |
| Batería recargable | 10, 12 |
| Blanco y negro     | 62     |
|                    |        |

| Bleach Bypass             | 62          |
|---------------------------|-------------|
| Bloqueo de enfoque        | 58          |
| Bloqueo exposición (Bloq. | AE)59       |
| Borrar Mi Config          | 122         |
| Borrosidad                | 20          |
| Bot. Zoom                 |             |
| Botón MENU/OK             | 49, 89, 109 |
| Botón DISP                |             |
| Botón POWER               | 15          |
| Brillo LCD                |             |

# <u>c</u>

| Cable de AV 10                  |
|---------------------------------|
| Cable USB104, 137, 142          |
| Calibr nivel (incl) 120         |
| Calidad de imagen excelente54   |
| Calidad de imagen normal54      |
| Cambiar modo de toma84          |
| Cambiar Tamaño94                |
| Cambio par botones Fn 120       |
| Capacidad 11, 15                |
| Capucha v adaptador             |
| Cargador de batería 10, 15,     |
| Compensac. Balance Blancos      |
|                                 |
| Compensación BB Mi Config 11    |
| Compensación de nivel           |
| Compensación exp. flash70       |
| Compensación Exposición7        |
| Compuesto intervalo             |
| Configuración Palanca ADJ       |
| Confirmación Disparador ADJ 118 |
| Confirmar versión firmware 134  |
| Contraste90                     |
| Control ISO directo de ADJ      |
| Copia a tarjeta desde memoria   |
| interna94                       |
| Copiando a ordenador140, 142    |
| Corre. Vibrac. de la cámara74   |
| Correa para el cuello 15        |
| Corrección Trap47, 9            |
| Cuadrícula                      |
| Cuadro de info. de disparo 12   |
|                                 |

# D

| Desbloqueo                  | 4     |
|-----------------------------|-------|
| Dial de modo                | 4     |
| Dial hacia arriba/abajo     | 5     |
| Disparador remoto           | . 154 |
| Disparo exposición múltiple | 68    |
| Distancia de enfoque inst   | 60    |
| DL-10135,                   | , 141 |
| DNG                         | 54    |
| DPOF                        | 92    |
|                             |       |

# Ē

| Editar Mi Config.           | 115     |
|-----------------------------|---------|
| Eliminación de fotografías  |         |
| Enfoque                     | .19, 55 |
| Enfoque manual              | .55, 58 |
| Enganche para correa        | 2       |
| Especificaciones            | 150     |
| Expansión de rango dinámico | 84      |
| Eye-Fi                      | 3, 134  |

| E                    |  |
|----------------------|--|
| Fecha y hora 17, 133 |  |
| Flash, incorporado22 |  |
| Flash, manual71      |  |
| Flash, opcional 159  |  |
| Formatear 123        |  |
| Formato Vídeo87      |  |
| Funda, suave 155     |  |

# <u>G</u>

| Garantía . |                 | 161,   | 164 |
|------------|-----------------|--------|-----|
| Guardar i  | imgen comp inte | ervalo | 85  |

# H

| HDMI                     | 102, 134   |
|--------------------------|------------|
| Hidruro de metal-níque   | l (NiMH)11 |
| Histograma               |            |
| Hora y fecha             | 17, 133    |
| Horquillado              | 67         |
| Horquillado de ajustes o | de imagen  |
|                          |            |

# Ī

| Imagen Zoon | n Digital | 131 |
|-------------|-----------|-----|
|-------------|-----------|-----|

| Impresión                            | 104   |
|--------------------------------------|-------|
| Imprimir Fecha                       | 76    |
| Índ. Fotogramas                      | 87    |
| Indicador de inclinación             | 25    |
| Indicador luminoso de enfoque        |       |
| automático/flash19                   | 9, 23 |
| Índice máximo de zoom                | 128   |
| Instalación                          | 137   |
| Instantánea pulsación compl          | 60    |
| Interruptor del cable                | 154   |
| Interruptor OPEN para abrir el flash | I     |
| ( <b>\$</b> OPEN)                    | 2, 22 |
| Intervalo de disparo                 | 75    |

# Ī

| JPEG | 54, | 130 | 0 |
|------|-----|-----|---|
|------|-----|-----|---|

# Ŀ

| LAN inalámbrico  | 13, 134 |
|------------------|---------|
| Language/言語      | 17, 133 |
| Luz auxiliar AF  | 2, 124  |
| Luz de encendido |         |
| Luz Flash Manual | 71      |

# M

| Macintosh142                       |
|------------------------------------|
| MediaBrowser135                    |
| Medición Exposición61              |
| Memoria, interna 14, 94, 153       |
| Mensaje de error 144               |
| Menú de configuración 111          |
| Menú de reproducción               |
| Menú de toma49                     |
| Mi config. para ajustes Fn 117     |
| Micrófono3                         |
| Modo A (prioridad de apertura) 38  |
| Modo ADJ 118                       |
| Modo auto (🗖)18                    |
| Modo Continuo64                    |
| Modo de escena42                   |
| Modo de flash22                    |
| Modo de vídeo42, 52, 86            |
| Modo M (manual)40                  |
| Modo M una pulsación 122           |
| Modo macro21                       |
| Modo P (cambio de programas)36 167 |

| Modo Reposo                       | 126 |
|-----------------------------------|-----|
| Modo S (prioridad de obturación). | 39  |
| Modo Sal. Vídeo                   | 133 |
| Modo visualización de info        | 128 |
| Modos MY                          | 48  |
| Monocromo                         | 62  |
| Mostrar Diapos                    | 90  |
| Mostrar saturación blancos        | 129 |

# N

| N° de secuencia de tarjeta | . 132 |
|----------------------------|-------|
| Nivel de batería           | 8     |
| Nivel de flash             | 71    |
| NTSC102                    | , 133 |

# <u>0</u>

| Objetivo de conversión, gran ange | ular |
|-----------------------------------|------|
|                                   | 154  |
| Objeto de enfoque                 | 59   |
| Objeto Macro 59,                  | 120  |
| Opciones dial del modo M          | 121  |
| Opciones dial del modo reprodu    | c-   |
| ción                              | 121  |
| Opciones orden reproducción       | 130  |
| Opciones personaliz110,           | 112  |
| Ordenador                         | 135  |
|                                   |      |

# <u>P</u>

| PAL                         | 102, 133 |
|-----------------------------|----------|
| Palanca ADJ.                | 5        |
| Pant opcional distancia AF  | 126      |
| Pantalla                    | 6, 33    |
| Pel positiva                | 62       |
| PictBridge                  | 104      |
| Pila AAA                    | 11       |
| Posición cursor menú guarda | ar 131   |
| Pre-AF                      | 61       |
| Primer plano                | 21       |
| Proceso cruzado             | 62       |
| Profundidad de campo        | 56       |
| Programa Exposición         |          |
| Proteger                    | 90       |
| PTP                         | 104, 133 |
|                             |          |

# <u>R</u>

| 168 Rango | dinámico | 42, | 44 |
|-----------|----------|-----|----|
|-----------|----------|-----|----|

| RAW                             | 54    |
|---------------------------------|-------|
| Recorte                         | . 100 |
| Reducción de ojos rojos         | 22    |
| Reducción de ruido ISO          | 73    |
| Reducción ruido                 | 73    |
| Reestablecer Mi Config          | . 114 |
| Reg. Mi Config                  | 112   |
| Relación de aumento (MF)        | 83    |
| Reproducción de múltiples fotog | ra-   |
| mas                             | 28    |
| Reproducción de vídeo           | 88    |
| Reproducción, fotografías       | 27    |
| Reproducción, TV                | . 101 |
| Reproducción, vídeos            | 88    |
| Requisitos del sistema          | . 136 |
| Resolución/Tamaño de imagen.    | 53    |
|                                 |       |

# <u>s</u>

| Seguim. sujeto              | 55     |
|-----------------------------|--------|
| Selección de objeto (AF/AE) | 59, 74 |
| Sensor AF, externo          | 2      |
| Software                    | 135    |
| Sonidos funcion             | 125    |

# Ī

| T (tiempo)41                         |
|--------------------------------------|
| Tamaño53                             |
| Tapa de la batería/tarjeta12         |
| Tapa del anillo 156                  |
| Tapa del cable de alimentación de CC |
|                                      |
| Tapa del conector101, 105            |
| Tapa del flash23                     |
| Tarjeta de memoria12                 |
| Tarjeta de memoria SD12              |
| Tarjeta de memoria SDHC12            |
| Temporizador Personalizado           |
| Tiempo comp intrvalo                 |
| Tiempo de Confirmación LCD 125       |
| Tipo de conexión USB                 |
| TV                                   |
|                                      |

# V

| Velocidad de obturación          | 150 |
|----------------------------------|-----|
| Visor, externo                   | 154 |
| Visualización de fotografías 27, | 101 |

| Volumen 8 | 8,     | 125 |
|-----------|--------|-----|
| W         |        |     |
| Windows   | ···· · | 135 |

### Ż

| Zapata para accesorios | 159    |
|------------------------|--------|
| Zonas claras           |        |
| Zoom                   | 20, 29 |
| Zoom de reproducción   | 29     |
| Zoom digital           | 20     |

# Números de teléfono de Asistencia en Europa

|             | (for an end the in the end of 10/) | 0202 220 (227     |
|-------------|------------------------------------|-------------------|
| UK          | (from within the UK)               | 0203 239 6327     |
|             | (from outside the UK)              | +44 203 239 6327  |
| Deutschland | (innerhalb Deutschlands)           | 06331 268 438     |
|             | (außerhalb Deutschlands)           | +49 6331 268 438  |
| France      | (à partir de la France)            | 0800 88 18 70     |
|             | (en dehors de la France)           | +33 1 60 60 19 94 |
| Italia      | (dall'Italia)                      | 02 4004 7319      |
|             | (dall'estero)                      | +39 02 4004 7319  |
| España      | (desde España)                     | 900984912         |
|             | (desde fuera de España)            | +49 6331 268 440  |
|             |                                    |                   |

http://www.service.ricohpmmc.com/
## Compromiso, conservación y gestión medioambiental

Ricoh promueve enérgicamente actividades para el cuidado y la conservación del medio ambiente y para ayudar a solucionar el gran problema de la gestión medioambiental en su papel de ciudadana de nuestro irreemplazable planeta.

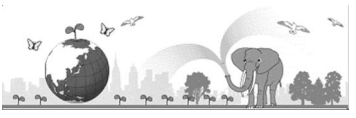

Para reducir las cargas ambientales de cámaras digitales,

Ricoh también intenta ayudar a solucionar los grandes problemas del "Ahorro de energías reduciendo el consumo de energía" y de la "Reducción de sustancias químicas contenidas en los productos nocivas para el medio ambiente".

## Si surge un problema

En primer lugar, consulte la sección "Solución de problemas" (página 144) de este manual. Si los problemas continúan, póngase en contacto con la oficina Ricoh más cercana.

| Oficinas de Ricoh                        |                                                                                                    |
|------------------------------------------|----------------------------------------------------------------------------------------------------|
| RICOH COMPANY, LTD.                      | 3-2-3, Shin-Yokohama Kouhoku-ku, Yokohama City, Kanagawa 222-8530, JAPAN<br>http://www.ricoh.com/r_dc/                                                                |
| RICOH AMERICAS CORPORATION               | 5 Dedrick Place, West Caldwell, New Jersey 07006, U.S.A.<br>1-800-22RICOH<br>http://www.ricoh-usa.com/                                                                |
| RICOH INTERNATIONAL B.V. (EPMMC)         | Oberrather Straße 6, D-40472 Düsseldorf, GERMANY<br>(innerhalb Deutschlands) 06331 268 438<br>(außerhalb Deutschlands) +49 6331 268 438<br>http://www.ricoh.com/r_dc/ |
| RICOH ASIA PACIFIC OPERATIONS<br>LIMITED | 21/F, One Kowloon, 1 Wang Yuen Street, Kowloon Bay, Hong Kong                                                                                                    |
| Acerca del MediaBrowser                  |                                                                                                    |
| Estados Unidos (EE.UU.)                  | (Número gratuito)+1-800-458-4029                                                                                                    |
| Europa                                   | Reino Unido, Alemania, Francia y España: (número gratuito)+800-1532-4865<br>Otros países: +44-1489-564-764                                                            |
| Asia                                     | +63-2-438-0090                                                                                                    |
| China                                    | +86-21-5385-3786                                                                                                    |
| Horario de atención: 9:00 – 17:00        |                                                                                                    |

Ricoh Company, Ltd. Ricoh Building, 8-13-1, Ginza, Chuo-ku, Tokyo 104-8222, Japan 2011 Agosto

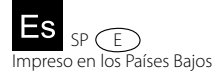

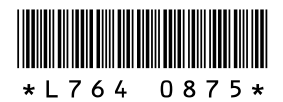